| 1. SEP - KUOZ                                 | . 2  |
|-----------------------------------------------|------|
| 1.1 KUOZ - Research Inputs                    | . 4  |
| 1.2 KUOZ - Research Outputs                   | . 5  |
| 1.2.1 KUOZ - Update Output type mapping       | . 7  |
| 1.3 KUOZ - Research Activities                | . 10 |
| 1.3.1 KUOZ - Update Activity type mapping     | . 13 |
| 1.4 SEP-KUOZ - Getting started                | . 19 |
| 1.5 SEP-KUOZ - Module configuration           | . 20 |
| 1.6 SEP - Organisational units                | . 23 |
| 1.7 SEP - Reporting                           | . 24 |
| 1.8 SEP - Research Outputs                    | . 25 |
| 1.8.1 SEP - Update Output type mapping        | . 30 |
| 1.9 SEP - Research Staff FTE and Funding      | . 33 |
| 1.9.1 SEP - Update Staff type mapping         | . 35 |
| 1.9.2 SEP - Upload FTE-MJE and Funding Data   | . 38 |
| 1.10 SEP-KUOZ audit of requirements           | . 44 |
| 1.11 SEP-KUOZ - Datasets                      | . 63 |
| 1.11.1 SEP-KUOZ - Update Dataset type mapping | . 64 |
|                                               |      |

## **SEP - KUOZ**

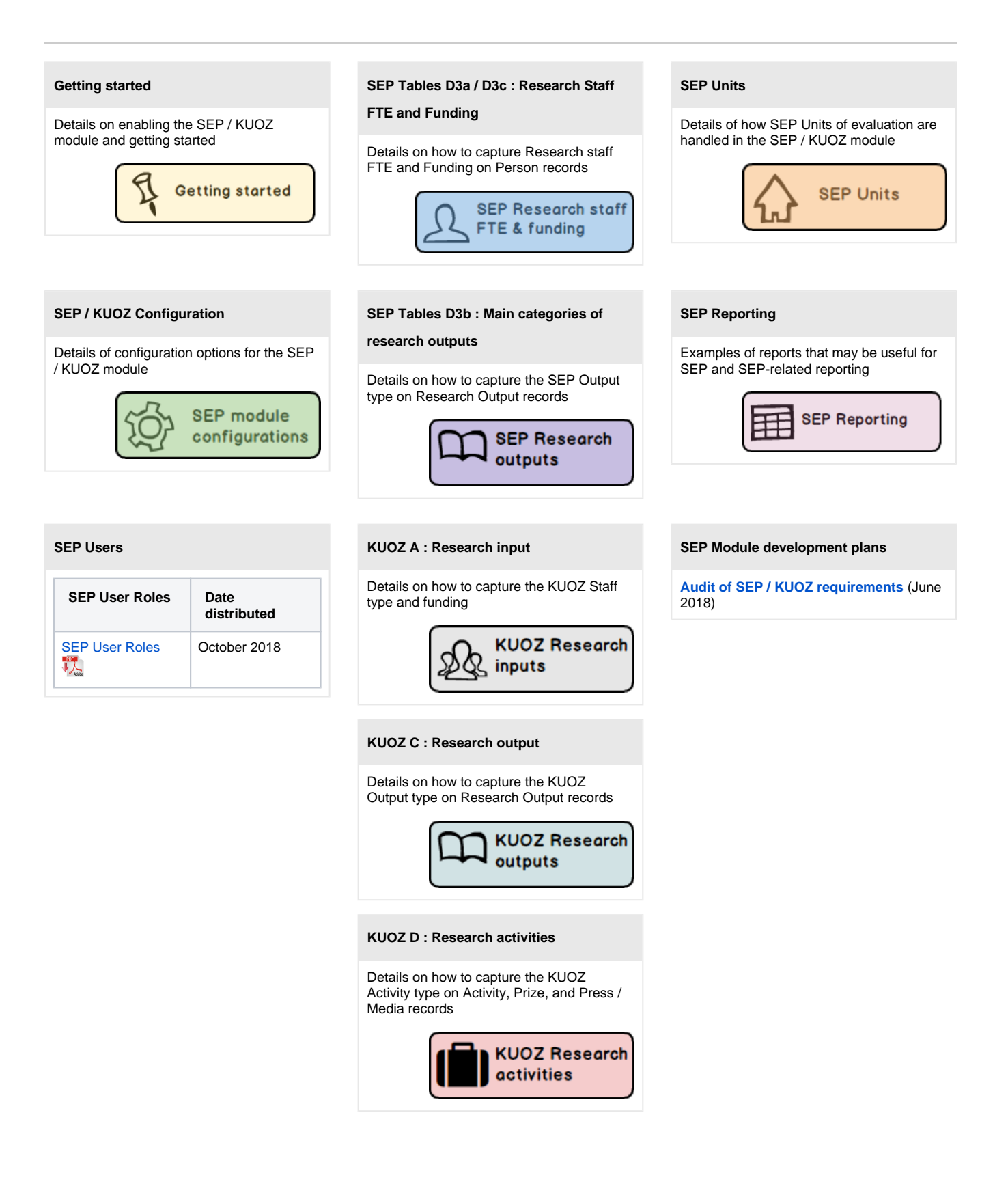

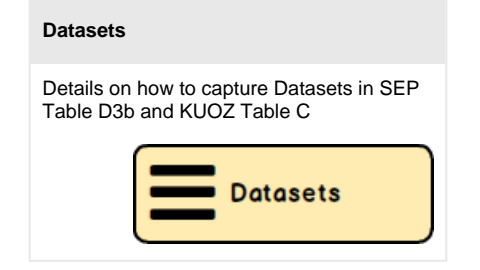

## **KUOZ - Research Inputs**

The SEP / KUOZ module supports the construction of KUOZ A : Research input

| KUOZ A: Researc     | h input |         |              |           |             |            |              |            |         |      |         |      |         |        |              |            |
|---------------------|---------|---------|--------------|-----------|-------------|------------|--------------|------------|---------|------|---------|------|---------|--------|--------------|------------|
| Year range 2016 -   | 2017    | Apply C | only 3 years | of data c | an be viewe | d at any o | ne time      |            |         |      |         |      |         |        | View         | • II ÷     |
|                     |         |         |              |           | 2016        |            |              |            |         |      |         |      | 2017    |        |              |            |
| KUG2 Category       | WP1 FTE | 1071 #  | WP2 FTE      | W92 #     | WP3 FTE     | W93#       | WP Total FTE | WP Total # | WP1 FTE | W91# | WP2 FTE | W92# | WP3 FTE | 1073 # | WP Total FTE | WP Total # |
| Post Doc            |         |         | 0.50         | 1.0       | 0.50        | 1.0        | 1.00         | 1.0        |         |      | 0.50    | 1.0  | 0.50    | 1.0    | 1.00         | 1.0        |
| Support staff       |         |         |              |           | 0.50        | 1.0        | 0.50         | 1.0        |         |      |         |      | 0.50    | 1.0    | 0.50         | 1.0        |
| Visiting fellows    | 0.50    | 1.0     |              |           | 0.50        | 1.0        | 1.00         | 1.0        | 0.50    | 1.0  |         |      | 0.50    | 1.0    | 1.00         | 1.0        |
| Full professor      | 0.25    | 1.0     | 0.75         | 1.0       |             |            | 1.00         | 1.0        | 0.25    | 1.0  | 0.25    | 1.0  | 0.50    | 1.0    | 1.00         | 1.0        |
| Associate professor |         |         | 0.80         | 1.0       |             |            | 0.80         | 1.0        |         |      | 0.40    | 1.0  | 0.40    | 1.0    | 0.80         | 1.0        |
| Assistant professor |         |         |              |           | 0.50        | 1.0        | 0.50         | 1.0        | 0.50    | 1.0  |         |      |         |        | 0.50         | 1.0        |
| PhD employed        |         |         | 1.00         | 1.0       |             |            | 1.00         | 1.0        |         |      | 1.00    | 1.0  |         |        | 1.00         | 1.0        |
| Summary             | 0.75    | 2.0     | 3.05         | 4.0       | 2.00        | 4.0        | 5.80         | 7.0        | 1.25    | 3.0  | 2.15    | 4.0  | 2.40    | 5.0    | 5.80         | 7.0        |

The table can be filtered by attributes such as KUOZ output type, Organisation, and Year range.

In order to deliver this table, the SEP Staff model has been expanded to capture the more granular KUOZ Staff types. Capturing SEP and KUOZ Inputs is performed using the same function - see SEP - Research Staff FTE and Funding.

## Notes to KUOZ A

- As agreed with the User Group, the following mapping of funding sources is applied:
  - WP1 = Direct Funding in SEP Table D3c
     WP2 = Research Grants in SEP Table D3c

  - WP3 = Contract research + Other in SEP Table D3c

## **KUOZ - Research Outputs**

#### RELEASED : 5.9.0 UPDATED : 5.12.1

#### The SEP / KUOZ module supports the construction of KUOZ C : Research output

| KUOZ C: Research output                                                                |          |              |         |       |          |              |         |       |          |              |         |       |
|----------------------------------------------------------------------------------------|----------|--------------|---------|-------|----------|--------------|---------|-------|----------|--------------|---------|-------|
| Year range 2016 - 2018 Apply: Only 3 years of data can be viewed at any one time Views |          |              |         |       |          |              |         |       |          |              |         |       |
| KUCIZ output type                                                                      |          | 2016         |         |       | 2017     |              |         |       | 2018     |              |         |       |
|                                                                                        | Academic | Professional | Popular | Other | Academic | Professional | Popular | Other | Academic | Professional | Popular | Other |
| A: 'Refereed' journal article                                                          | 2        |              |         |       | 0        |              |         |       | 1        |              |         |       |
| B: 'Non-refereed' article                                                              | 3        |              | 1       | 1     | 0        |              |         |       | 0        |              |         |       |
| C: Book (authored)                                                                     | 1        | 1            | 0       | 0     | 0        | 0            | 0       | 0     | 0        | 0            | 0       | 0     |
| D: Book chapter                                                                        | 1        | 0            | 0       | 0     | 0        | 0            | 0       | 0     | 0        | 0            | 0       | 0     |
| E3: Dissertation 3 (EDIP)                                                              | 1        |              |         |       | 0        |              |         |       | 0        |              |         |       |
| G: Non-refereed conference publication                                                 | 1        | 0            |         |       | 0        | 0            |         |       | 0        | 0            |         |       |
| I: Protocol                                                                            |          | 3            |         |       |          | 2            |         |       |          | 0            |         |       |
| J: Report                                                                              |          | 3            |         |       |          | 3            |         |       |          | 0            |         |       |
| total:                                                                                 | 9        | z            | 1       | 1     | 0        | 5            | 0       | 0     | 1        | 0            | 0       | 0     |

The table can be filtered by attributes such as KUOZ output type, Organisation, and Year range.

In order to deliver this table, the Research Output model has been extended to allow for the capture of KUOZ output type.

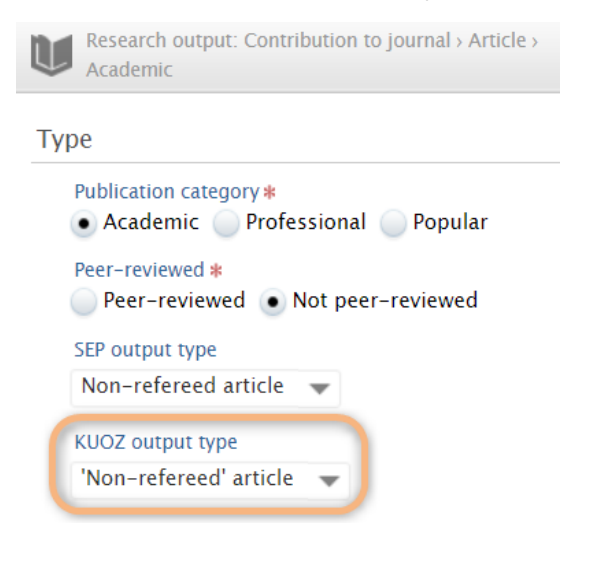

Change to Publication categories available for selection : 5.12.1

Upon upgrade to 5.12.1, where the publication category 'Scientific' is employed for Research Outputs, the classification will automatically be updated to 'Academic'. Further details are available in the **5.12.1 Release notes**.

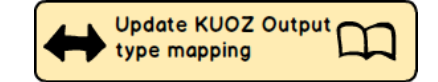

## Change to Publication categories available for selection : 5.9.0 ∕₽∖ Upon upgrade to 5.9, where the SEP / KUOZ module is enabled, if for an output template / sub-type, none of 'Scientific', 'Professional', or 'Popular' Publication categories is currently enabled, all categories will subsequently be available for selection (Scientific, Professional, Popular, Other). For example, if currently the Output type Contribution to Journal > Book / Film / Article review only has the Publication category 'Other' available for selection, upon upgrade to 5.9, this sub-type will be updated to make all Publication categories available for selection: Research output: Other research output > Book/Film/Article review Type Publication category # Other research output SEP output type Not eligible 🛛 🔻 Research output: Professional > Book/Film/Article review Туре Publication category # Scientific • Professional Popular Other research output SEP output type Not eligible -KUOZ output type Book review

## Notes to KUOZ C

- For an output to be included:
  - it must be in the Published state (i.e. the date of publication has passed)
  - it must have an internal organisational affiliation
- Apportionment of Outputs to SEP units:
  - Each author claims the full output count, except where those authors are in the same Organisational unit (in which case the output is counted only once for the Organisational unit)
  - Pure looks to the affiliated Organisation(s) on the Research Output record in order to determine the appropriate SEP count
- PhD Theses are apportioned to SEP units in the KUOZ tables according to the same logic applied for SEP see details here

## **KUOZ - Update Output type mapping**

RELEASED : 5.9.0 UPDATED : 5.12.1

In order to capture Research Outputs according to the Output types defined by KUOZ, a mapping must be defined that maps the Pure Output types to the KUOZ Output types (i.e. 'Refereed' journal article, 'Non-refereed' journal article, Book (authored), etc.)

Output type mapping file template

The default mapping is described here

Pure is initially populated with this default mapping, but this may not match your local Output types. If this is the case, you must - **immediately upon enabling the SEP / KUOZ module** - upload an updated mapping.

## Update the mapping file - starting out

To update the mapping, download the template above and make the required edits (note that this is an XML file - if you need any assistance in editing the file, please contact us).

Once the file is ready, it should be uploaded via the Administrator > SEP / KUOZ tab. The existing **KUOZ Research output type mapping file** should be removed and your new mapping file should be uploaded.

| Storage                | SEP/KUOZ employment type mapping file                                 |        |
|------------------------|-----------------------------------------------------------------------|--------|
| Fingerprint            | SEP/KUOZ Employment type mapping file                                 |        |
| SEP/KUOZ               | SEP_personmapping_rules.xml<br>10 KB, application/xml                 | Remove |
| Configuration          |                                                                       |        |
| System information     |                                                                       |        |
| Reporting              | SEP and KUOZ output type mapping files                                |        |
| Activities             | SEP Research Output type mapping file                                 |        |
| Applications           | SEP_outputmapping_rules_TEST4.xml                                     | Pemove |
| Author collaborations  | 6 KB, application/xml                                                 | Remove |
| Awards                 | VUO7 Bacaseh Dutput tura manning fila                                 |        |
| Courses                | Rooz Research Output type mapping me                                  |        |
| Curricula Vitae        | KUOZ_outputmapping_rules_ORIGINAL_TEST7.xml<br>14 KB, application/xml | Remove |
| Datasets               |                                                                       | ]      |
| Events                 |                                                                       |        |
| External organisations | KUOZ Activity type mapping files                                      |        |
| External persons       | KUOZ Activities – Activity type mapping file                          |        |
| Facilities/Equipment   | KUOZActivity_DefaultMapping_Activities_TEST1.xml                      | Remove |
| Impacts                | 3 KB, application/xml                                                 |        |
| Journals               | KIIOZ Activities – Prize type mapping file                            |        |
| Persons                |                                                                       |        |
| Press/Media            | 525 bytes, application/xml                                            | Remove |
| Prizes                 |                                                                       |        |
| Projects               | KUOZ Activities - Press/Media type mapping file                       |        |
| Publishers             | KUOZActivity_DefaultMapping_PressMedia.xml                            | Romovo |
| Research outputs       | 382 bytes, application/xml                                            | Kemove |

Once you select 'Save' at the bottom of the page, the **sEPUpdateResearchOutputCronJob** job will be initiated automatically. You can follow the progress of this job via the Administrator > Jobs > Job log.

| Overview                     | Job log                                                                                                    |                                                                                          |                                         |                        |                                |  |  |  |  |
|------------------------------|----------------------------------------------------------------------------------------------------|------------------------------------------------------------------------------------------|-----------------------------------------|------------------------|--------------------------------|--|--|--|--|
| Jobs                         | Job log                                                                                                    |                                                                                          |                                         |                        |                                |  |  |  |  |
| Cron Job Scheduling          | 20 results 🛛 🔟                                                                                                    |                                                                                          |                                         |                        |                                |  |  |  |  |
| Single Run Jobs              | Name                                                                                                    | Start                                                                                    | Duration (hours)                        | User                   | Status                         |  |  |  |  |
| lob management               | newsfloClippingSynchronisationJob                                                                                                    | 05. Jul 2018 10:45                                                                       | 0:00:02                                 | root                   | Success                        |  |  |  |  |
| tob log                      | currentPublicationStatusCronJob                                                                                                    | 05. Jul 2018 04:00                                                                       | 0:00:00                                 | root                   | Success                        |  |  |  |  |
| Job log                      | updatePersonUserRolesCronJob                                                                                                    | 05. Jul 2018 02:00                                                                       | 0:00:00                                 | root                   | Success                        |  |  |  |  |
| System settings              | auditRetentionPurgerCronJob                                                                                                    | 05. Jul 2018 02:00                                                                       | 0:00:00                                 | root                   | Success                        |  |  |  |  |
| Security                     | reportHousekeepingCronJob                                                                                                    | 05. Jul 2018 01:25                                                                       | 0:00:00                                 | root                   | Success                        |  |  |  |  |
| Secondy .                    | systemInformationUsageEventStati                                                                                                    | 05. Jul 2018 01:00                                                                       | 0:00:00                                 | root                   | Success                        |  |  |  |  |
| Messages and text resources  | sticsPopulatingCronJob                                                                                                    | 05 101 2020 02:00                                                                        | 0.00.02                                 |                        | 6                              |  |  |  |  |
| Documentation                | taikbackjob                                                                                                    | 05. jul 2018 01:00                                                                       | 0.00.03                                 | sync_user              | Success                        |  |  |  |  |
| Configuration                | Job                                                                                                    | 03. jui 2018 01:00                                                                       | 0.00.00                                 | 1001                   | Success                        |  |  |  |  |
| Terms of agreement           | StatusEmailDaily                                                                                                    | 05. Jul 2018 01:00                                                                       | 0:00:00                                 | root                   | Success                        |  |  |  |  |
| Terms of agreement           | openAccessEmbargoLiftedCronJob                                                                                                    | 05. Jul 2018 00:01                                                                       | 0:00:00                                 | root                   | Success                        |  |  |  |  |
| Keywords                     | embargoLiftedAuditJob                                                                                                    | 05. Jul 2018 00:01                                                                       | 0:00:05                                 | root                   | Success                        |  |  |  |  |
| Support                      | Compute download statistics<br>metrics                                                                                                    | 04. Jul 2018 23:45                                                                       | 0:00:01                                 | root                   | Success                        |  |  |  |  |
| Certificate management       | sEPUpdateResearchOutputCronJob                                                                                                    | 04. Jul 2018 20:29                                                                       | 0:00:01                                 | atira                  | Success                        |  |  |  |  |
| Data retention policy        | Start Du                                                                                                    | ration (hours)                                                                           | Success                                 | Warnings               | Errors Fatal errors            |  |  |  |  |
| Export to Excel              | 04. Jul 2018 20:29 0:0                                                                                                    | 00:01                                                                                    | 37                                      | 0                      | 0 0                            |  |  |  |  |
| ORCID                        | All log entries 👻 Search                                                                                                    | Q                                                                                        |                                         |                        | Export log entries as MS Excel |  |  |  |  |
| Integrations                 | Status Title and description                                                                                                    | on<br>SER VML managing file with 10 rules                                                |                                         |                        |                                |  |  |  |  |
| Bulk import                  | Success INFO: Found valid I                                                                                                    | KIIOZ Paraarch Output VMI mapping f                                                      | lie with 22 rules                       |                        |                                |  |  |  |  |
| built import                 | Success INFO: Found valid I                                                                                                    | KIOZ Activities - Activity XMI mapping                                                   | o file with 10 rules                    |                        |                                |  |  |  |  |
| Citations and Impact Factors | Success INFO: Found valid I                                                                                                    | Success INPO: Found valid KUOZ Activities - Activity Anti-mapping Tile with 1 to fuiles. |                                         |                        |                                |  |  |  |  |
| Unified Project Model        | Success INFO: Found valid KVOZ Activities - Prices Menti mapping ine with 1 rules. Success INFO: Found valid KVOZ Activities - Prices Menti mapping ine with 1 rules. |                                                                                          |                                         |                        |                                |  |  |  |  |
| Full text repository         | Success Starting job.                                                                                                    |                                                                                          |                                         |                        |                                |  |  |  |  |
| Storage                      | INFO: A total of 62<br>Success About to process                                                                                                    | outputs will be processed.                                                               |                                         |                        |                                |  |  |  |  |
| Fingerprint                  | Success Research Output:                                                                                                    | Chapter 10                                                                               |                                         |                        |                                |  |  |  |  |
| SEP/KUOZ                     | INFO: No valid map<br>Content-ID: 1853                                                                                                    | pping or fallback rule used. Leaving SE<br>5                                             | P output type as {/dk/atira/pure/assess | menttype/noteligible). |                                |  |  |  |  |

#### Notes:

- 1:many and many:1 Pure output type to KUOZ output type relationships are supported if a 1:many mapping is provided in the mapping file, by default the first KUOZ Output type listed will be applied, but the user can edit the Research Output record to select from the available mapped KUOZ output types
- Content not eligible to be counted for KUOZ:
  - In 5.12.1 we updated the SEP / KUOZ functionality to distinguish between outputs that had been manually selected as 'Not eligible' and those that were not eligible as per the mapping file
    - ° Prior to this release, 'Not eligible' covered two things:
      - the content type does not exist in the mapping file, so is not eligible for KUOZ counting
      - the individual item of content has been manually selected as 'Not eligible' (for various reasons)
      - When updating a mapping file, Pure would re-visit all mappings and make the necessary changes to the records. But this also meant that all 'Not eligible' items were updated as well whether they were not eligible because they didn't previously have a mapping, or they were manually selected as not eligible. This was problematic for those items manually selected as Not eligible these should not automatically update.
  - With this release, we have introduced two new elements to better handle ineligible content:
    - A new classification for 'Not eligible (manual selection)'. This value is never automatically updated even if the specific mapping for that item's type is updated.
    - A new classification name 'Not eligible (mapped value)' for those items that are not eligible because they don't exist in the mapping file. If the mapping is updated in the future, such that the type in question is eligible for KUOZ counting, the value will be updated as per the mapping file.

| Research output: Contribution to journal > Article > Academic  |
|----------------------------------------------------------------|
| Туре                                                           |
| Publication category <b>*</b><br>Academic Professional Popular |
| Peer-reviewed * Peer-reviewed • Not peer-reviewed              |
| SEP output type                                                |
| Non-refereed article                                           |
| 'Non-refereed' article                                         |
| 'Non-refereed' article                                         |
| Pu Not eligible (mapped value)                                 |
| Not eligible (manual selection)                                |

At the bottom of the mapping file is a 'fallback rule', assigning all output type / peer review / publication category combination mappings not
included in the mapping file as 'Not eligible' for KUOZ.

## Update the mapping file - already in use

It is recommended that you try to keep the mapping file constant over time (therefore some thought must be put into the mapping from the outset, to ensure that it will work for all Units and Output types). However, if in the future you need to update the mapping file, you should first download the mapping file from Pure (to ensure you are working off of the existing mapping). The mapping file can be downloaded from Pure via the Master Data > File Handle > KUOZ output mapping.

| Pure University of C                     | Groningen                                                                             | ٩                  | 👤 root 👻               | 📣 Switch user 👻            | Log out 🕥      |  |  |
|------------------------------------------|---------------------------------------------------------------------------------------|--------------------|------------------------|----------------------------|----------------|--|--|
| Editor   + Master data   +               | SEP/KUOZ + Dashboard Administrator                                                    |                    |                        |                            |                |  |  |
| Master data overview                     | Y+ x My content →                                                                     |                    |                        | Add nev                    | ,              |  |  |
| <ul> <li>Equipment/facilities</li> </ul> | ⇒ 34 results 🔟                                                                        | Sort by: 4 Modifie | d date 👳               |                            |                |  |  |
| Users Users                              | KUOZ output mapping                                                                   |                    | 0 合                    | My editorial tasks         |                |  |  |
| 1 Persons                                | File handle: File handles > KUOZ type mapping file                                    |                    |                        | Duplicate organisati       | on (311)       |  |  |
| A Organisational units                   | Coversheet background pdf 3-jan-2017                                                  |                    | <ul> <li>合合</li> </ul> | names                      |                |  |  |
| Q External persons                       | File handle: File handles > Coversheet background pdf                                 |                    | ÷                      | My messages                |                |  |  |
| A External organisations                 | Coversheet xml 3-jan-2017<br>File handle: File handles > Coversheet configuration xml |                    | • 🛧                    | Messages                   |                |  |  |
| Journals                                 | Countribut yml 2-inn-2017                                                             |                    | 0.44                   |                            |                |  |  |
| ft Publisher                             | File handle: File handles > Coversheet configuration xml                              |                    |                        | KUOZ output mapping Opened |                |  |  |
| Classification schemes                   | Coversheet xml 3-jan-2017                                                             |                    | 0 青                    | Fire handle. Fire hand     | nes > Kooz, ty |  |  |
|                                          | File handle: File handles > Coversheet configuration xml                              |                    |                        |                            |                |  |  |
| Editable 34                              | Coversheet xml 3-jan-2017 File handle: File handles > Coversheet configuration xml    |                    | • 🕆                    |                            | -              |  |  |

To change the file, **DO NOT** simply change the existing file in the File Handle! Follow the instructions above for uploading the file via the SEP / KUOZ configuration tab.

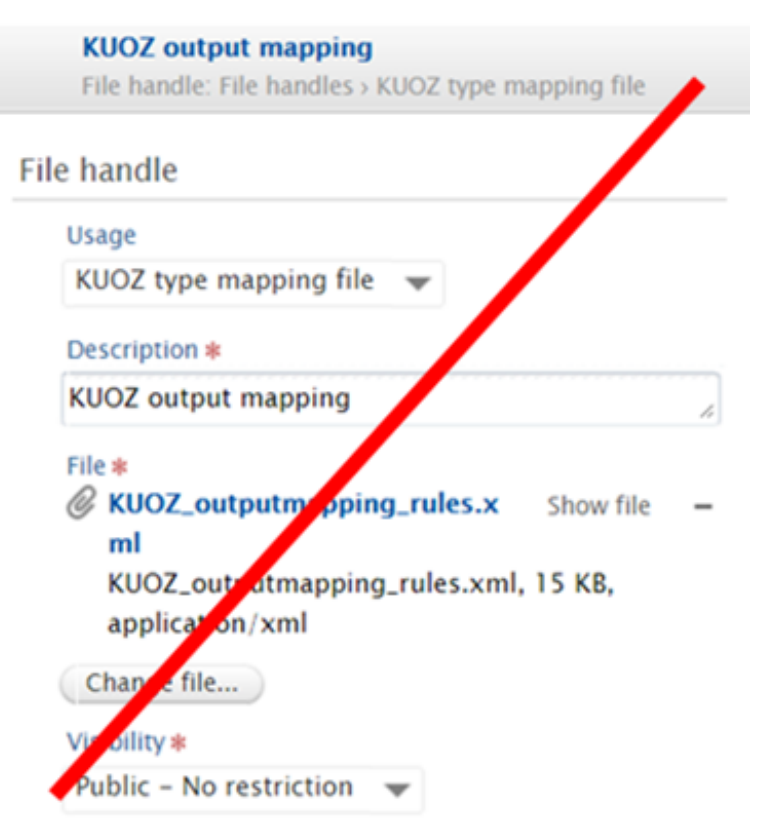

## **KUOZ - Research Activities**

#### RELEASED : 5.11.2 UPDATED : 5.12.1

The SEP / KUOZ module supports the construction of KUOZ D : Research activities

| Ϋ́+                    |           |                    |                |              |          |              |         |       |          |              |         |      |
|------------------------|-----------|--------------------|----------------|--------------|----------|--------------|---------|-------|----------|--------------|---------|------|
| KUOZ D: Research A     | ctivities |                    |                |              |          |              |         |       |          |              |         |      |
| Year range 2016 - 2018 | Apply     | Only 3 years of da | ta can be view | ved at any o | ne time  |              |         |       |          |              | Vie     | n 11 |
| KUCE carpst type       |           | 2016               |                |              |          | 2017         |         |       |          | 2018         |         |      |
|                        | Assenc    | Professional       | Popular        | otter        | Academic | Professional | Papalar | Other | Academic | Professional | Popular | OBe/ |
| A: Edit / reviewing    |           |                    |                | 1122         |          |              |         | 885   |          |              |         | 861  |
| C: Presenting          |           |                    |                | 790          |          |              |         | 109   |          |              |         | 93   |
| D: Exchange            |           |                    |                | 2            |          |              |         |       |          |              |         |      |
| E. Organizing          |           |                    |                | 167          |          |              |         | 34    |          |              |         | 28   |
| F: Award               |           |                    |                | 70           |          |              |         | 6     |          |              |         | 2    |
| G: Membership          |           |                    |                | - 99         |          |              |         | 76    |          |              |         | n    |
| H Teaching             |           |                    |                | 58           |          |              |         | 8     |          |              |         | τ    |
| 1: Advising            | 19        |                    |                | -64          | 14       |              |         | 20    | 15       |              |         | 17   |
| Total                  | 19        | 0                  | 0              | 2352         | 14       | ۰            | ۰       | 1138  | 15       | 0            | 0       | 1079 |
|                        |           |                    |                |              |          |              |         |       |          |              |         |      |

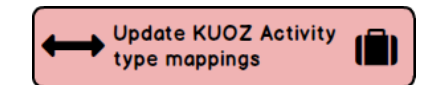

## Notes for KUOZ D : Research Activities

| 1 | For an item to be counted in KUOZ Table D, it must have an internal organisational affiliation                                                                                                    |  |  |  |  |  |  |  |  |  |
|---|----------------------------------------------------------------------------------------------------|--|--|--|--|--|--|--|--|--|
| 2 | Apportionment of activities to SEP units                                                                                                    |  |  |  |  |  |  |  |  |  |
|   | <ul> <li>Each contributor claims the full activity count, except where those contributors are in the same Organisational unit (in which case the activity is counted only once for the Organisational unit)</li> <li>Pure looks to the affiliated Organisation(s) on the Activity / Prize / Press/Media record in order to determine the appropriate KUOZ count</li> </ul>                                                                                                    |  |  |  |  |  |  |  |  |  |
| 3 | Categories                                                                                                    |  |  |  |  |  |  |  |  |  |
|   | <ul> <li>KUOZ Table D has 4 Category columns: <ul> <li>Academic</li> <li>Professional</li> <li>Popular</li> <li>Other</li> </ul> </li> <li>If an item has no Category defined, it will be counted in the 'Other' column</li> <li>If an item has a Category defined that is not included in the above list, it will be counted in the 'Other' column</li> </ul>                                                                                                    |  |  |  |  |  |  |  |  |  |
| 4 | <ul> <li>KUOZ Table D navigation</li> <li>As KUOZ Table D includes 3 different Pure content types (Activities, Prizes, Press / Media), we've had to introduce some navigation rules based on the default mapping to ensure a functioning user experience. Namely: <ul> <li>'Media' items will always navigate to Press / Media content</li> <li>'Award' items will always navigate to Prizes content</li> <li>All other items will always navigate to Activities content</li> </ul> </li> </ul> |  |  |  |  |  |  |  |  |  |

| 5 | KUOZ Table D filters                                                                                                    |                                                                                                    |  |  |  |  |  |  |  |  |  |  |
|---|----------------------------------------------------------------------------------------------------|----------------------------------------------------------------------------------------------------|--|--|--|--|--|--|--|--|--|--|
|   | <ul> <li>As this table contains multiple Pure content types (Activities, Prizes, Press / Media), the filters available do not work across all content types</li> <li>The Organisation filter applies to all three content types</li> <li>The Year range filter applies to all three content types</li> <li>The KUOZ Activity type filter applies to all three content types</li> <li>All other filters only work on Activities</li> </ul>                                                     |                                                                                                    |  |  |  |  |  |  |  |  |  |  |
|   | NOTE:                                                                                                    |                                                                                                    |  |  |  |  |  |  |  |  |  |  |
|   | <ul> <li>If you have applied Roles to your mapping (see K to Organisation may not perform as expected         <ul> <li>For example:</li> <li>You have an Activity (Participating in or 'Presenting'</li> </ul> </li> <li>There are two Persons affiliated with th         <ul> <li>Person X Role is Participant, Organity</li> <li>This Activity will be counted as 'Presenting'</li> </ul> </li> </ul>                                                                                       | UOZ - Update Activity type mapping), in some scenarios the counts when filtered down<br><sup>•</sup> organising an event) where only the Role 'Participant' is mapped to the KUOZ type<br>is Activity:<br>anisation is School of A<br>isation is School of B<br>ting' in both School of A and School of B |  |  |  |  |  |  |  |  |  |  |
| 6 | Period                                                                                                    |                                                                                                    |  |  |  |  |  |  |  |  |  |  |
|   | <ul> <li>Each Activity, Prize, and Press / Media item is list</li> <li>For Activities, either the Specific date is used to         <ul> <li>If a start year and end year have been input,</li> <li>If only a start year has been input, the Activit</li> </ul> </li> <li>Period *         <ul> <li>Specific date</li> <li>Period of time</li> <li>Year *             <ul> <li>Month</li> <li>Day</li> <li>Each Prizes, the Awarded date is used to determine</li> </ul> </li> </ul></li></ul> | ted in the year(s) in which it is active.<br>determine the year, or the Period of time<br>, the Activity will be listed in each year that the Activity is active<br>ty is counted as active from that year<br>Year Month Day<br>The the year                                                              |  |  |  |  |  |  |  |  |  |  |
|   |                                                                                                    |                                                                                                    |  |  |  |  |  |  |  |  |  |  |
|   | Awarded date                                                                                                    |                                                                                                    |  |  |  |  |  |  |  |  |  |  |
|   | Year * Month Day                                                                                                    |                                                                                                    |  |  |  |  |  |  |  |  |  |  |
|   |                                                                                                    |                                                                                                    |  |  |  |  |  |  |  |  |  |  |
|   | <ul> <li>For Press / Media, the Date of each individual Media content below)</li> </ul>                                                                                                    | edia contribution item is used to determine the year(s) (see further detail on Press /                                                                                                    |  |  |  |  |  |  |  |  |  |  |
|   | Туре                                                                                                    |                                                                                                    |  |  |  |  |  |  |  |  |  |  |
|   | Media contribution      Media coverage                                                                                                    |                                                                                                    |  |  |  |  |  |  |  |  |  |  |
|   | Description                                                                                                    |                                                                                                    |  |  |  |  |  |  |  |  |  |  |
|   | Title  Symbols Formatting                                                                                                    |                                                                                                    |  |  |  |  |  |  |  |  |  |  |
|   | Description/Abstract                                                                                                    |                                                                                                    |  |  |  |  |  |  |  |  |  |  |
|   |                                                                                                    |                                                                                                    |  |  |  |  |  |  |  |  |  |  |
|   | Persons and affiliations                                                                                                    |                                                                                                    |  |  |  |  |  |  |  |  |  |  |
|   | Persons and organisations #                                                                                                    |                                                                                                    |  |  |  |  |  |  |  |  |  |  |
|   | No persons or organisational units resociated                                                                                                    |                                                                                                    |  |  |  |  |  |  |  |  |  |  |
|   | Add person                                                                                                    |                                                                                                    |  |  |  |  |  |  |  |  |  |  |
|   | Details                                                                                                    |                                                                                                    |  |  |  |  |  |  |  |  |  |  |
|   | Date *                                                                                                    |                                                                                                    |  |  |  |  |  |  |  |  |  |  |
|   | Example: 21/10/2002                                                                                                    |                                                                                                    |  |  |  |  |  |  |  |  |  |  |

| 7 Press / Media content                                                                                                    |
|----------------------------------------------------------------------------------------------------|
| <ul> <li>When counting 'Media' items in KUOZ Table D, the table is not counting Press / Media records, but rather the number of 'Media contributions' within Press / Media records. So, for example, a single Press / Media item that has 3 individual 'Media contribution' items will be counted as '3' in KUOZ Table D.</li> <li>Note though that when navigating from KUOZ Table D, the numbers won't necessarily match up (so, as per the example above, if there are 3 items of 'Media' in Table D, if you navigate to the Press / Media list, only 1 record will be displayed).</li> </ul> |
| Press/Media: Research                                                                                                    |
| Туре                                                                                                    |
| Type<br>Research V<br>KUOZ Activities output type<br>Media                                                                                                    |
| Description                                                                                                    |
| Title of theme/story *                                                                                                    |
| <b>B I I I I I I I I I I I I I I I I I I I I I I I I I I I I I I I I I I I I I I I I I I I I I I I I I I I I I I I I I I I I I I I I I I I I I I I I I I I I I I I I I I I I I I I I I I I I I I I I I I I I I I I I I</b>                                                                                                    |
| Details of Media contribution and Media coverage 👔                                                                                                    |
| Media contribution and media coverage * MEDIA CONTRIBUTIONS                                                                                                    |
| Media contribution test 3     Edit       01/02/2014     Edit                                                                                                    |
| ► Media contribution test 1 Edit -<br>01/01/2014                                                                                                    |
| ▶ Media contribution test 2         Edit         −           01/01/2014         Edit         −                                                                                                    |
| Add media contribution or media coverage                                                                                                    |

## KUOZ - Update Activity type mapping

#### RELEASED : 5.11.2 UPDATED : 5.11.3, 5.12.1

In order to capture Activities, Prizes, and Press / Media according to the Activity types defined by KUOZ, mappings must be defined that map the Pure Activity, Prize, and Press / Media types to the KUOZ Activity types (i.e. External appointment, Conference participation, External collaboration & partnerships, etc.).

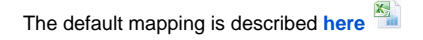

Pure is initially populated with this default mapping, but this may not match your local Activity, Prize, and Press / Media types. If this is the case, you will need to upload an updated mapping and ensure the **SEP** /**KUOZ : Update mapping of SEP/KUOZ research output categories** job is run (normally initiates automatically upon upload of a new mapping file).

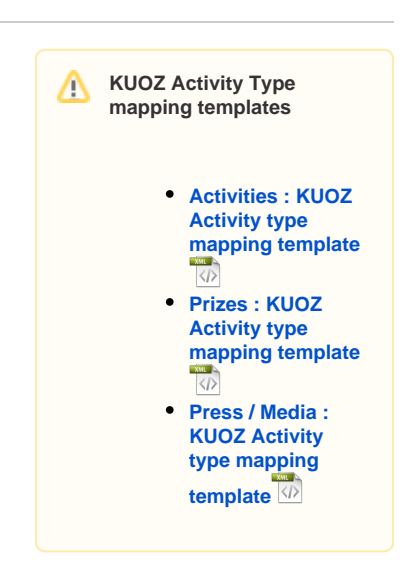

## Update the mapping files - starting out

To update the mappings, download the templates above and make the required edits (note that these are XML files - if you need any assistance in editing the file, please contact your IT support, or Pure support).

There is one mapping file for each content type in Pure:

- Activities
- Prizes
- Press / Media

| In order to ensure the 5.11.3):                                                                                                    | navigation in Table D fur                                                                                                    | nctions as exp                                                                                                    | pected, restrictions of                                                                                                    | on the mappings a                                                                                                    | re enforce                                                                                                    | ed as follows (from                                                                                                    |
|----------------------------------------------------------------------------------------------------|----------------------------------------------------------------------------------------------------|----------------------------------------------------------------------------------------------------|----------------------------------------------------------------------------------------------------|----------------------------------------------------------------------------------------------------|----------------------------------------------------------------------------------------------------|----------------------------------------------------------------------------------------------------|
| Pure content type                                                                                                    |                                                                                                    | KUOZ Activ                                                                                                    | vity type                                                                                                    |                                                                                                    |                                                                                                    |                                                                                                    |
| Activities                                                                                                    | can only be mapped to                                                                                                    | AII KUOZ A                                                                                                    | ctivity types other th                                                                                                    | an Awards and M                                                                                                    | edia                                                                                                    |                                                                                                    |
| Prizes                                                                                                    | can only be mapped to                                                                                                    | Awards                                                                                                    |                                                                                                    |                                                                                                    |                                                                                                    |                                                                                                    |
| Press / Media                                                                                                    | can only be mapped to                                                                                                    | Media                                                                                                    |                                                                                                    |                                                                                                    |                                                                                                    |                                                                                                    |
| If you attempt to uplo<br>KUOZ Activity type mapping files<br>KUOZ Activites - Activity type mapping<br>KUOZ Activites - Activity type mapping<br>KUOZ Activites - Prize type mapping<br>KUOZ Activity- PrizesToActivity<br>KUOZ Activity- PrizesToActivity<br>The uploaded mapping file is invalit<br>KUOZ Activity- Press/Media type m<br>KUOZ Activity- Press/Media type m<br>KUOZ Activity- DefaultMapping<br>KUOZ Activity- DefaultMapping<br>KUOZ Activity- DefaultMapping<br>KUOZ Activity- DefaultMapping | ad an invalid mapping file g file g file g, Activities.xml file tity_3.xml or does not contain any rules. Please verify the file. apping file g_PressMedia.xml                                                                                                    | , you will rece                                                                                                    | eive a warning mess                                                                                                    | age, and errors w                                                                                                    | ill be gene                                                                                                    | arated in the job:                                                                                                    |
| sEPUpdateResearchOutputCronJob                                                                                                    | 29. Apr 2018 22:37 0:00:0                                                                                                    | 00                                                                                                    | root                                                                                                    | Fatal errors                                                                                                    |                                                                                                    | -                                                                                                    |
| Start Du                                                                                                    | ration (hours)                                                                                                    | Success                                                                                                    | Warnings                                                                                                    | Errors                                                                                                    | Fatal errors                                                                                                    |                                                                                                    |
| 29. Apr 2018 22:37 0:0                                                                                                    | 0:00                                                                                                    | 4                                                                                                    | 0                                                                                                    | 0<br>Export los entris                                                                                                    | 1                                                                                                    |                                                                                                    |
| Status Title and description                                                                                                    | m                                                                                                    |                                                                                                    |                                                                                                    | C Exporting entrie                                                                                                    | as MS EXCEL                                                                                                    |                                                                                                    |
| Success INFO: Found valid<br>Success INFO: Found valid                                                                                                    | KUOZ Research Output XML mapping file with                                                                                                    | 24 rules.                                                                                                    |                                                                                                    |                                                                                                    |                                                                                                    |                                                                                                    |
| Success INFO: Found valid                                                                                                    | KUOZ Activities – Activity XML mapping file wi                                                                                                    | th 11 rules.                                                                                                    |                                                                                                    |                                                                                                    |                                                                                                    |                                                                                                    |
| Success INFO: Found valid<br>Fatal FATAL: SEP/KUOZ                                                                                                    | KUOZ Activities - Press/Media XML mapping fi<br>module is not configured correctly. Check the                                                                                                    | ile with 1 rules.<br>KUOZ configuration page                                                                                                    | ge and upload a valid KUOZ Acitivite                                                                                                    | s – Prize output mapping XML fi                                                                                                    | ile.                                                                                                    |                                                                                                    |
|                                                                                                    | In order to ensure the<br>5.11.3):<br>Pure content type<br>Activities<br>Prizes<br>Press / Media<br>If you attempt to uploa<br>KU02 Activity type mapping files<br>KU02 Activity type mapping files<br>KU02 Activity - Activity type mapping<br>KU02 Activity - Activity type mapping<br>KU02 Activity - Prize type mapping<br>KU02 Activity - Prize type mapping<br>KU02 Activity - Prize type mapping<br>KU02 Activity - Prize type mapping<br>KU02 Activity - Prize type mapping<br>KU02 Activity - Prize type mapping<br>KU02 Activity - Prize type mapping<br>KU02 Activity - Prize type mapping<br>KU02 Activity - Prize type mapping<br>KU02 Activity - Prize type mapping<br>KU02 Activity - Prize type mapping<br>KU02 Activity - Prize type mapping<br>KU02 Activity - Prize type mapping<br>KU02 Activity - Prize type mapping file is mailed<br>KU02 Activity - Prize type mapping file is mailed<br>KU02 Activity - Prize type mapping file is m | In order to ensure the navigation in Table D fur<br>5.11.3):<br>Pure content type<br>Activities can only be mapped to<br>Prizes can only be mapped to<br>Press / Media can only be mapped to<br>Press / Media can only be mapped to<br>If you attempt to upload an invalid mapping file<br>KU02 Activity type mapping files<br>KU02 Activity type mapping files<br>KU02 Activity operapping file<br>KU02 Activity operapping file is invalid or does not contain any rules. Please verify the file.<br>KU02 Activity operapping file is fireful or does not contain any rules. Please verify the file.<br>KU02 Activity operapping file is fireful or does not contain any rules. Please verify the file.<br>KU02 Activity operapping file is fireful or does not contain any rules. Please verify the file.<br>KU02 Activity operapping file is fireful or does not contain any rules. Please verify the file.<br>KU02 Activity operapping file is fireful or does not contain any rules. Please verify the file.<br>Status Title and description<br>Success INFO: Found valid KU02 Activities - Activity XML mapping file with<br>Success INFO: Found valid KU02 Activities - Activity XML mapping file with<br>Success INFO: Found valid KU02 Activities - Activity XML mapping file with<br>Success INFO: Found valid KU02 Activities - Activity XML mapping file with<br>Success INFO: Found valid KU02 Activities - Activity XML mapping file with<br>Success INFO: Found valid KU02 Activities - Activity XML mapping file with<br>Success INFO: Found val | In order to ensure the navigation in Table D functions as exp<br>5.11.3):<br>Pure content type       KUOZ Activities         Activities       can only be mapped to         All KUOZ A         Prizes       can only be mapped to         Awards         Press / Media       can only be mapped to         Media       Media         If you attempt to upload an invalid mapping file, you will receive         KUOZ Activity type mapping files         KUOZ Activity, preaduitMapping, Activities.xml         KUOZ Activity, PreastActivity, 3.xml         Stores, Press / Media type mapping file         KUOZ Activity, PreastActivity, 3.xml         Stores, application, xml         KUOZ Activity, DefaultMapping, Activities.xml         KUOZ Activity, Press/Media type mapping file         KUOZ Activity, Press/Activity, 3.xml         Stores, application, xml         KUOZ Activity, DefaultMapping, PressMedia.xml         Stores, application, xml         Stores, Press, Media type mapping file         KUOZ Activity, DefaultMapping, PressMedia.xml         Stores, NPC, Evound valid SUZ Activities - Press, Media type mapping file         KUOZ Activity, DefaultMapping, PressMedia.xml         Stores, NPC, Evound valid KUOZ Activities - Press, Media type mapping file         Stores, NPC, Evound valid KUOZ Activities - Press, Media type map | In order to ensure the navigation in Table D functions as expected, restrictions of 5.11.3):           Pure content type         KUOZ Activity type           Activities         can only be mapped to         All KUOZ Activity types other th           Prizes         can only be mapped to         Awards           Press / Media         can only be mapped to         Media           If you attempt to upload an invalid mapping file, you will receive a warning mess         KUOZ Activity type mapping files           KUOZ Activity type mapping files         KUOZ Activity type mapping file         KUOZ Activity type mapping file           KUOZ Activity type mapping file         KUOZ Activity type mapping file         KUOZ Activity type mapping file           KUOZ Activity type mapping file         KUOZ Activity type mapping file         KUOZ Activity type mapping file           KUOZ Activity type mapping file         KUOZ Activity type mapping file         KUOZ Activity type mapping file           KUOZ Activity type mapping file         Store the synthesized Activity activities and         Store the synthesized Activity activities and           Store         Store the synthesized Activity activities and         Store the synthesized Activity activities and         Store the synthesized Activity activities and           Store         Store the and description         Success         Warnings           Store         Store the and description         Success         S | In order to ensure the navigation in Table D functions as expected, restrictions on the mappings a 5.11.3):           Pure content type         KUOZ Activity type           Activities         can only be mapped to         All KUOZ Activity types other than Awards and M           Prizes         can only be mapped to         Awards           Press / Media         can only be mapped to         Media | In order to ensure the navigation in Table D functions as expected, restrictions on the mappings are enforced<br>5.11.3):<br>Pure content type       KUOZ Activity type         Activities       can only be mapped to         All KUOZ Activity types other than Awards and Media         Prizes       can only be mapped to         Awards         Press / Media       can only be mapped to         Media       Media |

| Notes | <ul> <li>1:many and many:1 Pure type to KUOZ Activity type relationships are supported - if a 1:many mapping is provided in the<br/>mapping file, by default the first KUOZ Activity type listed will be applied, but the user can edit the record to select from<br/>the available mapped KUOZ activity types</li> </ul>                                                                                                    |
|-------|----------------------------------------------------------------------------------------------------|
|       | <ul> <li>Content not eligible to be counted for KUOZ:</li> <li>In 5.12.1 we updated the SEP / KUOZ functionality to distinguish between outputs that had been manually selected as 'Not eligible' and those that were not eligible as per the mapping file</li> </ul>                                                                                                    |
|       | <ul> <li>Prior to this release, 'Not eligible' covered two things:</li> </ul>                                                                                                    |
|       | <ul> <li>the content type does not exist in the mapping file, so is not eligible for KUOZ counting</li> <li>the individual item of content has been manually selected as 'Not eligible' (for various reasons)</li> </ul>                                                                                                    |
|       | When updating a mapping file, Pure would re-visit all mappings and make the necessary changes to the records. But this also meant that all 'Not eligible' items were updated as well - whether they were not eligible because they didn't previously have a mapping, or they were manually selected as not eligible. This was problematic for those items manually selected as Not eligible - these should not automatically update.                                                                         |
|       | • With this release, we have introduced two new elements to better handle ineligible content:                                                                                                    |
|       | <ul> <li>A new classification for 'Not eligible (manual selection)'. This value is never automatically updated - even if the specific mapping for that item's type is updated.</li> <li>A new classification name - 'Not eligible (mapped value)' - for those items that are not eligible because they don't exist in the mapping file. If the mapping is updated in the future, such that the type in question is eligible for KUOZ counting, the value will be updated as per the mapping file.</li> </ul> |
|       | Prize 8<br>Prize > Academic                                                                                                    |
|       | Туре                                                                                                    |
|       | Туре                                                                                                    |
|       | Prize 🔷                                                                                                    |
|       | Category *                                                                                                    |
|       | 💿 Academic 💿 Professional 💿 Popular 💿 Other                                                                                                    |
|       | KUOZ Prize type                                                                                                    |
|       | Award                                                                                                    |
|       | Award                                                                                                    |
|       | Pri Not eligible (manual selection)                                                                                                    |
|       | Not eligible (mapped value)                                                                                                    |
|       | <ul> <li>Unlike other SEP / KUOZ mapping files, there is no 'fallback rule' in the XML mapping files; any Activity, Prize, or Press /<br/>Media type not included in the mapping file will be captured as 'Not eligible' for KUOZ.</li> </ul>                                                                                                    |

Adding additional granularity in terms of Categories and /or Roles If you wish to apply **Categories** (e.g. Academic, Professional, Popular, Other) to your KUOZ Activity mapping, you can add these to the XML mapping file as follows:

- /dk/atira/pure/prize/category
- /dk/atira/pure/clipping/category
- /dk/atira/pure/activity/category

#### Category command

```
<ActivityMappingRule>

<!-- input -->

<outputTypeUri>/dk/atira/pure/activity/activitytypes/talk/invited_talk</br>
/outputTypeUri>

<outputCategoryUri>/dk/atira/pure/activity/category/academic</outputCategoryUri>

<!-- output -->

<mappedOutputTypeUri>/dk/atira/pure/kuozactivities/kuozassessmenttype/presenting</mappedOutputTypeUri>

</ActivityMappingRule>
```

If you wish to apply **Roles** to your KUOZ Activity mapping (e.g. only capture 'Participating in or organising an event' Activities as KUOZ type 'Organizing & contributing to an event' if the contributor has the role of 'Organizer'), you can add these to the XML mapping file as follows:

#### Role command

Note that if applying a Role-based mapping, you should be aware of the implications if different roles for the same Activity type are mapped to different KUOZ Activity types.

For example, say you have the following mappings:

- Activity > Participating in or organising an event (with Role = Participant) KUOZ Presenting
- Activity > Participating in or organising an event (with Role = Organizer) KUOZ Organizing

And you have a single Activity, with multiple contributors with different roles

- Participating or organising an event
  - Prof Mary Smith (Organizer)
  - Dr Joe Bloggs (Participant)

That single Activity can be assigned to only one KUOZ type:

- Presenting (based on Joe Blogg's role)
- Organizing (based on Mary Smith's role)
- Not eligible

See also the implications on counts of Activities when using Role-based mappings (Item 5 at KUOZ - Research Activities)

Once the files are ready, they should be uploaded via the Administrator > SEP / KUOZ tab. The existing **KUOZ Activity mapping files** should be replaced with your local mapping files.

KUOZ Activity type mapping files

| KUOZ Activities - Activity type mapping file                     |        |
|------------------------------------------------------------------|--------|
| KUOZActivity_DefaultMapping_Activities.xml 3 KB, application/xml | Remove |
| KUOZ Activities - Prize type mapping file                        |        |
| Drag file or <b>browse</b> your computer.                        |        |
| KUOZ Activities - Press/Media type mapping file                  |        |
| Drag file or <b>browse</b> your computer.                        |        |

Once you select 'Save' at the bottom of the page, the sEPUpdateResearchOutputCronJob job will be initiated automatically. You can follow the progress of this job via the Administrator > Jobs > Job log.

| and the                      |                                        |                                             |                                         |                         |                                |
|------------------------------|----------------------------------------|---------------------------------------------|-----------------------------------------|-------------------------|--------------------------------|
| Overview                     | Job log                                |                                             |                                         |                         |                                |
| Jobs                         |                                        |                                             |                                         |                         |                                |
| Cron Job Scheduling          | 20 results 🛛 🐨                         |                                             |                                         |                         |                                |
| Single Run Jobs              | Name                                   | Start                                       | Duration (hours)                        | User                    | Status                         |
| lob management               | newsfloClippingSynchronisationJob      | 05. Jul 2018 10:45                          | 0:00:02                                 | root                    | Success                        |
| tob log                      | currentPublicationStatusCronJob        | 05. Jul 2018 04:00                          | 0:00:00                                 | root                    | Success                        |
| Joo log                      | updatePersonUserRolesCronJob           | 05. Jul 2018 02:00                          | 0:00:00                                 | root                    | Success                        |
| System settings              | auditRetentionPurgerCronJob            | 05. Jul 2018 02:00                          | 0:00:00                                 | root                    | Success                        |
| Security                     | reportHousekeepingCronJob              | 05. Jul 2018 01:25                          | 0:00:00                                 | root                    | Success                        |
|                              | systemInformationUsageEventStati       | 05. Jul 2018 01:00                          | 0:00:00                                 | root                    | Success                        |
| Messages and text resources  | sticsropulatingcronjob                 | 05 1-12010 01:00                            | 0.00.03                                 |                         | 6                              |
| Documentation                | deleteExpiredSystemMerragerCron        | 05. jul 2018 01:00                          | 0:00:00                                 | sync_user               | Success                        |
| Configuration                | Job                                    | 03. jai 2010 01.00                          | 0.00.00                                 | 1001                    | 300000                         |
| Terms of agreement           | StatusEmailDaily                       | 05. Jul 2018 01:00                          | 0:00:00                                 | root                    | Success                        |
| Terms of agreement           | openAccessEmbargoLiftedCronJob         | 05. Jul 2018 00:01                          | 0:00:00                                 | root                    | Success                        |
| Keywords                     | embargoLiftedAuditJob                  | 05. Jul 2018 00:01                          | 0:00:05                                 | root                    | Success                        |
| Support                      | Compute download statistics<br>metrics | 04. Jul 2018 23:45                          | 0:00:01                                 | root                    | Success                        |
| Certificate management       | sEPUpdateResearchOutputCronJob         | 04. Jul 2018 20:29                          | 0:00:01                                 | atira                   | Success                        |
| Data retention policy        | Start Du                               | iration (hours)                             | Success                                 | Warnings                | Errors Fatal errors            |
| Export to Excel              | 04. Jul 2018 20:29 0:                  | 00:01                                       | 37                                      | 0                       | 0 0                            |
| ORCID                        | All log entries 👻 Search               | (Q,                                         |                                         |                         | Export log entries as MS Excel |
| Integrations                 | Status Title and descripti             | on                                          |                                         |                         |                                |
| integrations                 | Success INFO: Found valid              | SEP XML mapping file with 12 rules.         |                                         |                         |                                |
| Bulk import                  | Success INFO: Found valid              | KUOZ Research Output XML mapping            | file with 23 rules.                     |                         |                                |
| Citations and Impact Factors | Success INFO: Found valid              | KUOZ Activities – Activity XML mappin       | ng file with 10 rules.                  |                         |                                |
| Unified Project Model        | Success INFO: Found valid              | KUOZ Activities - Press/Media XML m         | apping file with 1 rules.               |                         |                                |
| Full text repository         | Success Starting job.                  | KOOZ Activities - Prize AME mapping         | the with 1 rules.                       |                         |                                |
|                              | INFO: A total of 62                    | outputs will be processed.                  |                                         |                         |                                |
| Storage                      | Success About to process               | 38 research outputs.                        |                                         |                         |                                |
| Fingerprint                  | Success Research Output:               | Chapter 10                                  |                                         |                         |                                |
| SEP/KUOZ                     | INFO: No valid ma<br>Content-ID: 1853  | pping or fallback rule used. Leaving S<br>5 | EP output type as (/dk/atira/pure/asses | smenttype/noteligible). |                                |

## Update the mapping files - already in use

It is recommended that you try to keep the mapping files constant over time (therefore some thought must be put into the mapping from the outset, to ensure that it will work for all Units and Activity, Prize, and Press / Media types). However, if in the future you need to update the mapping file, you should first download the mapping file from Pure (to ensure you are working off of the existing mapping). The mapping files can be downloaded from Pure via Master Data > File Handle:

- KUOZ Activities Activity mapping
  KUOZ Activities Prize mapping
  KUOZ Activities Press/Media mapping

| Editor 🔻 Master data 👻                                                                                                    | SEP/KUOZ V Dashboard Administrator Usage analytics                                                                                                    |
|----------------------------------------------------------------------------------------------------|----------------------------------------------------------------------------------------------------|
| Master data overview                                                                                                    | T+     ×     My content       #     #                                                                                                    |
| Persons                                                                                                    | KUOZ Activities – Prize mapping     File handles - KUOZ Activities type mapping file                                                                                                    |
| <ul> <li>Organisational units</li> <li>External persons</li> </ul>                                                                                                    | KUOZ Activities – Activity mapping      File handle: File handles > KUOZ Activities type mapping file                                                                                                    |
| Attenual organisations           Author collaborations                                                                                                    | SEP output mapping     Eile handle: SEP type mapping file                                                                                                    |
| Journals                                                                                                    | KUOZ output mapping     File handles > KI/OZ type mapping file                                                                                                    |
| Classification schemes                                                                                                    | KUOZ Activities – Press/Media mapping File handle: File handle: KUOZ Activities – KUOZ Activities – K |
| Image: Control of the second second s | Default coversheet background for student theses coversheets                                                                                                    |
| 1. Fuente                                                                                                    | File handle: File handles > Student thesis frontpage                                                                                                    |

To change the file, **DO NOT** simply change the existing file in the File Handle! Follow the instructions above for uploading the file via the SEP / KUOZ configuration tab.

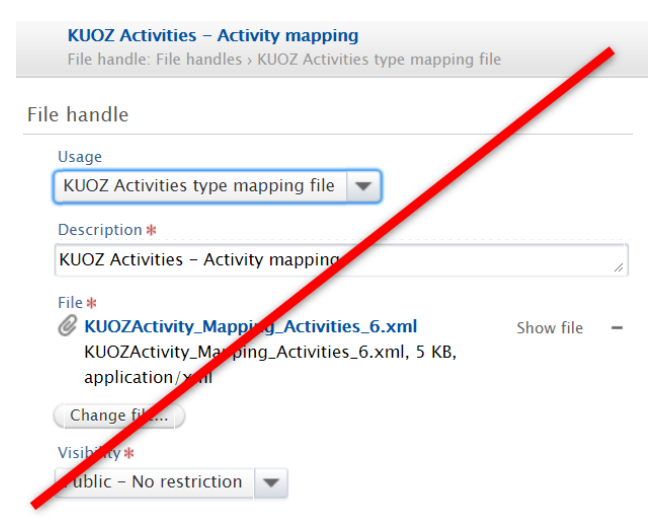

## **SEP-KUOZ - Getting started**

RELEASED : 5.4.0 UPDATED : 5.9.0

| Editor   • Hester data   •<br>Overview | Desklourd Administrator                                                                          |                                                    | Add pre-                                                                  |                                |
|----------------------------------------|--------------------------------------------------------------------------------------------------|----------------------------------------------------|---------------------------------------------------------------------------|--------------------------------|
| Jobs                                   | Configuration                                                                                    |                                                    |                                                                           |                                |
| System settings                        | Module state                                                                                     |                                                    | My messages                                                               |                                |
| Security                               | Enable SEP                                                                                       |                                                    | Messages 0                                                                |                                |
| Messages and text resources            |                                                                                                  |                                                    |                                                                           |                                |
| Terms of accement                      | Save Refresh                                                                                     |                                                    |                                                                           |                                |
| Keywords                               |                                                                                                  |                                                    |                                                                           |                                |
| Web services                           |                                                                                                  |                                                    |                                                                           |                                |
| Export to Excel                        |                                                                                                  |                                                    |                                                                           |                                |
| Citations and Impact Factors           |                                                                                                  |                                                    |                                                                           |                                |
| System information                     |                                                                                                  |                                                    |                                                                           |                                |
| Full text repository                   |                                                                                                  |                                                    |                                                                           |                                |
| Unified Project Model                  |                                                                                                  |                                                    |                                                                           |                                |
| Reporting                              |                                                                                                  |                                                    |                                                                           |                                |
| SEP                                    |                                                                                                  |                                                    |                                                                           |                                |
| Configuration                          |                                                                                                  |                                                    | Help and support                                                          |                                |
| ollowing enablin                       | J the module, Pure must be re-started in order<br>ng file for Research outputs, and the SEP type | for the SEP / KUOZ mod<br>mapping files for Persor | dule to be available for use. Upon<br>ns and for Research outputs will be | re-start, the de<br>e applied. |
| Pure University of                     | Groningen                                                                                        | Q. 1 root                                          | ε τ τ φΦ Switch user τ Log out ⊙                                          |                                |
| Editor v Minterdata v                  | SUP v Dushboard Administrator                                                                    |                                                    |                                                                           |                                |
| Overview                               | Configuration                                                                                    |                                                    | Add new                                                                   |                                |
| Jobs                                   | Configuration                                                                                    |                                                    |                                                                           |                                |
| System settings                        | Module state                                                                                     |                                                    | 🔛 My messages                                                             |                                |
| Security                               | Disable SEP                                                                                      |                                                    | Messages                                                                  |                                |
| Messages and text resources            | SEP type mapping files                                                                           |                                                    |                                                                           |                                |
| Documentation                          | Research output type mapping file                                                                |                                                    |                                                                           |                                |
| Keywords                               | SEP. outoutmapping, rules, sml                                                                   |                                                    |                                                                           |                                |
| Export to Excel                        | 6 KB, application/xml                                                                            | Replace                                            |                                                                           |                                |
| Citations and Impact Factors           | England and an english for                                                                       |                                                    |                                                                           |                                |
| System information                     | Employment type mapping me                                                                       |                                                    |                                                                           |                                |
| Full text repository                   | SEP_personmapping_rules.xml<br>10 K8, application/xml                                            | Replace                                            |                                                                           |                                |
| Storage                                |                                                                                                  |                                                    |                                                                           |                                |
| Unified Project Model                  |                                                                                                  |                                                    |                                                                           |                                |
| Reporting                              | Save Refresh                                                                                     |                                                    |                                                                           |                                |
| SEP<br>Configuration                   | k                                                                                                |                                                    |                                                                           |                                |
| ou should imme                         | liately update the mapping files to ensure that                                                  | your local classifications                         | are mapped correctly:                                                     |                                |
| SEP                                    |                                                                                                  |                                                    |                                                                           |                                |
| <u> </u>                               | pdate SEP Staff                                                                                  | Upde                                               | ate SEP Output                                                            | $\mathbf{n}$                   |
|                                        | pe mapping                                                                                       | type                                               | mapping L                                                                 |                                |
|                                        |                                                                                                  |                                                    |                                                                           |                                |
|                                        |                                                                                                  |                                                    |                                                                           |                                |

## **SEP-KUOZ - Module configuration**

Once the SEP / KUOZ module is enabled, you can configure particular features / functionality to meet local needs.

SEP / KUOZ type visibility

|                                                                                                    | tooz type visibility                                                                                                    |
|----------------------------------------------------------------------------------------------------|----------------------------------------------------------------------------------------------------|
| SEI                                                                                                    | P/KUOZ type visible only to Editors/Administrators                                                                                                    |
| SEI                                                                                                    | P/KUOZ tab in Person editor window visible only to Editors/Administrators                                                                                                    |
| You can cho                                                                                                    | oose to restrict the visibility of SEP/KUOZ data to only Editors / Administrators.                                                                                                    |
| SEP / KUOZ                                                                                                    | 2 type visible only to Editors / Administrators                                                                                                    |
| When enabl                                                                                                    | ed, only Editors / Administrators will be able to see the SEP / KUOZ type on:                                                                                                    |
| <ul> <li>Resear</li> <li>Activitie</li> <li>Prizes</li> <li>Press /</li> </ul>                                                                                                    | ch outputs<br>es<br>Media                                                                                                    |
| Туре                                                                                                    | 9                                                                                                    |
| Publ                                                                                                    | ication category <b>*</b><br>Academic • Research • Professional • Popular<br>reviewed <b>*</b>                                                                                                    |
| • P                                                                                                    | 'eer-reviewed 💿 Not peer-reviewed                                                                                                    |
| SEP                                                                                                    | output type                                                                                                    |
| Ref                                                                                                    | ereed article 🛛 🔻                                                                                                    |
| KUC                                                                                                    | Z output type                                                                                                    |
| <b>ID</b>                                                                                                    |                                                                                                    |
| ке                                                                                                    | fereed' journal article 🛛 🔻                                                                                                    |
| SEP / KUO2<br>When enable                                                                                                    | fereed' journal article<br>Z tab in Person editor window visible only to Editors / Administrators<br>ed, only Editors / Administrators will be able to see the SEP / KUOZ tab on the Person record.                                                                                                    |
| SEP / KUOZ<br>When enabl                                                                                                    | fereed' journal article                                                                                                    |
| KC<br>SEP / KUO2<br>When enable<br>Id 4134842<br>Id 4134842<br>Id 4134844<br>Id 41348444<br>Id 41348444<br>Id 41348444<br>Id 41348444<br>Id 413484444<br>Id 413484444<br>Id 41348444<br>Id 4134844444<br>Id 4134844444444                                                                                                    | fereed' journal article Z tab in Person editor window visible only to Editors / Administrators ed, only Editors / Administrators will be able to see the SEP / KUOZ tab on the Person record.                                                                                                    |
| KC<br>SEP / KUO22<br>When enable<br>to 413462<br>When enable<br>defended<br>When<br>Marge<br>Automated search<br>Wage<br>Automated search<br>Wage<br>Belations                                                                                                    | fereed' journal article<br>Z tab in Person editor window visible only to Editors / Administrators<br>ed, only Editors / Administrators will be able to see the SEP / KUOZ tab on the Person record.                                                                                                    |
| KC<br>SEP / KUO22<br>When enable<br>When enable<br>Kerr<br>Reader<br>Associated user<br>Associated user<br>Marge<br>Marger<br>Balations<br>Finderprints<br>Disalar                                                                                                    | fereed' journal article         Z tab in Person editor window visible only to Editors / Administrators         ed, only Editors / Administrators will be able to see the SEP / KUOZ tab on the Person record.         Image: Comparison of the person record in the person record in the person record in the person record.         Image: Comparison of the person in the person record in the person record                                                                                     |
| Ke<br>SEP / KUO2<br>When enable<br>Weats<br>Mare<br>Associated user<br>Associated user<br>Mare<br>Mare<br>Mare<br>Mare<br>Mare<br>Mare<br>Mare<br>Ma                                                                                                    | fereed' journal article         Z tab in Person editor window visible only to Editors / Administrators         ed, only Editors / Administrators will be able to see the SEP / KUOZ tab on the Person record.         Visit Plant         Visit Plant                                                                                                    |
| Ke<br>SEP / KUO2<br>When enable<br>deales<br>transition<br>deales<br>transition<br>deal | fereed' journal article   Catab in Person editor window visible only to Editors / Administrators ed, only Editors / Administrators will be able to see the SEP / KUOZ tab on the Person record.   Image: Contract of the Contract of the C |
| Ke                                                                                                    | fereed' journal article   Catabin Person editor window visible only to Editors / Administrators ed. only Editors / Administrators will be able to see the SEP / KUOZ tab on the Person record.            With the the the the the the the the the t                                                                                                    |
| Ke                                                                                                    | fereed' journal article   Cabin Person editor window visible only to Editors / Administrators ed, only Editors / Administrators will be able to see the SEP / KUOZ tab on the Person record.   Image: Contract of Contract     Image: Contract of Contract     Image: Contract of Contract of Contract     Image: Contract of Contract of Contract     Image: Contract of Contract of Contract                                                                                                    |
| KC                                                                                                    | fereed' journal article   Cabin Person editor window visible only to Editors / Administrators ed, only Editors / Administrators will be able to see the SEP / KUOZ tab on the Person record. <table< td=""> <b>Control of Control of Contro</b></table<>         |

You can choose to include legacy SEP / KUOZ content for Persons (Research FTE and Funding Source) in the SEP / KUOZ module by extending the Earliest start year. The default is 2009.

By default, the SEP screen in the Person editor goes back to 2010, and the user can expand the columns by selecting 'Show all years'. Only years for which the Person has an organisation affiliation will be displayed (e.g. if a Person has only been a member of staff since 2012, only columns from 2012 will exist).

| Year *                                                                                         |                                                                                         |         |      |      |      |      |      |      |      |      |      |      |      |
|------------------------------------------------------------------------------------------------|-----------------------------------------------------------------------------------------|---------|------|------|------|------|------|------|------|------|------|------|------|
| 2009                                                                                           |                                                                                         |         |      |      |      |      |      |      |      |      |      |      |      |
|                                                                                                |                                                                                         |         |      |      |      |      |      |      |      |      |      |      |      |
|                                                                                                | Grace McDon                                                                             | ald     |      |      |      |      |      |      |      |      |      |      |      |
| 0973                                                                                           | Person                                                                                  |         |      |      |      |      |      |      |      |      |      |      |      |
| T 🕀 🌐                                                                                          | Research FTE an                                                                         | d Fundi | ng   |      |      |      |      |      |      |      |      |      |      |
| EP                                                                                             | Faculty B                                                                               |         |      |      |      |      |      |      |      |      |      |      |      |
|                                                                                                |                                                                                         |         |      |      |      |      |      |      |      |      |      |      |      |
| Associated user                                                                                | Support staff                                                                           |         |      |      |      |      |      |      |      |      |      |      |      |
| Associated user<br>Franslation                                                                 | Support staff                                                                           | 2005    | 2006 | 2007 | 2008 | 2009 | 2010 | 2011 | 2012 | 2013 | 2014 | 2015 | 2016 |
| issociated user<br>iranslation<br>Merge                                                        | Support staff % Direct Funding                                                          | 2005    | 2006 | 2007 | 2008 | 2009 | 2010 | 2011 | 2012 | 2013 | 2014 | 2015 | 2016 |
| ssociated user<br>'ranslation<br>Merge<br>sutomated search                                     | Support staff % Direct Funding                                                          | 2005    | 2006 | 2007 | 2008 | 2009 | 2010 | 2011 | 2012 | 2013 | 2014 | 2015 | 2016 |
| ssociated user<br>ranslation<br>lerge<br>utomated search<br>RVIEW                              | Support staff<br>% Direct Funding<br>% Research Grants                                  | 2005    | 2006 | 2007 | 2008 | 2009 | 2010 | 2011 | 2012 | 2013 | 2014 | 2015 | 2016 |
| ssociated user<br>ranslation<br>Merge<br>sutomated search<br>ERVIEW<br>Relations               | Support staff<br>% Direct Funding<br>% Research Grants<br>% Contract Reseach            | 2005    | 2006 | 2007 | 2008 | 2009 | 2010 | 2011 | 2012 | 2013 | 2014 | 2015 | 2016 |
| Associated user<br>Translation<br>Merge<br>Automated search<br>WERVIEW<br>Relations<br>Display | Support staff<br>% Direct Funding<br>% Research Grants<br>% Contract Reseach            | 2005    | 2006 | 2007 | 2008 | 2009 | 2010 | 2011 | 2012 | 2013 | 2014 | 2015 | 201  |
| Associated user<br>Translation<br>Merge<br>Automated search<br>rERVIEW<br>Relations<br>Display | Support staff<br>% Direct Funding<br>% Research Grants<br>% Contract Reseach<br>% Other | 2005    | 2006 | 2007 | 2008 | 2009 | 2010 | 2011 | 2012 | 2013 | 2014 | 2015 | 2016 |

## Enforce total 1.0 FTE / MJE for Research staff

You can choose whether or not to enforce a maximum of 1.0 FTE / MJE for each member of research staff if any single calendar year.

- Where enabled, an error will be generated if a total of more than 1.0 research FTE / MJE is assigned to an individual in any single calendar year.
- If validation is turned off, support for a 'matrix' organisational structure can be supported, with SEP FTE / MJE assigned to both the departmental structure (y axis) and the research structure (x axis)
  - Customers are advised to disable this validation with caution, and to offer strong user support, as SEP content will need to be continually filtered by organisation (or organisation type) to ensure accurate counts

| Enforce | total 1.0 FTE/MJE for Research staff                                |                   |                             |                                |                           |                                  |                 |                         |              |                        |                  |        |
|---------|---------------------------------------------------------------------|-------------------|-----------------------------|--------------------------------|---------------------------|----------------------------------|-----------------|-------------------------|--------------|------------------------|------------------|--------|
| Whe     | ere enabled, an error will be generated if a total of more than 1.0 | research FTE/MJE  | E is assigned to ar         | n individual. Disa             | bling this restri         | ction should be un               | dertaken with c | aution; if disabled, us | ers must und | lerstand that research | FTE/MJE counts i | n the  |
| Enfor   | rce total 1.0 FTE/MJE                                               | acty by organisat | ion or organisatio          | an type.                       |                           |                                  |                 |                         |              |                        |                  |        |
| On      |                                                                     |                   |                             |                                |                           |                                  |                 |                         |              |                        |                  |        |
|         | _                                                                   |                   |                             |                                |                           |                                  | _               |                         |              |                        |                  |        |
| 2       | Pure University of the Netherlands                                  |                   |                             |                                |                           |                                  | ۹.              |                         | root 🚽       | 🖨 Switch use           | r — Logioi       | л      |
| Ed      | itor 👻 Master data 👻 SEP 💌 Das                                      | shboard           | Administrat                 | or                             |                           |                                  |                 |                         |              |                        |                  |        |
|         | 🔀 🗙 Persons 🛁                                                       |                   |                             |                                |                           |                                  |                 |                         |              |                        |                  |        |
| I       | Selected persons                                                    |                   |                             |                                |                           |                                  |                 |                         |              |                        |                  | _      |
| U.      | ✓ Francis Underwood                                                 |                   |                             |                                |                           |                                  |                 |                         |              | 3                      |                  | $\leq$ |
| $\Xi$   | Q                                                                   |                   |                             |                                |                           |                                  |                 |                         |              |                        |                  | 0      |
|         |                                                                     |                   |                             |                                |                           |                                  |                 |                         |              |                        |                  |        |
|         |                                                                     | Searc             | h by start en<br>Search re: | tering persoi<br>sults will be | n name, Job<br>updated wh | ititle or organ<br>nile you type | isation         |                         |              |                        |                  |        |
|         |                                                                     |                   |                             |                                |                           |                                  |                 |                         |              |                        |                  |        |
|         |                                                                     |                   |                             |                                | ≈                         |                                  |                 |                         |              |                        |                  |        |
|         | D3c: Funding Overview                                               |                   |                             |                                |                           |                                  |                 |                         |              |                        |                  |        |
|         | Year range 2012 - 2016 Apply                                        |                   |                             |                                |                           |                                  |                 |                         |              | Views                  |                  |        |
|         |                                                                     | 2012              |                             | 2013                           |                           | 2014                             |                 | 2015                    |              | 2016                   |                  |        |
|         | SEP Funding Type                                                    | FTE               | 8                           | FTE                            | 8                         | FTE                              | 8               | FTE                     | 8            | FTE                    | N                |        |
|         | Direct funding                                                      | 0.48              | 24                          | 0.48                           | 24                        | 0.50                             | 25              | 0.50                    | 25           | 0.50                   | 25               |        |
|         | Research grants                                                     | 0.63              | 32                          | 0.63                           | 32                        | 0.65                             | 32              | 0.65                    | 32           | 0.65                   | 32               |        |
|         | Contract research                                                   | 0.74              | 37                          | 0.74                           | 37                        | 0.60                             | 30              | 0.60                    | 30           | 0.60                   | 30               |        |
|         | Other                                                               | 0.15              | 8                           | 0.15                           | 8                         | 0.25                             | 12              | 0.25                    | 12           | 0.25                   | 12               |        |
|         | Total                                                               | 2.00              | 100                         | 2.00                           | 100                       | 2.00                             | 100             | 2.00                    | 100          | 2.00                   | 100              |        |
|         |                                                                     |                   |                             |                                |                           |                                  |                 |                         |              |                        |                  |        |

## **SEP** - Organisational units

Pursuant to customer feedback, we have not enabled the facility to create separate SEP Units of evaluation. Customer feedback indicated a strong preference to not create specific SEP Units as the units of evaluation are already in Pure (in the Organisational hierarchy), or could be grouped (if necessary).

We have therefore interpreted this to mean that there is always either a 1:1 or many:1 relationship between Organisational Units and SEP Units of evaluation. A 1:many relationship will not be possible in this model.

#### For example:

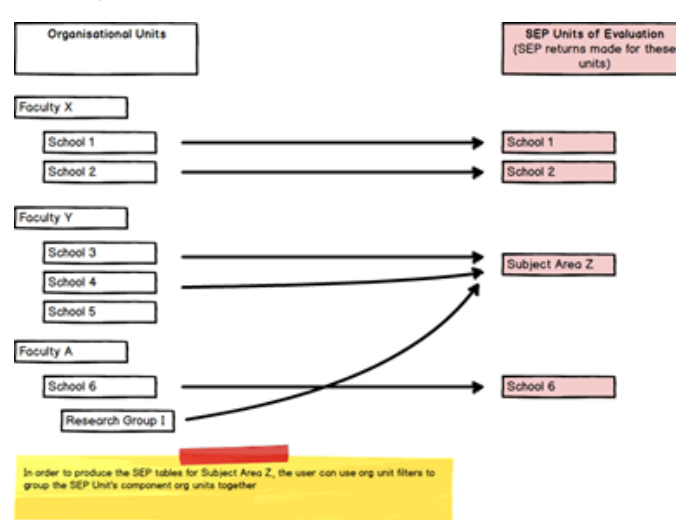

A 1:many relationship (e.g. attempting to split School 3 into two separate SEP Units of Evaluation) will not be possible (well, it's possible, but it will mean that School 3's content will be counted fully in both Subject Area B and Z's returns):

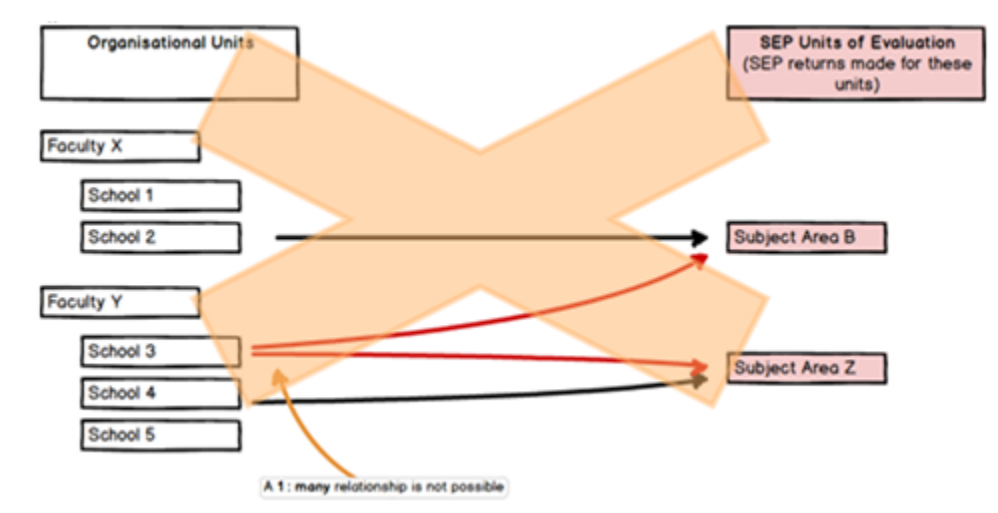

## **SEP - Reporting**

This page shows some report examples that will hopefully help customers in reporting on SEP and SEP-related content in Pure. Note that these examples will only report on content correctly from 5.5.0 / 4.24.0.

## Research staff FTEs and source(s) of funding

| Content                                                                                                    | Report definition (for import directly into Pure)                                                                                                    | .xls output                                                                                                    | Report metodes | He near |
|----------------------------------------------------------------------------------------------------|----------------------------------------------------------------------------------------------------|----------------------------------------------------------------------------------------------------|----------------|---------|
| All Persons<br>with a SEP<br>FTE. Report<br>includes:                                                                                                    | SEP_Person_report.xml                                                                                                    | SEP_Person_report.xlsx                                                                                                    |                |         |
| <ul> <li>Name</li> <li>IDs<br/>(Pure<br/>ID,<br/>Employ<br/>ee ID,<br/>Digital<br/>Author<br/>ID)</li> <li>SEP<br/>staff<br/>type</li> <li>Year</li> <li>FTE</li> <li>Funding<br/>source</li> <li>Funding<br/>%</li> </ul> | <b>NOTE</b> that where filters / groupings / projections have not<br>yet been 'enabled' in your local report configuration,<br>these will come up as 'errors' or 'warnings' when you first<br>import the report definition.<br>It is recommended that you ensure all fields included in<br>the report definition (as per the screenshots) are enabled<br>prior to importing the report definition. | SEP_Person_report_ADD<br>ITIONAL.xlsx<br>• Output with<br>additional work,<br>enabling direct<br>comparison with<br>Table D3a screen in<br>Pure |                |         |

## Project participant content

| Content                                                                                                    | Report definition (for import directly into Pure)                                                                                                    | .xls<br>output                     |                                                                                                    |
|----------------------------------------------------------------------------------------------------|----------------------------------------------------------------------------------------------------|------------------------------------|----------------------------------------------------------------------------------------------------|
| All Projects<br>(filtered for those<br>active today).<br>Report includes:                                                                                                    | SEP_Project_Reporting.xml                                                                                                    | SEP_Proj<br>ect_Repo<br>rting.xlsx | The second second |
| <ul> <li>Project IDs<br/>(Pure ID,<br/>Source ID)<br/>and title</li> <li>Project<br/>participants:         <ul> <li>name<br/>and Pure<br/>ID</li> <li>project<br/>associati<br/>on period</li> <li>planned<br/>research<br/>er<br/>commitm<br/>ent</li> </ul> </li> </ul> | <b>NOTE</b> that where filters / groupings / projections have not yet been<br>'enabled' in your local report configuration, these will come up as<br>'errors' or 'warnings' when you first import the report definition.<br>It is recommended that you ensure all fields included in the report<br>definition (as per the screenshots) are enabled prior to importing<br>the report definition. |                                    |                                                                                                    |

## **SEP - Research Outputs**

#### RELEASED : 5.4.0 UPDATED : 5.6.0

The SEP module supports the construction of Table D3b : Main categories of research output

| Pune University of Groningen                         |      | ٩    |      | 🔔 atira 🗸 | <b>4</b> ⊅ Switch user + | Log out 🕣 |
|------------------------------------------------------|------|------|------|-----------|--------------------------|-----------|
| Editor 🔹 Master data 👻 SUP 💌 Dashboard Administrator | _    | _    |      |           |                          |           |
| 8 Ye                                                 |      |      |      |           |                          |           |
| D3b: Research Output Overview                        |      |      |      |           |                          |           |
| Year range 2010 - 2015 Apply                         |      |      |      |           | Views                    | 11        |
| SEP output type                                      | 2010 | 2011 | 2012 | 2013      | 2014                     | 2015      |
| Refereed articles                                    | ٥    | ٥    | 0    | 0         | 0                        | 1         |
| Books                                                | 0    | 0    | 0    | 0         | 0                        | 1         |
| Book chapters                                        | 0    | 0    | 1    | 0         | 0                        | 0         |
| Non-refereed articles                                | 0    | ۰    | ٥    | 0         | 0                        | 1         |
| Professional publications                            | 0    | 0    | 0    | 1         | 0                        | 0         |
| PhD theses                                           | 0    | 1    | 0    | 0         | 1                        | 0         |
| Total                                                | 0    | ٥    | ٥    | 1         | 0                        | 0         |
| Publications aimed at the general public             | 0    | ٥    | 0    | 0         | 1                        | 0         |
| Other research output (Foreword/postscript)          | 0    | 0    | 0    | 0         | 1                        | 0         |
| Total                                                | 0    | 1    | 1    | 2         | 3                        | 3         |

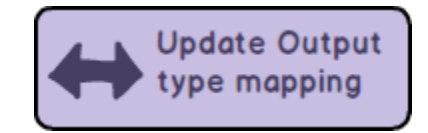

The table can be filtered by attributes such as SEP output type, Organisation, and Year range.

In order to deliver this table, the Research Output model has been extended to allow for the capture of SEP output type.

| neren en en presentation per seren a mene |      |  |
|-------------------------------------------|------|--|
| уре                                       |      |  |
| Publication category *                    |      |  |
| Scientific Professional Popular           |      |  |
| Peer-reviewed *                           |      |  |
| Peer-reviewed Not peer-reviewed           |      |  |
| SEP output type                           |      |  |
| Refereed article 🐨                        |      |  |
| Publication state 👩                       |      |  |
| Publication statuses and dates #          |      |  |
| Published 2015 Current                    | Edit |  |
| Add publication status and date           |      |  |

## Notes to Table D3b

- For an output to be included:
  - ° it must be in the Published state (i.e. the date of publication has passed)
  - it must have an internal organisational affiliation
- Apportionment of Outputs to SEP units:
  - Each author claims the full output count, except where those authors are in the same Organisational unit (in which case the output is counted only once for the Organisational unit)
  - Pure looks to the affiliated Organisation(s) on the Research Output record in order to determine the appropriate SEP count

## PhD Theses

- are captured from Research output > PhD Thesis
- in order for the calculation to act correctly, you will need to ensure that all PhD Theses awarded by your institution are input as Research Outputs, and ensure that PhD Theses not awarded by your institution correctly attribute the thesis to the appropriate external organisation

Apportionment of Theses to SEP units

• By default, PhD Theses are apportioned to the SEP unit(s) of the PhD Candidate, in the same way as other outputs (as per description above)

- But there is now a configurable option to affiliate PhD Theses to the Promoter(s)' Organisational Unit(s), rather than that of the PhD Candidate
- If this configiration is enabled:
  - PhD Theses will be attributed to the organisational affiliation(s) of the Promoter(s) (which must be internal for the Thesis to be included in Table D3b)
  - For a Thesis to be included in Table D3b, at least one of the Promoters must have an internal organisational affiliation
  - ° If no Promoters or Internal Organisations are selected in the 'Thesis information' section, the Thesis will not be counted in Table D3b
  - It is also possible to limit to specific Promoter / Supervisor roles, such that, for example if the Role "Assessment Committee member" is excluded, the Thesis will not be attributed to the organisation(s) of any individuals associated with the Thesis with that role.
    - Note that where the configuration is limited to certain Supervisor roles, any Theses not attributed directly to a Supervisor (i.

       where an Organisational unit is affiliated directly on the Thesis as Supervisor(s) / Advisor) will also be excluded

## SEP/KUOZ PhD theses

## Attribute SEP/KUOZ PhD theses to Promoters / Supervisors, rather than PhD Candidates

If enabled, PhD theses will be attributed to the SEP organisation(s) of the Promoter(s) / Supervisor(s). If disabled, PhD theses will be attributed to the SEP/KUOZ organisation(s) of the PhD candidate.

#### Limit to specific Promoter / Supervisor roles

### supervisor

When the configuration above is enabled, this setting can be used to limit to specific Promoter / Supervisor roles. The roles should be listed here as per the last part of the URI of the Thesis supervisor roles classification (/dk/atira/pure/researchoutput/roles/internalexternal/thesis) and comma separated. If no roles are specified, all Promoter / Supervisor roles will be counted.

| ors and affiliations 👩                                    | Thesis will A | uthors and affiliations 👔                           |        |
|-----------------------------------------------------------|---------------|-----------------------------------------------------|--------|
| thors * +1                                                | be attributed | Authors *                                           | +1     |
| Opie Winston, Author Edit -                               | to Faculty C  | Lassa Dinkman Author                                | Edit   |
| Receive Programme 2                                       |               | Internal person                                     | Lun -  |
| Organisational unit: Research                             |               | Eaculty B                                           | _      |
| Research Institute Q –                                    |               | Organisational unit: Faculty                        |        |
| Organisational unit: Interfaculty Research                |               |                                                     |        |
| Id person Add organisational unit Add group author        |               | Add person Add organisational unit Add group author |        |
| rch output managed by 👩                                   | R             | esearch output managed by 👔                         |        |
| naging organisational unit *                              |               | No. of the second sector of the first               |        |
| Research Programme 3 Organisational unit: Research        |               | Managing organisational unit *                      |        |
| hange organisational unit                                 |               | Organisational unit: Faculty                        |        |
|                                                           |               | Change organisational unit                          |        |
| isors/Advisors                                            |               |                                                     |        |
| ervisor(s)/Advisor                                        | S             | upervisors / Advisors                               |        |
| Tammy Taylor, Supervisor Edit + -                         |               |                                                     |        |
| Internal person                                           |               | Supervisor(s)/Advisor                               | +1     |
| Praculty C –     Organisational unit: Faculty             |               | A. I. Kenvon, Supervisor, University of Boston      | Edit - |
| isa I. Mauer, Advisor, University College London Edit 🕇 – |               | External person                                     |        |
| External person                                           |               | Huniversity of Boston                               | -      |
| 🖞 University College London –                             |               | External organisation: University                   |        |
| External organisation: Unknown                            |               |                                                     |        |
| person Add organisational unit                            |               | Add person Add organisational unit                  |        |
|                                                           |               |                                                     |        |
|                                                           |               |                                                     |        |
|                                                           |               |                                                     |        |
|                                                           |               |                                                     |        |
|                                                           |               |                                                     |        |
|                                                           |               |                                                     |        |
|                                                           |               |                                                     |        |
|                                                           |               |                                                     |        |
|                                                           |               |                                                     |        |
|                                                           |               |                                                     |        |
|                                                           |               |                                                     |        |
|                                                           |               |                                                     |        |
|                                                           |               |                                                     |        |
|                                                           |               |                                                     |        |
|                                                           |               |                                                     |        |
|                                                           |               |                                                     |        |

| Authors and affiliations 👔                             |          | Thesis will     | Authors and affiliations 🕐                          |        |
|--------------------------------------------------------|----------|-----------------|-----------------------------------------------------|--------|
| Authors *                                              | +1       | not be          |                                                     |        |
| L Jesse Pinkman, Author                                | Edit —   | counted as      | Authors *                                           | +1     |
| Internal person                                        |          | there is no     | L Tyra Collette, Author                             | Edit — |
| Organisational unit: Research                          | -        | Promoter        | Internal person                                     |        |
|                                                        |          | with the role   | A Faculty D                                         | _      |
| Add person Add organisational unit Add group a         | author   | 'Supervisor'    | Organisational unit: Faculty                        |        |
|                                                        |          | affiliated with |                                                     |        |
| Research output managed by 👩                           |          | the thesis.     | Add person Add organisational unit Add group author |        |
| Managing organisational unit *                         |          | Both            |                                                     |        |
| Research Programme 1                                   |          | Promoters       |                                                     |        |
| Organisational unit: Research                          |          | are             | Research output managed by 🕜                        |        |
| Change organisational unit                             |          | lac             | Managing graphicational unit &                      |        |
|                                                        |          |                 | Anaging organisational unit *                       |        |
| Supervisors / Advisors                                 |          | supervisors,    | Creanicational unit: Faculty                        |        |
|                                                        |          | which are       | Organisational unit. Faculty                        |        |
| Supervisor(s)/Advisor                                  | +1       | excluded as     | Change organisational unit                          |        |
| Francis Underwood, Co-supervisor                       | Edit 🛨 🗕 | per the         |                                                     |        |
| Internal person                                        |          | configuration   |                                                     |        |
| Research Programme 1     Organisational unit: Research | -        | settings        | Supervisors / Advisors                              |        |
| L Jimmy McNulty, Co-supervisor                         | Edit 🛨 🗕 | 5               |                                                     |        |
| Internal person                                        |          |                 | Supervisor(s)/Advisor                               | +1     |
| Research Programme 2                                   | -        |                 | No persons or organisational units associated       |        |
| Add nerron Add organizational unit                     |          |                 | Add person Add organisational unit                  |        |
| Add personal Add organisational differ                 |          |                 |                                                     |        |
|                                                        |          |                 |                                                     |        |
|                                                        |          |                 |                                                     |        |
|                                                        |          |                 |                                                     |        |
|                                                        |          |                 |                                                     |        |
|                                                        |          |                 |                                                     |        |
|                                                        |          |                 |                                                     |        |
|                                                        |          |                 |                                                     |        |
|                                                        |          |                 |                                                     |        |
|                                                        |          |                 |                                                     |        |
|                                                        |          |                 |                                                     |        |
|                                                        |          |                 |                                                     |        |
|                                                        |          |                 |                                                     |        |
|                                                        |          |                 |                                                     |        |
|                                                        |          |                 |                                                     |        |
|                                                        |          |                 |                                                     |        |
|                                                        |          |                 |                                                     |        |
|                                                        |          |                 |                                                     |        |
|                                                        |          |                 |                                                     |        |

| Authors and affiliations<br>Authors #<br>Authors #<br>Authors #<br>Authors #<br>Authors #<br>Authors #<br>Faculty 8<br>Comparisational unit:<br>Add organisational unit:<br>Add organisational unit:<br>Add organisational unit:<br>Supervisors/Advisors<br>Supervisors/Advisor<br>Chamage organisational unit:<br>Add organisational unit:<br>Add Add Add Add Add Add Add Add Add Add | Thesis will<br>not be<br>counted as<br>there is no<br>Promoter<br>with the role<br>'Supervisor'<br>affiliated with<br>the thesis | Authors and affiliations<br>Authors #<br>Stringer Bell, Author<br>Internal person<br>Research Programme 1<br>Organisational unit: Research<br>Managing organisational unit.<br>Research output managed by<br>Managing organisational unit.<br>Change organisational unit.<br>Supervisors/Advisors<br>Supervisors/Advisor<br>Supervisors/Advisor<br>Add person.<br>Add organisational unit | €1<br>-<br>-<br>Edit -                                                                     | Thesisswill not be counted as the reisin o Organisation al fifiation provided for the Supervis |
|----------------------------------------------------------------------------------------------------|----------------------------------------------------------------------------------------------------|----------------------------------------------------------------------------------------------------|--------------------------------------------------------------------------------------------|------------------------------------------------------------------------------------------------|
| Authors and affiliations   Authors *   Authors *   Authors *   Authors *   Alphn Carter, Author   Internal person   Add organisational unit   Add organisational unit   Add organisational unit.   Add organisational unit.   Authors *   Authors *   Authors *   Add organisational unit.   Add organisational unit.   Authors *   Authors * <td>Thesis will<br/>be attributed<br/>to Research<br/>Institute R</td> <td>Authors and affiliations<br/>Authors #<br/>▲ Joe Bloggs, Author Internal person</td> <td>Edit       -         -       -         Edit       -         Edit       -         -       -</td> <td>or'<br/>Thesis<br/>swillnotbecountedasther<br/>eisno</td>                                                                                                    | Thesis will<br>be attributed<br>to Research<br>Institute R                                                                       | Authors and affiliations<br>Authors #<br>▲ Joe Bloggs, Author Internal person                                                                                                    | Edit       -         -       -         Edit       -         Edit       -         -       - | or'<br>Thesis<br>swillnotbecountedasther<br>eisno                                              |

|  | 0         |
|--|-----------|
|  | g<br>a    |
|  | ni<br>s   |
|  | at<br>io  |
|  | n<br>al   |
|  | af<br>fil |
|  | ia<br>ti  |
|  | o<br>n    |
|  | p<br>r    |
|  | o<br>vi   |
|  | d<br>e    |
|  | d<br>fo   |
|  | r<br>th   |
|  | e<br>'S   |
|  | u<br>p    |
|  | rV<br>is  |
|  | 0<br>r'   |
|  | a<br>n    |
|  | d<br>th   |
|  | e<br>di   |
|  | r<br>e    |
|  | ct<br>O   |
|  | r<br>g    |
|  | a<br>ni   |
|  | s<br>at   |
|  | n         |
|  | ai<br>af  |
|  | ia<br>ti  |
|  | 0         |
|  | of        |
|  | U<br>ni   |
|  | v<br>e    |
|  | rs<br>it  |
|  | y'<br>is  |
|  | n<br>ot   |
|  | с<br>0    |
|  | u<br>nt   |
|  | ed        |

## SEP - Update Output type mapping

RELEASED : 5.4.0 UPDATED : 5.5.0, 5.12.1

In order to capture Research Outputs according to the Output types defined by SEP, a mapping must be defined that maps the Pure Output types to the SEP Output types (i.e. Refereed article, Professional publication, Publication aimed at the general public, etc.)

Output type mapping file template

The default mapping is described here

Pure is initially populated with this default mapping, but this may not match your local Output types. If this is the case, you must - **immediately upon enabling the SEP module** - upload an updated mapping.

## Update the mapping file - starting out

To update the mapping, download the template above and make the required edits (note that this is an XML file - if you need any assistance in editing the file, please contact us).

Once the file is ready, it should be uploaded via the Administrator > SEP / KUOZ tab. The existing **Research output type mapping file** should be removed and your new mapping file should be uploaded.

| Storage                | SEP/KOZ employment type mapping me               |        |
|------------------------|--------------------------------------------------|--------|
| Fingerprint            | SEP/KUOZ Employment type mapping file            |        |
| SEP/KUOZ               | SEP_personmapping_rules.xml                      | Remove |
| Configuration          |                                                  |        |
| System information     |                                                  |        |
| Reporting              | SEP and KUOZ output type mapping files           |        |
| Activities             | SEP Research Output type mapping file            |        |
| Applications           | SEP_outputmapping_rules_TEST4.xml                | Remove |
| Author collaborations  | 6 KB, application/xml                            |        |
| Awards                 | KIIQZ Research Output type manning file          |        |
| Courses                |                                                  |        |
| Curricula Vitae        | 14 K8, application/xml                           | Remove |
| Datasets               |                                                  |        |
| Events                 |                                                  |        |
| External organisations | KUOZ Activity type mapping files                 |        |
| External persons       | KUOZ Activities – Activity type mapping file     |        |
| Facilities/Equipment   | KUOZActivity_DefaultMapping_Activities_TEST1.xml | Remove |
| Impacts                | S KB, appirtation/xmi                            |        |
| Journals               | KUOZ Activities – Prize type mapping file        |        |
| Persons                | - VII/07Astricity DefaultManning Driver TET1 und |        |
| Press/Media            | s25 bytes, application/xml                       | Remove |
| Prizes                 |                                                  |        |
| Projects               | KUOZ Activities - Press/Media type mapping file  |        |
| Publishers             | KUOZActivity_DefaultMapping_PressMedia.xml       | Remove |
| Research outputs       | 382 bytes, application/xml                       |        |

Once you select 'Save' at the bottom of the page, the **sEPUpdateResearchOutputCronJob** job will be initiated automatically. You can follow the progress of this job via the Administrator > Jobs > Job log.

| Overview                     | Job Jog                                                    |                                                                               |                                        |                         |                                |
|------------------------------|------------------------------------------------------------|-------------------------------------------------------------------------------|----------------------------------------|-------------------------|--------------------------------|
| Jobs                         | J00 10g                                                    |                                                                               |                                        |                         |                                |
| Cron Job Scheduling          | 20 results 🛛 🖤                                             |                                                                               |                                        |                         |                                |
| Single Run Jobs              | Name                                                       | Start                                                                         | Duration (hours)                       | User                    | Status                         |
| lob management               | newsfloClippingSynchronisationJob                          | 05. Jul 2018 10:45                                                            | 0:00:02                                | root                    | Success                        |
| Job log                      | currentPublicationStatusCronJob                            | 05. Jul 2018 04:00                                                            | 0:00:00                                | root                    | Success                        |
| Jop rod                      | updatePersonUserRolesCronJob                               | 05. Jul 2018 02:00                                                            | 0:00:00                                | root                    | Success                        |
| System settings              | auditRetentionPurgerCronJob                                | 05. Jul 2018 02:00                                                            | 0:00:00                                | root                    | Success                        |
| Security                     | reportHousekeepingCronJob                                  | 05. Jul 2018 01:25                                                            | 0:00:00                                | root                    | Success                        |
| Messages and text resources  | systemInformationUsageEventStati<br>sticsPopulatingCronJob | 05. Jul 2018 01:00                                                            | 0:00:00                                | root                    | Success                        |
|                              | talkbackjob                                                | 05. jul 2018 01:00                                                            | 0:00:03                                | sync_user               | Success                        |
| Documentation                | deleteExpiredSystemMessagesCron                            | 05. jul 2018 01:00                                                            | 0:00:00                                | root                    | Success                        |
| Configuration                | Job                                                        |                                                                               |                                        |                         |                                |
| Terms of agreement           | StatusEmailDaily                                           | 05. Jul 2018 01:00                                                            | 0:00:00                                | root                    | Success                        |
|                              | openAccessEmbargoLiftedCronJob                             | 05. Jul 2018 00:01                                                            | 0:00:00                                | root                    | Success                        |
| Keywords                     | embargoLiftedAuditJob                                      | 05. Jul 2018 00:01                                                            | 0:00:05                                | root                    | Success                        |
| Support                      | Compute download statistics<br>metrics                     | 04. Jul 2018 23:45                                                            | 0:00:01                                | root                    | Success                        |
| Certificate management       | sEPUpdateResearchOutputCronJob                             | 04. Jul 2018 20:29                                                            | 0:00:01                                | atira                   | Success                        |
| Data retention policy        | Start Du                                                   | iration (hours)                                                               | Success                                | Warnings                | Errors Fatal errors            |
| Export to Excel              | 04. Jul 2018 20:29 0:0                                     | 00:01                                                                         | 37                                     | 0                       | 0 0                            |
| ORCID                        | All log entries 🔻 Search                                   | (Q.                                                                           |                                        |                         | Export log entries as MS Excel |
| Integrations                 | Status Title and description                               | on<br>SEP XML manning file with 12 rules                                      |                                        |                         |                                |
| Bulk import                  | Success INFO: Found valid                                  | KUOZ Research Output XML mapping I                                            | lle with 23 rules.                     |                         |                                |
| Citations and Impact Factors | Success INFO: Found valid                                  | KUOZ Activities - Activity XML mappin                                         | g file with 10 rules.                  |                         |                                |
| Unified Project Model        | Success INFO: Found valid<br>Success INFO: Found valid     | KUOZ Activities - Press/Media XML ma<br>KUOZ Activities - Prize XML mapping f | pping file with 1 rules.               |                         |                                |
| Full text repository         | Success Starting job.                                      |                                                                               |                                        |                         |                                |
| Storage                      | INFO: A total of 62 Success About to process               | outputs will be processed.                                                    |                                        |                         |                                |
| Fingerprint                  | Success Research Output:                                   | Chapter 10                                                                    |                                        |                         |                                |
| SEP/KUOZ                     | INFO: No valid map<br>Content-ID: 1853                     | pping or fallback rule used. Leaving SE<br>5                                  | P output type as {/dk/atira/pure/asses | smenttype/noteligible). |                                |

- 1:many and many:1 Pure output type to SEP output type relationships are supported if a 1:many mapping is selected, note that users will then need to select the relevant SEP output type when creating the Research Output record
- Content not eligible to be counted for SEP:
  - In 5.8 we updated functionality here such that any output type not included in the mapping file will be flagged as 'Not eligible' for SEP
     In 5.12.1 we further updated this functionality to distinguish between outputs that had been manually selected as 'Not eligible' and those that were not eligible as per the mapping file
    - Prior to this release, 'Not eligible' covered three things:
      - the content type does not exist in the mapping file, so is not eligible for SEP counting
      - the content type has been specifically mapped to 'Not eligible' in the SEP output mapping file
      - the individual item of content has been manually selected as 'Not eligible' (for various reasons)
      - When updating a mapping file, Pure would re-visit all mappings and make the necessary changes to the records. But this also meant that all 'Not eligible' items were updated as well - whether they were not eligible because they didn't previously have a mapping, or they were manually selected as not eligible. This was problematic for those items manually selected as Not eligible - these should not automatically update.
    - With this release, we have introduced two new elements to better handle ineligible content:
      - A new classification for 'Not eligible (manual selection)'. This value is never automatically updated even if the specific mapping for that item's type is updated.
      - A new classification name 'Not eligible (mapped value)' for those items that are not eligible because they don't
        exist in the mapping file or have been specifically mapped to not eligible in the SEP output mapping file. If the
        mapping is updated in the future, such that the type in question is eligible for SEP counting, the value will be
        updated as per the mapping file.

| U  | Research output: Contribution to journal > Article > Academic    |
|----|------------------------------------------------------------------|
| Ту | pe                                                               |
|    | Publication category <b>*</b><br>• Academic Professional Popular |
|    | Peer-reviewed <b>*</b> Peer-reviewed • Not peer-reviewed         |
|    | SEP output type                                                  |
|    | Non-refereed article                                             |
|    | Non-refereed article                                             |
|    | Not eligible (mapped value)                                      |
|    | Not eligible (manual selection)                                  |
|    |                                                                  |

• To specifically map an output type / category / peer-review to 'Not eligible' as a SEP output type, the following command should be used:

<mappedResearchOutputTypeUri>/dk/atira/pure/assessmenttype/noteligible</mappedResearchOutputTypeUri>

## Update the mapping file - already in use

It is recommended that you try to keep the mapping file constant over time (therefore some thought must be put into the mapping from the outset, to ensure that it will work for all Units and Output types). However, if in the future you need to update the mapping file, you should first download the mapping file from Pure (to ensure you are working off of the existing mapping). The mapping file can be downloaded from Pure via the Master Data > File Handle > SEP output mapping.

| Pune University of C     | Groningen Q Latira v                                                                             | 🗢 🛹 Switch user 🖌 Log out 🏵             |
|--------------------------|--------------------------------------------------------------------------------------------------|-----------------------------------------|
| Editor 👻 Master data 👻   | SEP v Deshboard Administrator                                                                    |                                         |
| Master data overview     | Y+ × Ny content +                                                                                | Add over                                |
| 🕅 Users                  | 👙 7 results 🔍 Sort by: 4 Modified date 🗸                                                         |                                         |
| 1 Persons                | ► SEP employment mapping • ☆                                                                     | My messages                             |
| " Organisational units   | File handle: File handles > SEP type mapping file                                                | Messages 0                              |
| Q External persons       | ► sep.staff.import.file • ☆                                                                      | My history                              |
| 😤 External organisations | File handles - Synchronisation                                                                   | SEP output mapping Const                |
| Journals                 | SEP output mapping     File handles - SEP type mapping file                                      | File handle: File handles > SDP typ     |
| Publishers               | Mapping between external and internal person ids                                                 | Article TEST 30 - not CHINE<br>eligible |
| by Events                | File handle: File handles > Unspecified                                                          | Research output: Scientific - peer      |
| Classification schemes   | ▶ Updated xml configuration file for coversheets better support for large titles Pure 4.17.1 0 🛉 | Avon Barksdale Missies<br>Person        |
| & File handles +         | File handle: File handles - Coversheet configuration xml                                         | Ed Rooney Modified                      |
| Editable 🕢               | ► Default coversheet background for coversheets • ☆                                              | Person                                  |
| Equipment/facilities     | File handle: File handles > Coversheet background pdf                                            | Tammy Taylor Opened<br>Person           |
| Report definitions       | Initial xml configuration file for coversheets     if the handles > Coversheet configuration xml |                                         |

To change the file, **DO NOT** simply change the existing file in the File Handle! Follow the instructions above for uploading the file via the SEP / KUOZ configuration tab.

| SEP output mapping                                      |           | 1 |
|---------------------------------------------------------|-----------|---|
| File handle: File handles > SEP type mapping file       |           |   |
| e handle 👩                                              |           |   |
| Usage                                                   |           |   |
| SEP type mapping file 🐨                                 |           |   |
| Description *                                           |           |   |
| SEP output mapping                                      |           |   |
| File *                                                  |           |   |
| SEP_outputmappingesTEST1.xml                            | Show file |   |
| SEP_outputmapping_rulesTEST1.xml, 6 KB, application/xml |           |   |
| Change file                                             |           |   |
| Visibility                                              |           |   |
|                                                         |           |   |

## **SEP - Research Staff FTE and Funding**

#### RELEASED : 5.4.0 UPDATED : 5.6.0, 5.13.0

The SEP module supports the construction of the following tables:

#### Table D3a : Research staff

- · Shows the annual headcount and FTE / MJE, aggregated by SEP Staff Type
- The table can be filtered by attributes such as:
  - Organisation / SEP Unit
  - SEP staff type
  - Year range (calendar year)

| Ż | ЭP  | University of G                          | roningen |             |   |               |   |             |   | ۹           |   | ± atra v    | 05 | ritch user 👻         | Log | out 🕣 |
|---|-----|------------------------------------------|----------|-------------|---|---------------|---|-------------|---|-------------|---|-------------|----|----------------------|-----|-------|
|   | Lde | or 👻 🛛 Haster data 💌                     | SUP 🔹 🛛  | Achboard    |   | Administrator |   |             |   |             |   |             |    | _                    |     |       |
|   |     | Tear range 2010 - 2011<br>SEP Staff Type | Overview | 2010<br>FTE |   | 2011<br>FTE   |   | 2012<br>FTE |   | 2013<br>FTE |   | 2014<br>FTE |    | Views<br>2015<br>FTE |     | +     |
|   |     | Scientific staff                         |          | 1.70        | 2 | 1.80          | 2 | 1.70        | 2 | 1.70        | 2 | 3.00        | 4  | 3.00                 | 4   |       |
|   |     | Post docs                                |          | 1.90        | 2 | 1.90          | 2 | 1.90        | 2 | 1.90        | 2 | 1.90        | 2  | 1.90                 | 2   |       |
|   |     | PhD students                             |          |             |   |               |   |             |   |             |   |             |    |                      |     |       |
|   |     | Total research staff                     |          | 3.60        | 4 | 3.70          | 4 | 3.60        | 4 | 3.60        | 4 | 4.90        | 6  | 4.90                 | 6   |       |
|   |     | Support staff                            |          |             |   |               |   |             |   |             |   |             |    |                      |     |       |
|   |     | Visiting fellows                         |          |             |   |               |   |             |   |             |   |             |    |                      |     |       |
|   |     | Total staff                              |          | 3.60        | 4 | 3.70          | 4 | 3.60        | 4 | 3.60        | 4 | 4.90        | 6  | 4.90                 | 6   |       |

### Table D3c : Funding

- Shows the annual FTE, grouped by SEP Funding Type
- (only supports the 'top half' of the table (the Total Funding element)) ٠
  - The table can be filtered by attributes such as:
    - Organisation / SEP Unit
    - SEP staff type
    - SEP funding type

necessary

- Year range (calendar year)
- Note that the Total FTEs, by default, will be equivalent to the Total Staff FTE in Table D3a - but you can filter the table by SEP Staff Type to only include desired staff, if

| Pure oniversity of Gro     | ningen  |         |      |           |      |    | 9    |    | 1.00 | •• • | 🕫 Switch user 🗸 | Log |
|----------------------------|---------|---------|------|-----------|------|----|------|----|------|------|-----------------|-----|
| Editor 💌 🛛 Master data 🔍 📑 | UP V D  | chboard | Admi | nistrator |      | _  | _    | _  |      |      |                 |     |
| 8 X+                       |         |         |      |           |      |    |      |    |      |      |                 |     |
| D3c: Funding Overvie       | W Annhe |         |      |           |      |    |      |    |      |      | Views           |     |
| rearrange 2010 - 2015      | 2010    |         | 2011 |           | 2012 |    | 2013 |    | 2014 |      | 2015            |     |
| SEP Funding Type           | FTE     | x       | FTE  | N         | FTE  | N  | FTE  | N  | FTE  | x    | FTE             | x   |
| Direct funding             | 2.70    | 75      | 2.80 | 76        | 2.70 | 75 | 2.70 | 75 | 2.60 | 53   | 2.85            | 58  |
| Research grants            | 0.90    | 25      | 0.90 | 24        | 0.90 | 25 | 0.45 | 12 | 1.85 | 3.8  | 1.60            | 33  |
|                            |         |         |      |           |      |    |      |    |      |      |                 |     |
| Contract research          |         |         |      |           |      |    |      |    |      |      |                 |     |
| Contract research<br>Other |         |         |      |           |      |    | 0.45 | 12 | 0.45 | 9    | 0.45            | 9   |

In order to deliver these tables, the Person model has been extended to allow for the capture of annual SEP Research FTE / MJE, along with the percentage of that FTE / MJE sourced from each funding type.

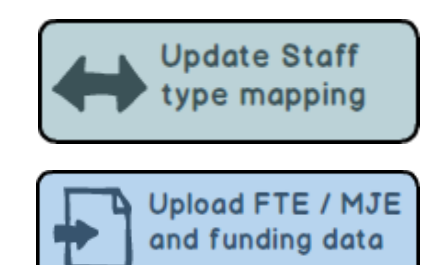

Research FTE and Funding

# Department of Civil Engineering 2/02/12 - present Academic - Professor Organisational unit: Department V SEP/KUOZ Staff type: Full professor

| SEF/RUOZ Stall typ  | e. Full pro | JIESSOI |      |      |      |      |
|---------------------|-------------|---------|------|------|------|------|
|                     | 2013        | 2014    | 2015 | 2016 | 2017 | 2018 |
| FTE                 |             |         |      | 0.50 | 0.50 | 0.50 |
| % Direct Funding    |             |         |      | 100  | 100  | 100  |
| % Research Grants   |             |         |      |      |      |      |
| % Contract Research |             |         |      |      |      |      |
| % Other             |             |         |      |      |      |      |

Show all years

#### Department of Civil Engineering

2/02/14 → 31/12/16 Former Academic - Assoc Professor Organisational unit: Department

▶ SEP/KUOZ Staff type: Associate professor

Department of Civil Engineering 1/01/15 - 31/12/17 (Former) Academic - Post Doc Organisational unit: Department

## ▼ SEP/KUOZ Staff type: Post Doc

|                     | 2015 | 2016 | 2017 |
|---------------------|------|------|------|
| FTE                 |      |      | 0.50 |
| % Direct Funding    |      |      | 100  |
| % Research Grants   |      |      |      |
| % Contract Research |      |      |      |

There are two methods for capturing FTE / MJE and Funding data:

- In bulk, via file import (follow the "Upload FTE / MJE and Funding data" button above)
  Individually, via the Person record

## SEP - Update Staff type mapping

RELEASED : 5.4.0 UPDATED : 5.6.0, 5.10.0

In order to capture Research staff FTE / MJE and funding sources according to the Staff types defined by SEP / KUOZ, a mapping must be defined that maps the Pure Employment type (and the Pure Job Title type, if desired) to the SEP / KUOZ staff types (i.e. Full Professor, Associate Professor, Post-docs, PhD students, etc.)

Staff Type mapping file example

The mapping is taken from Pure Employment type (scheme: /dk/atira/pure/person/employmenttypes) and Job Title type (if desired) (scheme: /dk/atira/pure/person/jobtitles)

|                          | Edit staff a                  | ffiliation  |
|--------------------------|-------------------------------|-------------|
|                          | Staff Supe                    | arvision    |
| ffiliation               |                               |             |
| Faculty B                |                               |             |
| Organisational unit: Fac | ulty                          |             |
| Staff type               | Employed as                   | ר<br>ר      |
| Non-academic 👻           | Admin officer 👻               |             |
| Start date <b>*</b>      | End date                      | FTE         |
| 01/09/2005               | (iii)                         | 1.00        |
| Example: 21/10/2002      | Example: +12 is 12 months lat | er          |
| Contract type            |                               |             |
| No value 🛛 🔻             |                               |             |
|                          |                               |             |
| lob title                | Job                           | description |

Pure is initially populated with a default mapping (based only on Employment Types), but this will not match your local Employment Types. As such, you must - **immediately upon enabling the SEP module** - upload an updated mapping.

To update the mapping, you can download the example above and make the required edits (note that this is an XML file - if you need any assistance in editing the file, please contact us or your local IT support). If you have already employed a mapping file for SEP and want to update it to capture the new (more granular) SEP / KUOZ staff types, simply update your existing mapping file (as per the instructions below) using the updated classification urls available in the example file above, and removing the old classifications:

- <sepPersonTypeUri>/dk/atira/pure/sep/stafftypes/scientific\_staff</sepPersonTypeUri>
- <sepPersonTypeUri>/dk/atira/pure/sep/stafftypes/phd\_students</sepPersonTypeUri>

(these have been replaced by the new, more granular classifications)

| Mapping command not using Job Titles                                                                                                    | Mapping command using Job Titles                                                                                                    |
|----------------------------------------------------------------------------------------------------|----------------------------------------------------------------------------------------------------|
| <seppersonmappingrule><br/><seppersontypeuri>/dk/atira/pure/sep<br/>/stafftypes/full_professor</seppersontypeuri><br/><persontypeuri>/dk/atira/pure/person<br/>/employmenttypes/wp</persontypeuri><br/></seppersonmappingrule> | <seppersonmappingrule><br/><seppersontypeuri>/dk/atira/pure/sep<br/>/stafftypes/full_professor</seppersontypeuri><br/><personjobtitleuri>/dk/atira/pure/person<br/>/jobtitles/hgl</personjobtitleuri><br/><persontypeuri>/dk/atira/pure/person<br/>/employmenttypes/wp</persontypeuri><br/></seppersonmappingrule> |

Notes:

- any Pure Employment Type or Job Title not included in the mapping file will simply be assumed to be not eligible to be counted for SEP / KUOZ and will not be mapped to a SEP / KUOZ staff type.
- If you do not wish to use Job Titles in your mapping, simply do not include the command in your mapping file
- 1:1 and many:1 relationships between Pure Employment type (+ Pure Job Title) to SEP / KUOZ staff type is supported 1:many relationships are not possible

Once the file is ready, it should be uploaded via the Administrator > SEP / KUOZ tab. The existing SEP / KUOZ Employment type mapping file should be replaced with your local mapping file.

| Pune University of           | Groningen                         | Q. Latin | a 🗸 🚅 Switch user 🗸 | Log out 🕣 |
|------------------------------|-----------------------------------|----------|---------------------|-----------|
| Editor 👻 Master data 👻       | SIP * Dashboard Administrator     |          |                     |           |
| Overview                     | Configuration                     |          | Add new             |           |
| Jobs                         |                                   |          |                     | _         |
| System settings              | Module state                      |          | My messages         |           |
| Security                     | Disable SEP                       |          | Messages            | 0         |
| Messages and text resources  |                                   |          | • My history        |           |
| Documentation                | SEP type mapping files            |          | Tim Riggins         | Opened    |
| Configuration                | Research output type mapping file |          | Person              | (mm)      |
| Terms of agreement           | SEP_outputmapping_rulesTEST1.xml  | Renlace  | Person              |           |
| Keywords                     | 6 KS, application/xml             |          | Tyra Collette       | Opened    |
| Support                      | Employment time manning file      |          | Skyler White        | (1000)    |
| Export to Excel              | conjugation type mapping me       |          | Person              |           |
| Citations and Impact Factors | SEP_personmapping_rules_TEST1.xml | Replace  | Jesse Pinkman       | Modified  |
| System information           |                                   |          |                     |           |
| Full text repository         |                                   |          |                     |           |
| Storage                      | Sive Refresh                      |          |                     |           |
| Unified Project Model        |                                   |          |                     |           |
| Reporting                    |                                   |          |                     |           |
| SEP                          |                                   |          |                     |           |
| Configuration                |                                   |          |                     |           |
|                              | 1                                 |          |                     |           |

It is recommended that you try to keep the mapping file constant over time (therefore some thought must be put into the mapping from the outset, to ensure that it will work for all Units). However, if in the future you need to update the mapping file, you should first download the mapping file from Pure (to ensure you are working off of the existing mapping). The mapping file can be downloaded from Pure via the Master Data > File Handle > SEP / KUOZ employment mapping.

| Pune University of C       | ironingen Q                                                                                             | 🔵 🤳 atira 🗸           | 🕫 Switch user 🗸                     | Log out 🕣    |
|----------------------------|----------------------------------------------------------------------------------------------------|-----------------------|-------------------------------------|--------------|
| Editor   - Haster data   - | SIP + Dashboard Administrator                                                                           |                       |                                     |              |
| Master data overview       | Te X My content                                                                                         |                       | Add new                             |              |
| Users Users                | Sort by: 4 M                                                                                            | odified date 👻        |                                     |              |
| 1 Persons                  | ▶ sep.staff.import.file                                                                                 | • 12                  | My messages                         |              |
| rganisational units        | File handle: File handles > Synchronisation                                                             |                       | Messages                            | 0            |
| <u>R</u> External persons  | SEP employment mapping     file handles: SEP type marging file                                          | <ul> <li>合</li> </ul> | • My history                        |              |
| 🛱 External organisations   | the manage rate manage rate type mapping inst                                                           |                       | SEP employment                      | Opened       |
| Journals                   | SEP output mapping     File handles > SEP type mapping file                                             |                       | mapping<br>File handle: File handle | ti > SEP typ |
| Publishers                 | Mapping between external and internal person ids                                                        | • 🕆                   | sep.staff.import.file               | Opened       |
| By Events                  | File handle: File handles > Unspecified                                                                 |                       | File handle: File handle            | is > Synchr  |
| Classification schemes     | Updated xml configuration file for coversheets better support for large titles Pure 4.17.1              | 0 合                   | Tim Riggins<br>Person               | Opened       |
|                            | File handle: File handles > Coversheet configuration xml                                                |                       | Hans Clevers                        | Opened       |
| Editable 🕖                 | Default coversheet background for coversheets                                                           | 0 ☆                   | Person                              | _            |
| O Equipment/facilities     | Hie handle: Hie handles > Coversheet background por                                                     |                       | Tyra Collette<br>Person             | Opened       |
| Z Report definitions       | Initial xml configuration file for coversheets File handle: File handles > Coversheet configuration xml |                       |                                     |              |

To change the file, DO NOT simply change the existing file in the File Handle! Follow the instructions above for uploading the file via the SEP / KUOZ configuration tab.

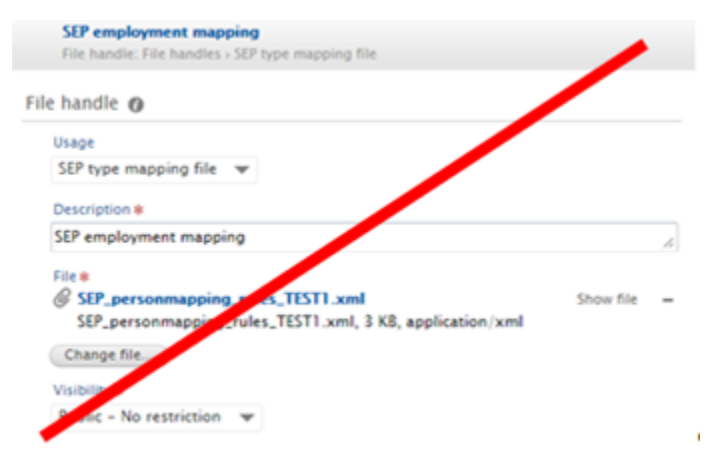

## Apply the mapping to existing content

After updating the mapping file and saving the configuration, the SEP / KUOZ : Update Mapping of SEP / KUOZ Staff Types cron job initiates automatically to update the SEP Staff type on all existing Person records. The results can be seen in the Job log for sepUpdatePersonCronJob.

| sepUpdatePersonCronJ                            | ob 22. Aug 2018 09:58                                                     | 0:00:02 | atira    | Success |                                |
|-------------------------------------------------|---------------------------------------------------------------------------|---------|----------|---------|--------------------------------|
| Start                                           | Duration (hours)                                                          | Success | Warnings | Errors  | Fatal errors                   |
| 22. Aug 2018 09:58                              | 0:00:02                                                                   | 1       | 0        | 0       | 0                              |
| All log entries                                 | ▼ Search: Q                                                               |         |          |         | Export log entries as MS Excel |
| Status Title<br>Success Proce<br>INFO:<br>INFO: | and description<br>essing persons<br>Found 21 persons to process<br>Done! |         |          |         |                                |

## **SEP - Upload FTE-MJE and Funding Data**

RELEASED : 5.4.0 UPDATED : 5.5.0, 5.13.0

File Template

SEP / KUOZ FTE + Funding Import

There are two methods for capturing FTE / MJE and Funding data:

- In bulk, via file import
- Individually, via the Person record

This page describes how to import the data.

## Import file

The import file template (available above) must be used to import the data. The columns required are as follows:

| ID                    | Pure ID for the Person                                                                                                    |                                                                                                    |  |  |  |  |  |  |
|-----------------------|----------------------------------------------------------------------------------------------------|----------------------------------------------------------------------------------------------------|--|--|--|--|--|--|
|                       | One ID type must be provided per Person, either:                                                                                            |                                                                                                    |  |  |  |  |  |  |
|                       | <ul> <li>Pure ID, OR</li> <li>Classified ID, OR</li> <li>External source ID</li> </ul>                                                      |                                                                                                    |  |  |  |  |  |  |
|                       |                                                                                                    |                                                                                                    |  |  |  |  |  |  |
| Classified<br>ID type | Provide the suffix of the 'Different types of personsources<br>the desired ID type (e.g. as per the screenshot below, the<br>be 'employee') | for persons' classification uri (/dk/atira/pure/person/personsources) for<br>Classified ID type to provide in the import file for Employee ID would                                                                                                    |  |  |  |  |  |  |
|                       | Personal identification 👔                                                                                                    | Officient types of personsources for persons     Classification scheme                                                                                                    |  |  |  |  |  |  |
|                       | First name(s) Last name #<br>Michelle Williams<br>Cender # Date of birth Nationality                                                        | Scheme<br>URD m<br>Joki, valine, ipani je ni orvi personisources                                                                                                    |  |  |  |  |  |  |
|                       | Male  Select nationality   Example: 21/10/2002                                                                                              | The UII may be in a former like (db, utne grave log-vend) ins_tractions.Jaywards where spaces and sight) where second weld. Typic Teasementsy                                                                                                    |  |  |  |  |  |  |
|                       | Name variant Add name variant                                                                                                    | Description<br>Different types of personaurous for persons                                                                                                    |  |  |  |  |  |  |
|                       | Title<br>Add title                                                                                                    | Classifications                                                                                                    |  |  |  |  |  |  |
|                       | D                                                                                                    | View as: List Table                                                                                                    |  |  |  |  |  |  |
|                       | ID type                                                                                                    | Frequency ID     Total 4 +     physical participant participant personal personal persona personal personal personal persona      |  |  |  |  |  |  |
|                       | Employee ID                                                                                                    | aldran per per se per server con locapeaulter<br><b>Exercicle 1D</b> Add minister Edit + + -                                                                                                    |  |  |  |  |  |  |
|                       | Scopus Author ID                                                                                                    | oldi relis parte parten generateren internet.<br>HESA staff TD Add relation Edit 4 4 =                                                                                                    |  |  |  |  |  |  |
|                       | Researcher ID<br>HESA staff ID                                                                                                    | Double providence providence and a second second se |  |  |  |  |  |  |
|                       | Digital author ID                                                                                                    | Mendeley profile ID ER + + Advatacional providence intervalence and a second providence intervalence and a second providence and a second providence and a second providence and a sec |  |  |  |  |  |  |
|                       | Mendeley profile ID                                                                                                    | Add desefication                                                                                                    |  |  |  |  |  |  |
|                       |                                                                                                    |                                                                                                    |  |  |  |  |  |  |
|                       | One ID type must be provided per Person, either:                                                                                            |                                                                                                    |  |  |  |  |  |  |
|                       | Pure ID, OR     Classified ID, OR                                                                                                    |                                                                                                    |  |  |  |  |  |  |
|                       | External source ID                                                                                                    |                                                                                                    |  |  |  |  |  |  |
| Classified ID         | ID related to the selected Classified ID type. Mandatory if                                                                                 | 'Classified ID type' is provided.                                                                                                    |  |  |  |  |  |  |
|                       | One ID type must be provided per Person, either:                                                                                            |                                                                                                    |  |  |  |  |  |  |
|                       |                                                                                                    |                                                                                                    |  |  |  |  |  |  |
|                       | Classified ID, OR                                                                                                    |                                                                                                    |  |  |  |  |  |  |
|                       | External source ID                                                                                                    |                                                                                                    |  |  |  |  |  |  |

| Source ID | Provide the name of the desired External source ID type.                                                 |
|-----------|----------------------------------------------------------------------------------------------------|
| 21        | External sources 🕐                                                                                       |
|           | Source Source-ID                                                                                         |
|           | synchronisedUnifiedPerson 🔽 676257                                                                       |
|           | hrrecord                                                                                                 |
|           | synchronisedUnifiedPerson                                                                                |
|           | One ID type must be provided per Person, either:                                                         |
|           |                                                                                                    |
|           | <ul> <li>Pure ID, OR</li> <li>Classified ID, OR</li> </ul>                                               |
|           | External source ID                                                                                       |
| Source ID | ID related to the selected Source ID type. Mandatory if 'Source ID type' is provided.                    |
|           | One ID type must be provided per Person, either:                                                         |
|           | • Pure ID, OR                                                                                            |
|           | Classified ID, OR     External source ID                                                                 |
|           |                                                                                                    |
| Name      | Name (not required)                                                                                      |
| Org       | Organisation ID                                                                                          |
|           | Could be either the:                                                                                     |
|           | Pure ID for the Organisation (recommended)                                                               |
|           | <ul> <li>Organisation ID (classified source ID)</li> <li>Source ID (primary import source ID)</li> </ul> |
|           | (not required)                                                                                           |
| Org name  | Organisational unit name (not required)                                                                  |

| Job title | Where a Person has multiple affiliations with the same Organisational unit, providing the Job title and/or the Employment type will help you better define the appropriate FTE splits across affiliations.                           |
|-----------|----------------------------------------------------------------------------------------------------|
|           | Provide the suffix of the 'Job title' classification uri (/dk/atira/pure/person/jobtitles) for the desired affiliation.                                                                                                    |
|           | Affiliation                                                                                                    |
|           | Department of Civil Engineering<br>Organisational unit: Department                                                                                                    |
|           | Academic Academic                                                                                                    |
|           | Start date *     End date     FTE       02/02/2012     No value                                                                                                    |
|           | Contract type                                                                                                    |
|           | Job title<br>Professor                                                                                                    |
|           | Scheme                                                                                                    |
|           | UBI # //dk/atia/pure/person/jobtites The UBI must be in a format like /dk/atia/pure/keywords/my_structured_keywords where spaces and capital letters are not valid. Type Misc  Description                                           |
|           | Job title                                                                                                    |
|           | Classifications                                                                                                    |
|           | View as: List Table Professor /dk/atina/pure/person/jobtites/professor                                                                                                    |
|           | Assoc Professor     Add relation     Edit     + + -       /dk/attra/pure/person/pbettles/assoc_professor     Add relation     Edit     + + -       /dk/attra/pure/person/pbettles/assc_professor     Add relation     Edit     + + - |
|           | /dk/atira/pum/person/jobitiles/phd_staff PhD contract /dk/atira/pum/person/jobitiles/phd_contract /dk/atira/pum/person/jobitiles/phd_contract                                                                                        |
|           | Post Doc Add relation Edit 🔸 🕈 –                                                                                                    |
|           | Add classification                                                                                                    |
|           | (not required)                                                                                                    |

| Employment<br>type | Where a Person has multiple affiliations with the same Organisational unit, providing the Job title and/or the Employment type will help you better define the appropriate FTE splits across affiliations. |
|--------------------|----------------------------------------------------------------------------------------------------|
|                    | Provide the suffix of the 'Employment type' classification uri (/dk/atira/pure/person/employmenttypes) for the desired affiliation.                                                                        |
|                    | Affiliation                                                                                                    |
|                    | Department of Civil Engineering<br>Organisational unit: Department                                                                                                    |
|                    | Staff type Employed as<br>Academic Academic                                                                                                    |
|                    | Start date *     End date     FTE       02/02/2012     No value                                                                                                    |
|                    | Contract type No value                                                                                                    |
|                    | Job title Job description Professor                                                                                                    |
|                    | Classification scheme                                                                                                    |
|                    | Scheme                                                                                                    |
|                    | UN #:<br>//dk/airia/pure/person/employmenttypes<br>The URI must be in a format like /dk/atira/pure/keywords/my_structured_keywords where spaces and capital letters are not valid.                         |
|                    | Type<br>Misc 💌                                                                                                    |
|                    | Description<br>Employment type                                                                                                    |
|                    |                                                                                                    |
|                    | Classifications                                                                                                    |
|                    | Academic Add relation Edit + + -                                                                                                    |
|                    | /dk/atira/pure/person/employmenttypes/academic Honorary Add relation Edit + + -                                                                                                    |
|                    | /dkl.atiral.pure/person/employmenttypes/honorary  Research assistant /dkl.atiral.pure/person/employmenttypes/research_assistant /dkl.atiral.pure/person/employmenttypes/research_assistant                 |
|                    | Add classification                                                                                                    |
|                    | (not required)                                                                                                    |
| Year               | Each year for which you wish to upload data (will only import data for years the individual is affiliated with the institution)                                                                            |
| FTE                | Research FTE to be returned for the individual in that year                                                                                                    |
| % Direct           | % of the FTE attributed to Direct funding                                                                                                    |
| runaing            | (stated as an integer (i.e. 50% is stated as 50))                                                                                                    |
| % Research         | % of the FTE attributed to Research grants                                                                                                    |
| yrants             | (stated as an integer (i.e. 50% is stated as 50))                                                                                                    |
| % Contract         | % of the FTE attributed to Contract research                                                                                                    |
| 103001011          | (stated as an integer (i.e. 50% is stated as 50))                                                                                                    |
| % Other            | % of the FTE attributed to Other sources                                                                                                    |
|                    | (stated as an integer (i.e. 50% is stated as 50))                                                                                                    |

#### Notes:

• If an individual has multiple organisational affiliations in any single calendar year, it is recommended that you make use of the 'Org', 'Job title', and 'Employment type' columns to identify which organisation affiliation the stated FTE and funding source(s) apply. When using this function, you should include one row for each Person-Org affiliation for each calendar year. For example:

| 1  | Α    | В                    | C             | D                | E           | F          | G     | Н                 | 1               | J               | K        | L    | М         | N          | 0          |   |
|----|------|----------------------|---------------|------------------|-------------|------------|-------|-------------------|-----------------|-----------------|----------|------|-----------|------------|------------|---|
|    |      |                      |               |                  |             |            |       |                   |                 |                 |          |      | % Direct  | % Research | % Contract |   |
| 1  | ID 💌 | Classified ID type 🔄 | Classified ID | Source ID type - | Source ID 💌 | Name       | · Org | Org name          | Job title       | Employment type | Year 💽 F | TE 💌 | funding 💌 | grants 🖃   | research - | % |
| 2  |      | employee             | 12345         |                  |             | Kalin, Bob | 6791  | Civil Engineering | professor       | academic        | 2016     | 0.50 | 100       |            |            |   |
| 3  |      | employee             | 12345         |                  |             | Kalin, Bob | 6791  | Civil Engineering | professor       | academic        | 2017     | 0.50 | 100       |            |            |   |
| 4  |      | employee             | 12345         |                  |             | Kalin, Bob | 6791  | Civil Engineering | professor       | academic        | 2018     | 0.50 | 100       |            |            |   |
| 5  |      | employee             | 12345         |                  |             | Kalin, Bob | 6791  | Civil Engineering | asst_professor  | academic        | 2016     | 0.25 |           | 100        |            |   |
| 6  |      | employee             | 12345         |                  |             | Kalin, Bob | 6791  | Civil Engineering | asst_professor  | academic        | 2017     | 0.25 |           | 100        |            |   |
| 7  |      | employee             | 12345         |                  |             | Kalin, Bob | 6791  | Civil Engineering | asst_professor  | academic        | 2018     | 0.25 |           | 100        |            |   |
| 8  |      | employee             | 12345         |                  |             | Kalin, Bob | 6791  | Civil Engineering | assoc_professor | academic        | 2016     | 0.25 |           |            | 100        |   |
| 9  |      | employee             | 12345         |                  |             | Kalin, Bob | 6791  | Civil Engineering | assoc_professor | academic        | 2017     | 0.25 |           |            | 100        |   |
| 10 |      | employee             | 12345         |                  |             | Kalin, Bob | 6791  | Civil Engineering | assoc_professor | academic        | 2018     | 0.25 |           |            | 100        |   |

- Note that there is the facility to disable validation against a maximum 1.0 FTE / MJE per person per calendar year. If validation is turned off, support for a 'matrix' organisational structure can be supported, with SEP FTE / MJE assigned to both the departmental structure (y axis) and the research structure (x axis). Customers are advised to disable this validation with caution, and to offer strong user support, as SEP content will need to be continually filtered by organisation (type) to ensure accurate counts. Further information is available on the SEP-KUOZ Module configuration page.
- Including rows for years where the individual does not have an internal organisational affiliation will result in an Error during the job:

| tart        |      | Duration (hours)       | Success                     | Warnings             | Errors           | Fatal errors   |
|-------------|------|------------------------|-----------------------------|----------------------|------------------|----------------|
| 1. Oct 2015 | 20:5 | 0.00:01                | 44                          | 2                    | 16               |                |
| Errors      | Ŧ    | Search: (0, 10944      | 0                           |                      | Export log entri | es as MS Excel |
| Status      | TR   | tle and description    |                             |                      |                  |                |
| Error       | ER   | ROR: No organisation a | ssociation found for year 2 | 010 for person id: 1 | 0944             |                |
| Error       | ER   | ROR: No organisation a | ssociation found for year 2 | 011 for person id: 1 | 0944             |                |
| Error       | ER   | ROR: No organisation a | ssociation found for year 2 | 012 for person id: 1 | 0944             |                |
| Error       | ER   | ROR: No organisation a | ssociation found for year 2 | 013 for person id: 1 | 0944             |                |
| Error       | ER   | ROR: No organisation a | ssociation found for year 2 | 014 for person id: 1 | 0944             |                |

## SEP / KUOZ : Research staff and Funding import Cron Job

Once the import file is ready for import, you will need to run the SEP / KUOZ : Research staff and Funding import cron job

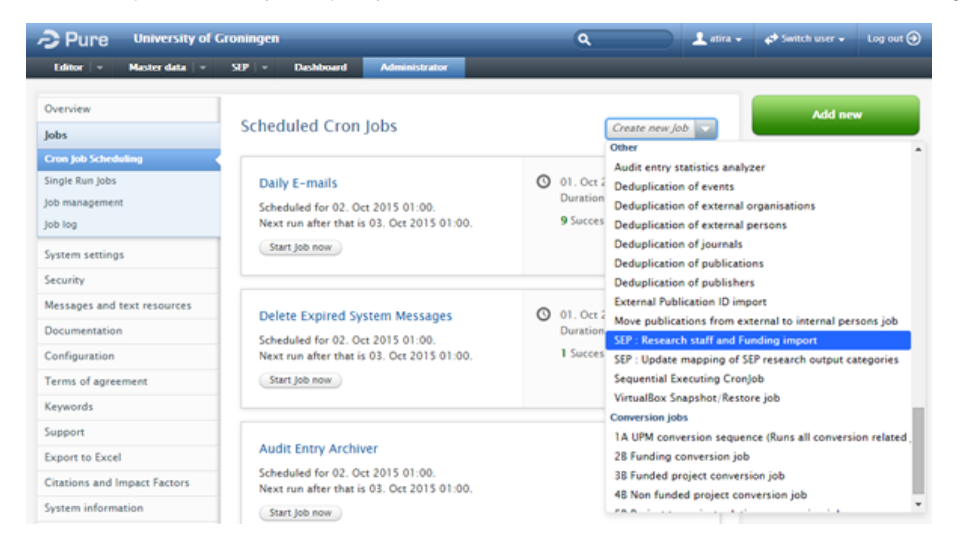

The job should be configured to run Manually, and the import file uploaded in the Job Configuration.

Additionally, in the Job Configuration, you can choose whether existing SEP / KUOZ content should be overwritten or not with the new import.

#### Job configuration

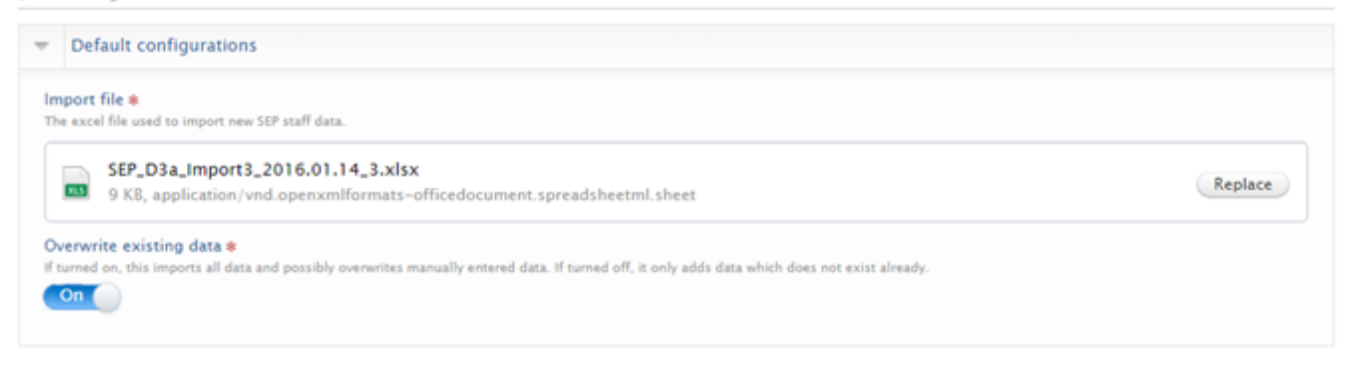

If the 'overwrite existing data' function is turned **ON**, the overwrite rules operate as follows:

- If an individual was included in Import 1 and is included again in Import 2, the SEP content for that individual will be overwritten
- If an individual was included in Import 1 but is not included in Import 2, the SEP content for that individual will remain unchanged
- If an individual was included in Import 1, then their data was manually adjusted in the SEP tab on the Person record, and then that individual was included again in Import 2, the SEP content for that individual (including that that was manually input) will be overwritten
- If an individual's data was manually input in the SEP tab on the Person record, and then the individual was included in an import, the SEP content for that individual will be overwritten

If the 'overwrite existing data' function is turned OFF, the overwrite rules operate as follows:

The import function will check each SEP unit association included in the import file

- If there is an existing SEP unit association but the FTE and Funding source % fields are all empty, data from the file is imported.
- If there is an existing SEP unit association and there is any value other than 'null' in the FTE and Funding source % fields, data from the file will not be imported.

## Notes associated with the import functionality:

- If you encounter any fatal errors during the job, you will need to resolve the error and run the job again as it is very likely that the job stopped running after generating the fatal error and other, unconnected records, will not have been updated
- If an individual is included in the import file and FTE data is provided for a year for which the individual has no organisational affiliation in Pure, this will generate an error and that FTE data will not be imported
- Where an individual has multiple organisational affiliations / employment types / job titles in a single calendar year:
  - If your import file has not provided sufficient detail to identify the appropriate affiliation to which to assign the FTE, the job will return
    a warning, advising that the FTEs / MJEs provided have been split across the individual's organisational affiliations. Therefore, you
    are likely to need to manually update these in the Person record to ensure the desired values.
- This import can be run as many times as required see the overwrite rules described above
- Following import:
  - the outcome per individual can be viewed on the SEP / KUOZ tab in the Person record, and can be edited manually where required
  - the outcome per organisational unit can be viewed in the SEP / KUOZ tables in the SEP / KUOZ module

## **SEP-KUOZ** audit of requirements

## SEP / KUOZ development suggestions

Below is a list of all known requests for further SEP / KUOZ module development in Pure. This list has been provisionally prioritised by the User Group.

| Item                                                                                                    | Priority | Estimated size | Notes                                                                                                    | Additional information | JIRA                                                                                            | Status  |
|----------------------------------------------------------------------------------------------------|----------|----------------|----------------------------------------------------------------------------------------------------|------------------------|-------------------------------------------------------------------------------------------------|---------|
| SEP /<br>KUOZ :<br>Reporting<br>Include<br>SEP /<br>KUOZ<br>content<br>type in new<br>reporting<br>module |          |                | We do not intend to further develop SEP<br>/ KUOZ reporting in the old reporting<br>module<br>As we develop the new reporting module,<br>we will take these issues forward for<br>consideration |                        | PURES<br>UPPORT-<br>31162 - Data<br>cannot be<br>retrieved due<br>to an<br>unexpected<br>error. | ONGOING |
|                                                                                                    |          |                |                                                                                                    |                        | DPPORT-<br>24745 - Data<br>cannot be<br>retrieved due<br>to an<br>unexpected                    |         |
|                                                                                                    |          |                |                                                                                                    |                        | error.<br>PURES<br>UPPORT-<br>19823 - Data<br>cannot be                                         |         |
|                                                                                                    |          |                |                                                                                                    |                        | retrieved due<br>to an<br>unexpected<br>error.                                                  |         |
|                                                                                                    |          |                |                                                                                                    |                        |                                                                                                 |         |

|   |                                                              |       |                                                                                                    |                                                                                  | PURED<br>EV-880 - Data<br>cannot be<br>retrieved due<br>to an<br>unexpected<br>error.           |  |
|---|--------------------------------------------------------------|-------|----------------------------------------------------------------------------------------------------|----------------------------------------------------------------------------------|-------------------------------------------------------------------------------------------------|--|
|   |                                                              |       |                                                                                                    |                                                                                  | PURED<br>EV-881 - Data<br>cannot be<br>retrieved due<br>to an<br>unexpected<br>error.           |  |
| 2 | SEP Table<br>D3b : Do<br>not split<br>out 'Other'<br>outputs |       |                                                                                                    |                                                                                  | PURES<br>UPPORT-<br>47871 - Data<br>cannot be<br>retrieved due<br>to an<br>unexpected<br>error. |  |
| 3 | SEP /<br>KUOZ :<br>Grouping<br>options<br>for tables         | LARGE | As can be done in Reporting, customers<br>would like to be able to select a hierarchy<br>of organisations (e.g. to see in one view<br>the total output numbers for the parent<br>(de-duplicated), and the output numbers<br>for the individual children)<br>Additionally, customers would like to be<br>able to group the tables using classified<br>keywords<br>Note that we intend for the new<br>Reporting module to be able to<br>reproduce the summary screens<br>currently available in the SEP / KUOZ<br>module. In the new Reporting module, a<br>number of grouping options will be<br>available such as hierarchical reporting,<br>and keyword grouping. | Marijke:<br>suggestion to<br>wait for new<br>reporting<br>module<br>possiblities |                                                                                                 |  |

| 4 | SEP :<br>Table D1 :<br>Output<br>indicators<br>Tagging of<br>content | VERY LARGE<br>Need further<br>specification | Support for Table D1 : Output indicators<br>• What form would this take? Some<br>form of tagging to appropriately<br>classify content, and then support<br>a standard report for displaying the<br>required content?                                                                                                    | Marijke: NEED<br>FURTHER<br>SPECIFICATIO<br>N !!<br>Update 28-2-<br>2018: We<br>started working<br>on a<br>specification<br>for this. | PURES<br>UPPORT-<br>34986 - Data<br>cannot be<br>retrieved due<br>to an<br>unexpected<br>error. |
|---|----------------------------------------------------------------------|---------------------------------------------|----------------------------------------------------------------------------------------------------|----------------------------------------------------------------------------------------------------|-------------------------------------------------------------------------------------------------|
| 5 | SEP /<br>KUOZ :<br>Export<br>options<br>for tables                   | LARGE                                       | Enable the export of the SEP / KUOZ<br>tables to excel and pdf, directly from the<br>summary screen.<br>Note that we intend for the new<br>Reporting module to be able to<br>reproduce the summary screens<br>currently available in the SEP / KUOZ<br>module. In the new Reporting module, a<br>number of export options will be<br>supported. | Marijke:<br>suggestion to<br>wait for new<br>reporting<br>module                                                                      |                                                                                                 |
| 6 | SEP :<br>Tables<br>Switch axes                                       | VERY LARGE                                  | Switch the axes of the reports such that<br>Years appear as the rows, and the<br>content (e.g. SEP staff type, SEP output<br>type) appear as columns<br>Given this is not the stated format of the<br>tables, should this be a configurable<br>option?<br>See comments at SEP-KUOZ - Module<br>configuration                                    | Marijke:<br>suggestion to<br>wait for new<br>reporting<br>module                                                                      | Data cannot<br>be retrieved<br>due to an<br>unexpected<br>error.                                |

| 7 |  |  |               |  |
|---|--|--|---------------|--|
|   |  |  | -             |  |
|   |  |  | A PURES       |  |
|   |  |  |               |  |
|   |  |  | UPPORT-       |  |
|   |  |  |               |  |
|   |  |  | 63740 - Data  |  |
|   |  |  | cannot be     |  |
|   |  |  | ourmot be     |  |
|   |  |  | retrieved due |  |
|   |  |  |               |  |
|   |  |  | to an         |  |
|   |  |  | unexpected    |  |
|   |  |  | anospected    |  |
|   |  |  | error.        |  |
|   |  |  |               |  |
|   |  |  |               |  |
|   |  |  |               |  |
|   |  |  |               |  |
|   |  |  |               |  |
|   |  |  |               |  |
|   |  |  | A PURES       |  |
|   |  |  |               |  |
|   |  |  | UPPORT-       |  |
|   |  |  | 0.4000 Dete   |  |
|   |  |  | 04808 - Dala  |  |
|   |  |  | cannot be     |  |
|   |  |  |               |  |
|   |  |  | retrieved due |  |
|   |  |  | to on         |  |
|   |  |  | to an         |  |
|   |  |  | unexpected    |  |
|   |  |  |               |  |
|   |  |  | error.        |  |
|   |  |  |               |  |
|   |  |  |               |  |
|   |  |  |               |  |

| Delivered SEP / KUOZ functionality |                                                                                                    |         |       |                        |  |  |  |  |  |  |  |  |
|------------------------------------|----------------------------------------------------------------------------------------------------|---------|-------|------------------------|--|--|--|--|--|--|--|--|
| Belo                               | Below is a summary of delivered SEP / KUOZ functionality (beyond initial delivery of the SEP module) |         |       |                        |  |  |  |  |  |  |  |  |
|                                    | Iten                                                                                                 | Release | Notes | Additional information |  |  |  |  |  |  |  |  |
|                                    |                                                                                                    |         |       |                        |  |  |  |  |  |  |  |  |
|                                    |                                                                                                    |         |       |                        |  |  |  |  |  |  |  |  |
|                                    |                                                                                                    |         |       |                        |  |  |  |  |  |  |  |  |

| 1 | KUOZ :<br>Format     | RELEASED 5.14.0 | Enable the inclusion of Datasets in KUOZ Format                                                                                                    | SEP-KUOZ - Datasets |
|---|----------------------|-----------------|----------------------------------------------------------------------------------------------------|---------------------|
|   | C :                  |                 |                                                                                                    |                     |
|   | h Output             |                 |                                                                                                    |                     |
|   | Add                  |                 |                                                                                                    |                     |
|   | Datasets             |                 |                                                                                                    |                     |
|   |                      |                 |                                                                                                    |                     |
|   |                      |                 |                                                                                                    |                     |
|   |                      |                 |                                                                                                    |                     |
|   |                      |                 |                                                                                                    |                     |
|   |                      |                 |                                                                                                    |                     |
|   |                      |                 |                                                                                                    |                     |
|   |                      |                 |                                                                                                    |                     |
|   |                      |                 |                                                                                                    |                     |
|   |                      |                 |                                                                                                    |                     |
|   |                      |                 |                                                                                                    |                     |
|   |                      |                 |                                                                                                    |                     |
|   |                      |                 |                                                                                                    |                     |
|   |                      |                 |                                                                                                    |                     |
|   |                      |                 |                                                                                                    |                     |
|   |                      |                 |                                                                                                    |                     |
|   |                      |                 |                                                                                                    |                     |
|   |                      |                 |                                                                                                    |                     |
|   |                      |                 |                                                                                                    |                     |
|   |                      |                 |                                                                                                    |                     |
| 2 | SEP :                | RELEASED 5.13.0 | We currently support the following functionality                                                                                                    |                     |
|   | Tables<br>D3a and    |                 | when performing the Research Staff And Funding<br>Import job:                                                                                                    |                     |
|   | D3C :<br>FTE         |                 | No identification of organisation affiliation                                                                                                    |                     |
|   | Funding              |                 | organisational affiliation in the                                                                                                    |                     |
|   | Update               |                 | automatically assigned to that one                                                                                                    |                     |
|   | FTE and              |                 | <ul> <li>If the Person has multiple<br/>organisational affiliations in the</li> </ul>                                                                                                    |                     |
|   | import to            |                 | defined year, the content is<br>automatically evenly split across                                                                                                    |                     |
|   | specificat<br>ion of |                 | those organisations <ul> <li>Organisation unit is identified</li> </ul>                                                                                                    |                     |
|   | job title<br>and     |                 | <ul> <li>If the Person has multiple<br/>organisational affiliations in the</li> </ul>                                                                                                    |                     |
|   | employm<br>ent type  |                 | defined year, the content will be<br>associated with the named org                                                                                                    |                     |
|   |                      |                 | <ul> <li>units, as defined in the import file</li> <li>Note that if an individual has</li> </ul>                                                                                                    |                     |
|   |                      |                 | SEP staff types in the same org                                                                                                    |                     |
|   | 1                    |                 | is automatically split evenly across                                                                                                    |                     |
|   |                      |                 | the different SEP staff types)                                                                                                    |                     |
|   |                      |                 | the different SEP staff types)                                                                                                    |                     |
|   |                      |                 | Feedback from the User Group indicates that<br>they would find it useful to not just be able to<br>specify the SEP organisation, but also the job title                                                                                                    |                     |
|   |                      |                 | Feedback from the User Group indicates that<br>they would find it useful to not just be able to<br>specify the SEP organisation, but also the job title<br>[/dk/atira/pure/person/jobtitles] and employment<br>type [/dk/atira/pure/person/employmenttypes] to                                                                                                    |                     |
|   |                      |                 | Feedback from the User Group indicates that<br>they different SEP staff types)<br>Feedback from the User Group indicates that<br>they would find it useful to not just be able to<br>specify the SEP organisation, but also the job title<br>[/dk/atira/pure/person/iomploymenttypes] to<br>be included as identifying fields for the SEP-fte<br>bulk import file. When an identifying field is left                                                                                                    |                     |
|   |                      |                 | Feedback from the User Group indicates that<br>the different SEP staff types)<br>Feedback from the User Group indicates that<br>they would find it useful to not just be able to<br>specify the SEP organisation, but also the job title<br>[/dk/atira/pure/person/jobtitles] and employment<br>type [/dk/atira/pure/person/ipotitles] and employment<br>type [/dk/atira/pure/person/ipotitles] and employment<br>type [/dk/atira/pure/person/ipotitles] and employment<br>type [/dk/atira/pure/person/ipotitles] and employment<br>type field so the SEP.tte<br>bulk import file. When an identifying field is left<br>empty file should be split in case of multiple<br>affiliations                                                                                                    |                     |
|   |                      |                 | Feedback from the User Group indicates that<br>the different SEP staff types)<br>Feedback from the User Group indicates that<br>they would find it useful to not just be able to<br>specify the SEP organisation, but also the job title<br>[/dk/atira/pure/person/jobtitles] and employment<br>type [/dk/atira/pure/person/jobtitles] and employment<br>type [/dk/atira/pure/person/jobtitles] and employment<br>type [/dk/atira/pure/person/jobtitles] and employment<br>type [/dk/atira/pure/person/jobtitles]<br>be included as identifying fields for the SEP-fte<br>bulk import file. When an identifying field is left<br>empty fite should be split in case of multiple<br>affiliations<br>This would enable institutions to more accurately                                                                                                    |                     |
|   |                      |                 | Feedback from the User Group indicates that<br>the different SEP staff types)<br>Feedback from the User Group indicates that<br>they would find it useful to not just be able to<br>specify the SEP organisation, but also the job title<br>[/dk/atira/pure/person/ioptitles] and employment<br>type [/dk/atira/pure/person/ioptitles] and employment<br>type [/dk/atira/pure/person/ioptitles] and employment<br>type full and the split in case of the SEP-fte<br>bulk import file. When an identifying field is left<br>empty fte should be split in case of multiple<br>affiliations<br>This would enable institutions to more accurately<br>identify the Organisation affiliation to which to<br>assign the SEP FTE and funding source in the                                                                                                    |                     |
|   |                      |                 | Feedback from the User Group indicates that<br>the different SEP staff types)<br>Feedback from the User Group indicates that<br>they would find it useful to not just be able to<br>specify the SEP organisation, but also the job title<br>[/dk/atira/pure/person/iom]oymenttypes] to<br>be included as identifying fields for the SEP-fte<br>bulk import file. When an identifying field is left<br>empty fite should be split in case of multiple<br>affiliations<br>This would enable institutions to more accurately<br>identify the Organisation affiliation to which to<br>assign the SEP FTE and funding source in the<br>import file, where individuals have multiple SEP<br>staff types associated with a single Org unit in                                                                                                    |                     |
|   |                      |                 | Feedback from the User Group indicates that<br>the different SEP staff types)<br>Feedback from the User Group indicates that<br>they would find it useful to not just be able to<br>specify the SEP organisation, but also the job title<br>[/dk/atira/pure/person/jobtitles] and employment<br>type [/dk/atira/pure/person/jobtitles] and employment<br>type [/dk/atira/pure/person/jobtitles] and employment<br>type [/dk/atira/pure/person/jobtitles] and employment<br>type [/dk/atira/pure/person/jobtitles] and employment<br>type included as identifying fields for the SEP.fte<br>bulk import file. When an identifying field is left<br>empty fite should be split in case of multiple<br>affiliations<br>This would enable institutions to more accurately<br>identify the Organisation affiliation to which to<br>assign the SEP FTE and funding source in the<br>import file, where individuals have multiple SEP<br>staff types associated with a single Org unit in<br>any one calendar year (currently, in such a<br>scenario, the FTE is split evenly across the<br>different SEP staff types (applied in the such a<br>scenario, the FTE is split evenly across the                         |                     |
|   |                      |                 | Feedback from the User Group indicates that<br>the different SEP staff types)<br>Feedback from the User Group indicates that<br>they would find it useful to not just be able to<br>specify the SEP organisation, but also the job title<br>[/dk/atira/pure/person/jobtitles] and employment<br>type [/dk/atira/pure/person/indicates] and employment<br>type [/dk/atira/pure/person/indicates] and employment<br>type [/dk/atira/pure/person/indicates] and employment<br>type [/dk/atira/pure/person/indicates] and employment<br>type [/dk/atira/pure/person/indicates] to<br>be included as identifying fields for the SEP.fte<br>bulk import file. When an identifying field is left<br>empty fite should be split in case of multiple<br>affiliations<br>This would enable institutions to more accurately<br>identify the Organisation affiliation to which to<br>assign the SEP FTE and funding source in the<br>import file, where individuals have multiple SEP<br>staff types associated with a single Org unit in<br>any one calendar year (currently, in such a<br>scenario, the FTE is split evenly across the<br>different SEP staff types, and a warning / error is<br>generated in the log). |                     |
|   |                      |                 | Feedback from the User Group indicates that<br>the different SEP staff types)<br>Feedback from the User Group indicates that<br>they would find it useful to not just be able to<br>specify the SEP organisation, but also the job title<br>[/dk/atira/pure/person/ioptides] and employment<br>type [/dk/atira/pure/person/ioptides] and employment<br>type [/dk/atira/pure/person/ioptides] or the SEP-fte<br>bulk import file. When an identifying field is left<br>empty file should be split in case of multiple<br>affiliations<br>This would enable institutions to more accurately<br>identify the Organisation affiliation to which to<br>assign the SEP FTE and funding source in the<br>import file, where individuals have multiple SEP<br>staff types associated with a single Org unit in<br>any one calendar year (currently, in such a<br>scenario, the FTE is split even) across the<br>different SEP staff types, and a warning / error is<br>generated in the log).                                                                                                    |                     |

| 3 | SEP :<br>Tables<br>D3a and<br>D3c :<br>FTE<br>and<br>Funding<br>Warning<br>s to<br>ensure<br>SEP<br>FTEs<br>are not<br>lost if | RELEASED 5.13.0 | Currently, the SEP FTE is deleted if the period of<br>an organisation-affiliation is edited such that the<br>year of the SEP FTE is no longer valid.<br>This form of data loss without warning or logging<br>of lost data is not acceptable in our opinion and<br>we would urge you to find a solution in any form.<br>Ultimately, this is expected behaviour. If we kept<br>the FTE on the record (even if hidden from view),<br>it would get counted in the SEP tables, resulting<br>in inaccurate values (there is internal validation<br>that does not permit a SEP FTE to be captured<br>where no affiliation periods to be shortened as |  |
|---|----------------------------------------------------------------------------------------------------|-----------------|----------------------------------------------------------------------------------------------------|--|
|   | period of<br>org<br>affiliation<br>is<br>updated                                                                               |                 | <ul> <li>for a number of customers, these values will be synchronised from external systems (e.g. HR systems) and could therefore cause problems with these synchronisations.</li> <li>Suggestions: <ul> <li>When manually inputting, the user is given a warning to advise that by shortening the affiliation period, SEP FTE values will be lost</li> <li>If syncronised from HR system (where changed in affiliation period might lead to a a configurable option in the Person sync job to allow / not the update of an affiliation period if this would result in a loss of SEP FTE.</li> </ul> </li> </ul>                              |  |
| 4 | SEP Tab<br>les D3a<br>and D3c                                                                                                  | RELEASED 5.13.0 | In the import file, allow a choice of IDs (currently, only able to use Pure ID for the Person)                                                                                                    |  |
|   | : FTE<br>and<br>Funding<br>Allow<br>other<br>IDs<br>other<br>than just<br>Pure ID                                              |                 |                                                                                                    |  |
|   |                                                                                                    |                 |                                                                                                    |  |
| 5 | SEP -                                                                                                    |                 |                                                                                                    |  |
|   | SEP tab<br>on<br>Person<br>Display<br>improve<br>ments                                                                         | RELEASED 5.13.0 | <ul> <li>Display not only Organisational unit name,<br/>but also type</li> <li>Ensure that the order of organisations in<br/>the SEP screen reflects the order in the<br/>main Person editor</li> <li>By default 'hide' (collapse) any org<br/>affiliations with no SEP FTE data</li> </ul>                                                                                                    |  |

| 6 | SEP /<br>KUOZ :<br>Visibility<br>configura<br>tion<br>Expand<br>current<br>visibility<br>of SEP<br>tab on<br>Persons | RELEASED 5.13.0 | Expand the current visibility configuration to include the visibility of the SEP tab on Persons                                                                                                    | EDIT Control Control C | Personal identification | Last name *<br>Date of birth Nat<br>Example: 21/10/2002 | ional<br>lect i |
|---|----------------------------------------------------------------------------------------------------|-----------------|----------------------------------------------------------------------------------------------------|----------------------------------------------------------------------------------------------------|-------------------------|---------------------------------------------------------|-----------------|
| 7 | SEP /<br>KUOZ :<br>User<br>roles<br>Create<br>Organisa<br>tional<br>SEP<br>Reporter<br>role                          | RELEASED 5.13.0 | Create an Organisational SEP Reporter role, with<br>the following read-only rights:<br>• SEP tab<br>• Persons (with ability to view SEP tab)<br>• Outputs (with ability to view SEP output<br>type) |                                                                                                    |                         |                                                         |                 |

| 8 | SEP /<br>KUOZ :<br>Remove<br>limits<br>on<br>tables | RELEASED 5.13.0 | Remove limits (6 years for SEP and 3 years for<br>KUO2) on tables. Default will remain 6 years for<br>SEP and 3 years for KUO2, but user can then<br>expand to more years if they want (but display<br>will not be optimal). Will include messaging to<br>inform the user that if they expand the range, the<br>table display will not be optimal. |  |
|---|-----------------------------------------------------|-----------------|----------------------------------------------------------------------------------------------------|--|
|   |                                                     |                 |                                                                                                    |  |
|   |                                                     |                 |                                                                                                    |  |
|   |                                                     |                 |                                                                                                    |  |
|   |                                                     |                 |                                                                                                    |  |
| 9 | SEP /<br>KUOZ :                                     | RELEASED 5.12.1 |                                                                                                    |  |
|   | Not<br>eligible<br>mappings                         |                 |                                                                                                    |  |
|   |                                                     |                 |                                                                                                    |  |
|   |                                                     |                 |                                                                                                    |  |
|   |                                                     |                 |                                                                                                    |  |
|   |                                                     |                 |                                                                                                    |  |
|   |                                                     |                 |                                                                                                    |  |
|   |                                                     |                 |                                                                                                    |  |

| 10 KU     | JOZ<br>able C | RELEASED 5.12.1 | We have a discrepancy between KUOZ Tables C<br>and D - C uses category 'Scientific', but D uses<br>category 'Academic' The user group agreed that | test | Pure University of Groningen                                                                                                    |            |              |           |       |            | ٩            |         |          |
|-----------|---------------|-----------------|----------------------------------------------------------------------------------------------------|------|----------------------------------------------------------------------------------------------------|------------|--------------|-----------|-------|------------|--------------|---------|----------|
| to        | puale         |                 | it should be 'Academic', so we should update the                                                                                                  | Edi  | itor   =   Master data   =   SEP/KUOZ   =                                                                                                    | Dashboard  | Admir        | nistrator |       | _          | _            | _       | _        |
| 'Ac<br>c' | cademi        |                 | logic of the table and how the filters work.                                                                                                    | . 🔊  | Ϋ+                                                                                                    |            |              |           |       |            |              |         |          |
| cat       | tegory        |                 | Users will want to be able to simply re-name their<br>existing 'Scientific' category on Research Outputs                                          |      | KUOZ C: Research output                                                                                                    |            |              |           |       |            |              |         |          |
|           |               |                 | to 'Academic' - we'll need to support editing the<br>classification url.                                                                          | 1    | Year range 2015 = 2017 Annhy                                                                                                    |            |              |           |       |            |              |         |          |
|           |               |                 |                                                                                                    | 22   | Construction of the second second sec |            | 2015         |           |       |            | 2016         |         |          |
|           |               |                 |                                                                                                    |      | KU02 output type                                                                                                    | Scientific | Professional | Popular   | Other | Scientific | Professional | Popular | Other Sc |
|           |               |                 |                                                                                                    |      | A. Ketereed journal article                                                                                                    | 162        | 141          | 70        | 228   | 104        | 108          | 50      | 179      |
|           |               |                 |                                                                                                    |      | 6. Non-reference anote                                                                                                    | 102        | 41           | 13        | 0     | 56         | 198          | 7       | 0        |
|           |               |                 |                                                                                                    |      | D: Book chapter                                                                                                    | 615        | 133          | 19        | 0     | 443        | 143          | 26      | 0        |
|           |               |                 |                                                                                                    |      | E1: Dissertation 1 (DIP)                                                                                                    | 504        |              |           |       | 539        |              |         | -        |
|           |               |                 |                                                                                                    |      | F: Refereed conference publication                                                                                                    | 177        |              |           |       | 96         |              |         |          |
|           |               |                 |                                                                                                    |      | G. Non-refereed conference publication                                                                                                    | 76         | 5            |           |       | 25         | 8            |         |          |
|           |               |                 |                                                                                                    |      | H: Case note                                                                                                    |            | 175          |           |       |            | 91           | -       |          |
|           |               |                 |                                                                                                    |      | J: Report                                                                                                    | -          | 114          | -         | -     | -          | 21           | -       | -        |
|           |               |                 |                                                                                                    |      | L: Book review                                                                                                    | 0          | 0            | 0         | 109   | 0          | 0            | 0       | 80       |
|           |               |                 |                                                                                                    |      | N: Other conference contribution (abstract, poster)                                                                                                    | 0          | 0            | 0         | 538   | 0          | 0            | 0       | 348      |
|           |               |                 |                                                                                                    |      | P. Database                                                                                                    | 0          | 0            | 0         | 4     | 0          | 0            | 0       | 0        |
|           |               |                 |                                                                                                    |      |                                                                                                    |            |              |           |       |            |              |         |          |
|           |               |                 |                                                                                                    |      |                                                                                                    |            |              |           |       |            |              |         |          |
|           |               |                 |                                                                                                    |      |                                                                                                    |            |              |           |       |            |              |         |          |
|           |               |                 |                                                                                                    |      |                                                                                                    |            |              |           |       |            |              |         |          |
|           |               |                 |                                                                                                    |      |                                                                                                    |            |              |           |       |            |              |         |          |
|           |               |                 |                                                                                                    |      |                                                                                                    |            |              |           |       |            |              |         |          |
|           |               |                 |                                                                                                    |      |                                                                                                    |            |              |           |       |            |              |         |          |
|           |               |                 |                                                                                                    |      |                                                                                                    |            |              |           |       |            |              |         |          |
|           |               |                 |                                                                                                    |      |                                                                                                    |            |              |           |       |            |              |         |          |
|           |               |                 |                                                                                                    |      |                                                                                                    |            |              |           |       |            |              |         |          |
|           |               |                 |                                                                                                    |      |                                                                                                    |            |              |           |       |            |              |         |          |
|           |               |                 |                                                                                                    |      |                                                                                                    |            |              |           |       |            |              |         |          |
|           |               |                 |                                                                                                    |      |                                                                                                    |            |              |           |       |            |              |         |          |
|           |               |                 |                                                                                                    |      |                                                                                                    |            |              |           |       |            |              |         |          |
|           |               |                 |                                                                                                    |      |                                                                                                    |            |              |           |       |            |              |         |          |
|           |               |                 |                                                                                                    |      |                                                                                                    |            |              |           |       |            |              |         |          |
|           |               |                 |                                                                                                    |      |                                                                                                    |            |              |           |       |            |              |         |          |
|           |               |                 |                                                                                                    |      |                                                                                                    |            |              |           |       |            |              |         |          |
|           |               |                 |                                                                                                    |      |                                                                                                    |            |              |           |       |            |              |         |          |
|           |               |                 |                                                                                                    |      |                                                                                                    |            |              |           |       |            |              |         |          |
|           |               |                 |                                                                                                    |      |                                                                                                    |            |              |           |       |            |              |         |          |
|           |               |                 |                                                                                                    |      |                                                                                                    |            |              |           |       |            |              |         |          |
|           |               |                 |                                                                                                    |      |                                                                                                    |            |              |           |       |            |              |         |          |
|           |               |                 |                                                                                                    |      |                                                                                                    |            |              |           |       |            |              |         |          |
|           |               |                 |                                                                                                    |      |                                                                                                    |            |              |           |       |            |              |         |          |
|           |               |                 |                                                                                                    |      |                                                                                                    |            |              |           |       |            |              |         |          |
|           |               |                 |                                                                                                    |      |                                                                                                    |            |              |           |       |            |              |         |          |
|           |               |                 |                                                                                                    |      |                                                                                                    |            |              |           |       |            |              |         |          |
|           |               |                 |                                                                                                    |      |                                                                                                    |            |              |           |       |            |              |         |          |
|           |               |                 |                                                                                                    |      |                                                                                                    |            |              |           |       |            |              |         |          |
|           |               |                 |                                                                                                    |      |                                                                                                    |            |              |           |       |            |              |         |          |
|           |               |                 |                                                                                                    |      |                                                                                                    |            |              |           |       |            |              |         |          |
|           |               |                 |                                                                                                    |      |                                                                                                    |            |              |           |       |            |              |         |          |
|           |               |                 |                                                                                                    |      |                                                                                                    |            |              |           |       |            |              |         |          |
|           |               |                 |                                                                                                    |      |                                                                                                    |            |              |           |       |            |              |         |          |
|           |               |                 |                                                                                                    |      |                                                                                                    |            |              |           |       |            |              |         |          |
| · I       |               |                 |                                                                                                    |      |                                                                                                    |            |              |           |       |            |              |         |          |
|           |               |                 |                                                                                                    |      |                                                                                                    |            |              |           |       |            |              |         |          |

| 11 | KUOZ :<br>Activitie<br>s Table               | RELEASED 5.11.2 | KUOZ includ<br>per calendar                                                                                               | es the return of cou<br>year:                                                                                                    | nts of activities,                                                                                | KUOZ Format                                                                                                    | t D : Research activ                                                                                                    | rities                    |                      |                  |                  |                      |                  |                                  |
|----|----------------------------------------------|-----------------|----------------------------------------------------------------------------------------------------|----------------------------------------------------------------------------------------------------|---------------------------------------------------------------------------------------------------|----------------------------------------------------------------------------------------------------|----------------------------------------------------------------------------------------------------|---------------------------|----------------------|------------------|------------------|----------------------|------------------|----------------------------------|
|    | Create<br>new<br>KUOZ<br>Activities<br>table |                 | Short<br>name                                                                                                    | Description<br>(provided<br>by VSNU)                                                                                                    | Proposed<br>default<br>source of<br>content<br>from Pure                                          | Pure The University of X     Ector      Master data     SEP     Or SEP overview     _ Persons                                  | TKUDZ         Dastbaced         Averd management         Image: Compare the second management           Image: Compare the second management         Image: Compare the second management         Image: Compare the second mana | Administrator             |                      |                  |                  |                      |                  | ( <del>3</del> 54                |
|    |                                              |                 | Edit /<br>reviewing                                                                                                    | Book or Journal<br>Editing, Peer<br>review<br>publications                                                                                                    | Activity ><br>Publication<br>peer-review<br>and editorial<br>work                                 | Activities, Prizes, Press / Media     KUO2 : D : Research activities     KUO2 : D : Research activities     Keport definitions | Year range 2013 → 2015 Apply KUOZ Type Book or Journal Editing, Peer review publications                                                                                                    | Acodemic<br>2             | 2013<br>Professional | Popular<br>2     | Acodemic<br>2    | 2014<br>Professional | Popular<br>2     | Academic<br>2                    |
|    |                                              |                 | Media                                                                                                    | Media<br>performance<br>(TV, radio, or<br>other public<br>medium)                                                                                                    | Press / Media<br>(Media<br>contribution<br>type only)                                             |                                                                                                    | Media performance (TV rollio, or other public medium)<br>Conference participation<br>External appointment<br>Organizing & controluting to an event<br>Prizes & (interminational distinctions<br>Membership due to research expertise                                                                                                    | <u>3</u><br><u>3</u><br>1 | 3<br>2<br>3<br>3     | 2<br>3<br>3<br>2 | 2<br>2<br>2<br>2 | 2<br>2<br>2          | 3<br>2<br>3<br>1 | <u>2</u><br><u>3</u><br><u>2</u> |
|    |                                              |                 | Presenting                                                                                                    | Conference<br>participation                                                                                                    | Activity ><br>Participating<br>in or<br>organising an<br>event                                    |                                                                                                    | Teoching & courses for external stakeholders<br>Advising - Public Relations<br>External collaboration & partnerships<br>Total research activities                                                                                                    | 1                         | <u>1</u><br><u>3</u> | 1<br>2<br>3      | 1<br>3<br>3      | 1<br>2<br>4          | 1                | 1<br><u>2</u><br><u>2</u>        |
|    |                                              |                 |                                                                                                    |                                                                                                    | Activity > Talk<br>or<br>presentation ><br>Invited talk                                           | _                                                                                                    |                                                                                                    |                           |                      |                  |                  |                      |                  |                                  |
|    |                                              |                 | Exchange                                                                                                    | External appointment                                                                                                    | Activity ><br>Consultancy                                                                         |                                                                                                    |                                                                                                    |                           |                      |                  |                  |                      |                  |                                  |
|    |                                              |                 | Organizing                                                                                                    | Organizing &<br>contributing to<br>an event                                                                                                    | Activity ><br>Participating<br>in or<br>organising an<br>event                                    |                                                                                                    |                                                                                                    |                           |                      |                  |                  |                      |                  |                                  |
|    |                                              |                 | Awards                                                                                                    | Prizes & (intern)<br>national<br>distinctions                                                                                                    | Prizes                                                                                            |                                                                                                    |                                                                                                    |                           |                      |                  |                  |                      |                  |                                  |
|    |                                              |                 | Membersh<br>ips                                                                                                    | Membership<br>due to research<br>expertise                                                                                                    | Activity ><br>Membership                                                                          |                                                                                                    |                                                                                                    |                           |                      |                  |                  |                      |                  |                                  |
|    |                                              |                 | Teaching                                                                                                    | Teaching &<br>courses for<br>external<br>stakeholders                                                                                                    | Activity ><br>Examination                                                                         |                                                                                                    |                                                                                                    |                           |                      |                  |                  |                      |                  |                                  |
|    |                                              |                 | Advising                                                                                                    | Advising, Public<br>Relations                                                                                                    | Activity ><br>Consultancy                                                                         |                                                                                                    |                                                                                                    |                           |                      |                  |                  |                      |                  |                                  |
|    |                                              |                 | Collaborat<br>ing                                                                                                    | External<br>collaboration &<br>partnerships                                                                                                    | Activity ><br>Visiting an<br>external<br>institution                                              |                                                                                                    |                                                                                                    |                           |                      |                  |                  |                      |                  |                                  |
|    |                                              |                 |                                                                                                    |                                                                                                    | Activity ><br>Hosting a<br>visitor                                                                |                                                                                                    |                                                                                                    |                           |                      |                  |                  |                      |                  |                                  |
|    |                                              |                 | This would re                                                                                                    | quire:                                                                                                    |                                                                                                   |                                                                                                    |                                                                                                    |                           |                      |                  |                  |                      |                  |                                  |
|    |                                              |                 | <ul> <li>creation</li> <li>update</li> <li>impler<br/>for Ac<br/>(via a<br/>(like w<br/>conter</li> <li>delive</li> </ul> | on of a new classifies<br>to the editor<br>nentation of an ado<br>tivities, Prizes, and<br>locally editable xml<br>e have for other St<br>nt)<br>ry of an additional s | cation scheme<br>litional mapping<br>Press / Media<br>mapping file<br>EP / KUOZ<br>summary screen |                                                                                                    |                                                                                                    |                           |                      |                  |                  |                      |                  |                                  |

|    | Tables<br>Filter<br>content<br>so SEP<br>Editors<br>Editors<br>Editors<br>to view<br>content<br>affiliated<br>with the<br>Organisa<br>tions to<br>which<br>they<br>have<br>access | KELEASED 5.10 | Currently, when a SEI<br>SEP / KUQ2 tables, it<br>for the entire institution<br>down for the user to s<br>unit(s) they are interes:<br>If possible, this should<br>elsewhere in Pure, who<br>only presented conten<br>In the meantime, user<br>functionality to filter the<br>Organisational unit(s)<br>have access to. | P Editor opens any of the<br>he tables show the figures<br>n, and must then be filtered<br>ee only the Organisational<br>sted in / have access to.<br>If be updated to operate like<br>here a user is by default<br>it they have access to.<br>'s can use the 'pinned filter'<br>ie tables to show only those<br>they are interested in / |
|----|----------------------------------------------------------------------------------------------------|---------------|----------------------------------------------------------------------------------------------------|----------------------------------------------------------------------------------------------------|
|    |                                                                                                    |               |                                                                                                    |                                                                                                    |
| 13 | KUOZ/<br>SEP :                                                                                                    | RELEASED 5.10 | As there is significant<br>and KUOZ staff types                                                                                                    | overlap between the SEP<br>(with the KUOZ staff types                                                                                                    |
| 13 | KUOZ /<br>SEP :<br>Persons<br>table<br>Update                                                                                                    | RELEASED 5.10 | As there is significant<br>and KUOZ staff types<br>being just slightly morn<br>have requested that w<br>types for both assessr                                                                                                    | overlap between the SEP<br>(with the KUOZ staff types<br>e granular), customers<br>re employ the KUOZ staff<br>ments:                                                                                                    |
| 13 | KUOZ /<br>SEP :<br>Persons<br>table<br>Update<br>SEP<br>classifica<br>tions                                                                                                    | RELEASED 5.10 | As there is significant<br>and KUO2 staff types<br>being just slightly more<br>have requested that w<br>types for both assessr<br>Current SEP<br>staff types                                                                                                    | overlap between the SEP<br>(with the KUOZ staff types<br>e granular), customers<br>we employ the KUOZ staff<br>ments:<br>Proposed new<br>staff types                                                                                                    |
| 13 | KUOZ /<br>SEP :<br>Persons<br>table<br>Update<br>SEP<br>classifica<br>tions                                                                                                    | RELEASED 5.10 | As there is significant i<br>and KUO2 staff types<br>being just slightly mor-<br>have requested that w<br>types for both assessing<br>Current SEP<br>staff types<br>Scientific staff                                                                                                    | overlap between the SEP<br>(with the KUOZ staff types<br>e granular), customers<br>re employ the KUOZ staff<br>ments:<br>Proposed new<br>staff types<br>Full professor                                                                                                    |
| 13 | KUOZ /<br>SEP :<br>Persons<br>table<br>Update<br>SEP<br>classifica<br>tions                                                                                                    | RELEASED 5.10 | As there is significant and KUOZ staff types<br>being just slightly mort<br>have requested that w<br>types for both assessor<br>Current SEP<br>staff types<br>Scientific staff                                                                                                    | overlap between the SEP<br>(with the KUOZ staff types<br>e granular), customers<br>e employ the KUOZ staff<br>ments:<br>Proposed new<br>staff types<br>Full professor<br>Associate professor                                                                                                    |
| 13 | KUOZ /<br>SEP :<br>Persons<br>table<br>Update<br>SEP<br>classifica<br>tions                                                                                                    | RELEASED 5.10 | As there is significant and KUOZ staff types<br>being just slightly morr<br>have requested that w<br>types for both assessor<br>Current SEP<br>staff types<br>Scientific staff                                                                                                    | overlap between the SEP<br>(with the KUOZ staff types<br>e granular), customers<br>e employ the KUOZ staff<br>ments:<br>Proposed new<br>staff types<br>Full professor<br>Associate professor<br>Assistant professor                                                                                                    |
| 13 | KUOZ /<br>SEP :<br>Persons<br>table<br>Update<br>SEP<br>classifica<br>tions                                                                                                    | RELEASED 5.10 | As there is significant<br>and KUOZ staff types<br>being just slightly mor-<br>have requested that w<br>types for both assessor<br>Current SEP<br>staff types<br>Scientific staff<br>Post-docs                                                                                                    | overlap between the SEP<br>(with the KUOZ staff types<br>e granular), customers<br>e employ the KUOZ staff<br>nents:<br>Proposed new<br>staff types<br>Full professor<br>Associate professor<br>Assistant professor<br>Post-doc                                                                                                    |
| 13 | KUOZ /<br>SEP :<br>Persons<br>table<br>Update<br>SEP<br>classifica<br>tions                                                                                                    | RELEASED 5.10 | As there is significant and KUO2 staff types<br>being just slightly more<br>have requested that w<br>types for both assessor<br>Current SEP<br>staff types<br>Scientific staff<br>Post-docs<br>PhD students                                                                                                    | overlap between the SEP<br>(with the KUOZ staff types<br>e granular), customers<br>e employ the KUOZ staff<br>ments:       Proposed new<br>staff types       Full professor       Associate professor       Assistant professor       Assistant professor       Post-doc       PhD employed                                               |
| 13 | KUOZ /<br>SEP :<br>Persons<br>table<br>Update<br>SEP<br>classifica<br>tions                                                                                                    | RELEASED 5.10 | As there is significant and KUO2 staff types<br>being just slightly mor-<br>have requested that w<br>types for both assesses<br>Current SEP<br>staff types<br>Scientific staff<br>Post-docs<br>PhD students                                                                                                    | overlap between the SEP<br>(with the KUOZ staff types<br>e granular), customers<br>e employ the KUOZ staff<br>ments:<br>Proposed new<br>staff types<br>Full professor<br>Associate professor<br>Assistant professor<br>Post-doc<br>PhD employed<br>PhD contract                                                                           |
| 13 | KUOZ /<br>SEP :<br>Persons<br>table<br>Update<br>SEP<br>classifica<br>tions                                                                                                    | RELEASED 5.10 | As there is significant and KUOZ staff types<br>being just slightly morr<br>have requested that w<br>types for both assessor<br>Current SEP<br>staff types<br>Scientific staff<br>Post-docs<br>PhD students<br>Support staff                                                                                            | overlap between the SEP<br>(with the KUOZ staff types<br>e granular), customers<br>e employ the KUOZ staff<br>ments:<br>Proposed new<br>staff types<br>Full professor<br>Associate professor<br>Associate professor<br>Assistant professor<br>Post-doc<br>PhD employed<br>PhD contract<br>Support staff                                   |
| 13 | KUOZ /<br>SEP :<br>Persons<br>table<br>Update<br>SEP<br>classifica<br>tions                                                                                                    | RELEASED 5.10 | As there is significant of and KUOZ staff types being just slightly morr have requested that witypes for both assesson <b>Current SEP staff types</b> Scientific staff Post-docs PhD students Support staff Visiting fellows                                                                                            | overlap between the SEP<br>(with the KUOZ staff types<br>e granula), customers<br>e employ the KUOZ staff<br>ments:                                                                                                    |

| 14 | KUOZ :<br>Persons<br>Table                                                       | RELEASED 5.10 | Create new 'KUOZ A : Research input :<br>University employees with research tasks' table,<br>accessible in the Persons tab in the SEP module.                                                                                                    | Format A : Research Input : University employees with research tasks                                                                                                    |  |
|----|----------------------------------------------------------------------------------|---------------|----------------------------------------------------------------------------------------------------|----------------------------------------------------------------------------------------------------|--|
|    | Create<br>new                                                                    |               | The table should cite FTEs and headcounts, as per the SEP values on the Person.                                                                                                    | Pure The University of X                                                                                                    |  |
|    | 'KUOZ A<br>:<br>Researc<br>h input :<br>Employe<br>es with<br>research<br>tasks' |               | The Staff type should be as per the SEP<br>Employment mapping<br>The WP (source of funding) values should be as<br>per the SEP values held / imported, just classed<br>a bit differently (mapping confirmed by Jules van<br>Ronii. June 2016):                                                                                                    | Editor ▼ Master data ▼ SEP / KUO2 ▼ Deshboord Averd monogement ▼ Administrator<br>(1) SEP overview<br>(2) Persons<br>SEP: DBa: Research staff overview<br>Ver range 2014 → 2015 Apply                                                                                                    |  |
|    | table                                                                            |               | <ul> <li>WP1 = Direct Funding in SEP Table D3c</li> <li>WP2 = Research Grants in SEP Table D3c</li> <li>WP3 = Contract research + Other in SEP<br/>Table D3c</li> </ul>                                                                                                    | BSEP: Dot:: Funding conviour           INDOZ: A: Presench input           INDOZ: A: Presench input           INDOZ: A: Presench input           INDOZ: A: Presench input           INDOZ: A: Presench input           INDOZ: A: Presench input           INDOZ: A: Presench input         WPT         WP TOTAL         WP1         VP2         WP3         V           ID Contegory         IFE         IFE <th colsp<="" th=""></th> |  |
| 15 | SEP /<br>KUOZ :<br>New<br>filter for                                             | RELEASED 5.10 | Introduce new filter on Research outputs, and<br>SEP and KUOZ output tables to enable filtering<br>by SEP Staff Type (in order to enable customers<br>to distinguish between outputs of unpaid                                                                                                    | 24 August 2017: Manya raised an issue to Marijke. The logic of this filter on SEP Staff Type turns out to be complex<br>paid/onpaid, using the definition unpaid for sep staff type "visiting fellows" and paid for all the others.<br>30 August 2017: Marijke confirmed that filtering on paid/unpaid seems an acceptable solution; to be shared with the                                                                                                    |  |
|    | outputs                                                                          |               | <ul> <li>employees from other outputs)</li> <li>Potential issues:</li> <li>We don't currently restrict the outputs counted for SEP based on association with SEP staff? So, any such filter would need to include a value for No SEP Staff associated with this output' or something like that.</li> <li>How to deal with multiple authors of different SEP Staff Types, or a single author with multiple SEP Staff Type, so as single author with multiple SEP Staff Type (s). So, if an output where the author(s) have the selected SEP Staff Type(s). So, if an output whas a Full Professor and a Visiting fellow, and the user filters for Visiting fellows, this output would be listed.</li> <li>ANSWER: If at least one of the author(s) have the selected SEP Staff, then the output is counted. If no author is paid, then the output is counted. If no author is paid, then the output would be counted as paid</li> <li>Our plan is therefore to implement the following filter options, based on the logic that unpaid staff only (would show only other staff type than Visiting fellows:</li> <li>Show all outputs associated with paid staff only (would show only to see outputs where at least one of the atthors was any other staff tope than Visiting fellows)</li> </ul> | three bullets to the previous column (starting with "Same answer").                                                                                                    |  |
| 16 | SEP /<br>KUOZ :<br>Bulk<br>actions                                               | RELEASED 5.10 | Enable the bulk editing of SEP output type and KUOZ output type (separate bulk actions) Notes: Only permit within limits of mapping file (e. g. if mapping file says Book maps to Book, then the only bulk action available would be to bulk move to either Book or Not eligible)                                                                                                    |                                                                                                    |  |
|    |                                                                                  |               |                                                                                                    |                                                                                                    |  |

| 17 | KUOZ :<br>Table<br>display | RELEASED 5.10 | When the number of years selected for display is<br>>3 (ish, depending on screen size / resolution),<br>the table runs over the screen.                |                           |
|----|----------------------------|---------------|----------------------------------------------------------------------------------------------------|---------------------------|
|    |                            |               | This is being resolved by limiting the amount of content possible to 3 years.                                                                          |                           |
|    |                            |               |                                                                                                    |                           |
|    |                            |               |                                                                                                    |                           |
|    |                            |               |                                                                                                    |                           |
|    |                            |               |                                                                                                    |                           |
|    |                            |               |                                                                                                    |                           |
|    |                            |               |                                                                                                    |                           |
|    |                            |               |                                                                                                    |                           |
|    |                            |               |                                                                                                    |                           |
|    |                            |               |                                                                                                    |                           |
|    |                            |               |                                                                                                    |                           |
|    |                            |               |                                                                                                    |                           |
|    |                            |               |                                                                                                    |                           |
|    |                            |               |                                                                                                    |                           |
|    |                            |               |                                                                                                    |                           |
|    |                            |               |                                                                                                    |                           |
| 18 | SEP :<br>Tables            | RELEASED 5.8  |                                                                                                    |                           |
|    | Select                     |               | CUSTPURE-1966 -                                                                                                    |                           |
|    | report<br>on all           |               | Data cannot be retrieved                                                                                                    |                           |
|    | g<br>organisat             |               | due to an unexpected                                                                                                    |                           |
|    | ions                       |               | error.                                                                                                    |                           |
|    |                            |               |                                                                                                    |                           |
| 19 | KUOZ<br>Add                | RELEASED 5.9  | Re-name module SEP / KUOZ                                                                                                    |                           |
|    | KUOZ<br>functiona          |               |                                                                                                    |                           |
|    | SEP<br>module              |               |                                                                                                    |                           |
| 20 | KUOZ :<br>Output<br>table  | RELEASED 5.9  | Introduce an additional classification for KUOZ Output type.                                                                                           |                           |
|    | Introduce                  |               | Ensure that the classification scheme is editable, to permit future changes to be managed locally.                                                     |                           |
|    | KUOZ<br>classifica<br>tion |               | Note that the KUOZ return requires the<br>identification of KUOZ Output and Sub-output                                                                 |                           |
|    |                            |               | types. The sub-output types represent the target<br>audience and are currently the same as Pure's<br>Publication categories, therefore it is suggested |                           |
|    |                            |               | that customers combine the KUOZ Output type<br>with the Publication category to get the required<br>counts. We will not introduce a separate KUOZ      |                           |
| 21 | KUOZ :                     | RELEASEDED    | sub-output type. Introduce separate KUOZ output types                                                                                                  |                           |
|    | Output<br>table            |               | <ul> <li>Update current SEP mapping functionality<br/>to include KUOZ mapping. for example</li> </ul>                                                  | SEP + KUOZ Mapping file 🔤 |
|    | Introduce<br>KUOZ          |               |                                                                                                    |                           |
|    | тарріну                    |               | <researchoutputmappi< td=""><td></td></researchoutputmappi<>                                                                                           |                           |
|    |                            |               | ngRule><br>input                                                                                                    |                           |
|    |                            |               | <researchoutputtypeu<br>ri&gt;/dk/atira/pure</researchoutputtypeu<br>                                                                                  |                           |
|    |                            |               | /researchoutput                                                                                                    |                           |
|    |                            |               | /contributiontojourn                                                                                                    |                           |

al< /researchOutputTypeU ri> <researchOutputCateg oryUri>/dk/atira /pure/publication /category /scientific< /researchOutputCateg oryUri> <peerReviewed>true< /peerReviewed> <!-- output --> <mappedResearchOutpu tTypeUri>/dk/atira /pure/assessmenttype /refereed\_article< /mappedResearchOutpu tTypeUri> <mappedResearchOutpu tTypeUri>/dk/atira /pure /subassessmenttype /A< /mappedResearchOutpu tTypeUri> < /ResearchOutputMappi ngRule> <ResearchOutputMappi ngRule> <!-- input --> <researchOutputTypeU ri>/dk/atira/pure /researchoutput /researchoutputtypes /bookanthology /report< /researchOutputTypeU ri> <researchOutputCateg oryUri>/dk/atira /pure/publication /category /professional< /researchOutputCateg oryUri> <!-- output --> <mappedResearchOutpu tTypeUri>/dk/atira /pure /subassessmenttype /I </mappedResearchOutpu tTypeUri> <mappedResearchOutpu tTypeUri>/dk/atira /pure /subassessmenttype /J< /mappedResearchOutpu tTypeUri> < /ResearchOutputMappi ngRule> <ResearchOutputMappi ngRule> <!-- input --> <researchOutputCateg

| 22 | KUOZ :<br>Output<br>table<br>Update<br>Researc<br>h Output<br>editor to<br>show<br>KUOZ<br>output<br>type | RELEASED 5.9 | <pre>&gt;rtsett chotuputCatteg oryUri&gt; <!-- output--> <mappedresearchoutpu ttypeuri="">/dk/atira /pure/assessmenttype /professional_public ation&lt; /mappedResearchOutput tTypeUri&gt;   Create default KUOZ mapping file, as per the attached Ensure that the mapping file supports updates to the KUOZ output type classification scheme Use the same logic for SEP and KUOZ mappings (if an output type is not listed in the mapping file, this will be done instead Note that this work also requires some updates to which Categories can be selected for different output type, and enabling peer reviewed / not for Conference contribution Update the Research Output editor to display the KUOZ output type, along with the facility to edit the type (to Not eligible) Update to SEP) The request from customers is to update the current SEP Table D3b screen to enable viewing </mappedresearchoutpu></pre> | Image: Scientific - peer-reviews Article         Type         Publication category #         Scientific () Professional () Popular         Peer-reviewed () Not peer-reviewed         SP categor type         Referred article () Professional () Popular         Referred article () Not peer-reviewed         SP categor type         Referred article () Professional () Popular         Referred article () Professional () Popular         SP categor type         Referred article () Professional () Popular         Referred article () Professional () Popular         Referred article () Professional () Popular         SP categor type         Professional () Popular         Professional () Popular         Professional () Popular         Professional () Popular         Professional () Popular         Professional () Popular         Professional () Popular         Professional () Popular         Professional () Popular         Professional () Popular         Professional () Popular         Professional () Popular         Popular         Popular         Popular         Popular         Popular         Popular         Popular                                                                                                    |
|----|----------------------------------------------------------------------------------------------------|--------------|----------------------------------------------------------------------------------------------------|----------------------------------------------------------------------------------------------------|
| 23 | Create<br>new<br>'KUOZ<br>C :<br>Researc<br>h output'<br>table                                            | RELEASED 5.9 | The request from customers is to update the<br>current SEP Table 23b screen to enable viewing<br>output counts by KUOZ Output type, using a<br>'toggle'. Unfortunately, this won't be possible in<br>the time available, therefore, it will be delivered<br>as a separate KUOZ C : Research output screen<br>(accessible via the Research Output navigation in<br>the SEP tab)                                                                                                    | Control C . Research output                                                                                                    |
|    | Lavie                                                                                                    |              |                                                                                                    | A "Bonder point offered framework (SPA of SPA of SPA o |

| 24 | KUOZ :<br>Configur  | RELEASED 5.9 | Expand the current "SEP output type visibility"<br>configuration to include KUOZ output and activity<br>types (once delivered - see below) | Pune University of t         | the Netherlands SEP + Debloard Administrator                                                                                                    |
|----|---------------------|--------------|----------------------------------------------------------------------------------------------------|------------------------------|----------------------------------------------------------------------------------------------------|
|    | Expand              |              |                                                                                                    | Overview                     |                                                                                                    |
|    | current             |              |                                                                                                    | Jobs                         | Configuration                                                                                                    |
|    | output              |              |                                                                                                    | System settings              | Module state                                                                                                    |
|    | type<br>visibility" |              |                                                                                                    | Messages and text resources  | Disable SEP                                                                                                    |
|    | configura           |              |                                                                                                    | Documentation                | SEP output type visibility                                                                                                    |
|    | include             |              |                                                                                                    | Configuration                | Visible to personal users                                                                                                    |
|    | KUOZ                |              |                                                                                                    | Terms of agreement           |                                                                                                    |
|    | and                 |              |                                                                                                    | Support                      | SEP PhD theses                                                                                                    |
|    | types               |              |                                                                                                    | Export to Excel              | Con                                                                                                    |
|    |                     |              |                                                                                                    | ORCID                        | to the server of the interest with the accesses in our of ingenerational in the manufacture ( ) against access in the accesses in the accesses |
|    |                     |              |                                                                                                    | Citations and Impact Factors | supervisor When the configuration above is enabled, this setting can be used to limit to specific Promoter / Supervisor roles. The roles should be listed here as per the last p                                                                                                    |
|    |                     |              |                                                                                                    | Full text repository         | roles are specified, all Promoter / Supervisor roles will be counted.                                                                                                    |
|    |                     |              |                                                                                                    | Storage                      | Earliest start year                                                                                                    |
|    |                     |              |                                                                                                    | Unified Project Model        | Year *<br>2007                                                                                                    |
|    |                     |              |                                                                                                    | SEP                          |                                                                                                    |
|    |                     |              |                                                                                                    | Configuration                | SEP type mapping files                                                                                                    |
|    |                     |              |                                                                                                    |                              | we react output type mapping the                                                                                                    |
| 25 | SEP :<br>SEP tab    | RELEASED     |                                                                                                    |                              |                                                                                                    |
|    | on<br>Person        |              |                                                                                                    |                              |                                                                                                    |
|    | i cison             |              |                                                                                                    |                              |                                                                                                    |
|    | Ensure<br>current   |              |                                                                                                    |                              |                                                                                                    |
|    | year is             |              |                                                                                                    |                              |                                                                                                    |
|    | column              |              |                                                                                                    |                              |                                                                                                    |
|    | (automati           |              |                                                                                                    |                              |                                                                                                    |
|    | -,                  |              |                                                                                                    |                              |                                                                                                    |
|    |                     |              |                                                                                                    |                              |                                                                                                    |
|    |                     |              |                                                                                                    |                              |                                                                                                    |
|    |                     |              |                                                                                                    |                              |                                                                                                    |
|    |                     |              |                                                                                                    |                              |                                                                                                    |
|    |                     |              |                                                                                                    |                              |                                                                                                    |
|    |                     |              |                                                                                                    |                              |                                                                                                    |
|    |                     |              |                                                                                                    |                              |                                                                                                    |
|    |                     |              |                                                                                                    |                              |                                                                                                    |
|    |                     |              |                                                                                                    |                              |                                                                                                    |
|    |                     |              |                                                                                                    |                              |                                                                                                    |
|    |                     |              |                                                                                                    |                              |                                                                                                    |
|    |                     |              |                                                                                                    |                              |                                                                                                    |
|    |                     |              |                                                                                                    |                              |                                                                                                    |
|    |                     |              |                                                                                                    |                              |                                                                                                    |
|    |                     |              |                                                                                                    |                              |                                                                                                    |
|    |                     |              |                                                                                                    |                              |                                                                                                    |
|    |                     |              |                                                                                                    |                              |                                                                                                    |
|    |                     |              |                                                                                                    |                              |                                                                                                    |
|    |                     |              |                                                                                                    |                              |                                                                                                    |
|    |                     |              |                                                                                                    |                              |                                                                                                    |
|    |                     |              |                                                                                                    |                              |                                                                                                    |
|    |                     |              |                                                                                                    |                              |                                                                                                    |
|    |                     |              |                                                                                                    |                              |                                                                                                    |
|    |                     |              |                                                                                                    |                              |                                                                                                    |

### Below is a summary of de-scoped / unresolvable issues

| Item                                                                                                    | JIRA                                                                     |
|----------------------------------------------------------------------------------------------------|--------------------------------------------------------------------------|
| SEP : SEP tab on Person<br>Have to save upon inputting new Org affiliation before it<br>appears in SEP tab | PURESUPPORT-19873 - Data cannot be retrieved due to an unexpected error. |
|                                                                                                    |                                                                          |

## **SEP-KUOZ - Datasets**

## RELEASED : 5.14.0

The SEP / KUOZ module supports the inclusion of Datasets in SEP D3b : Main categories of research output and KUOZ C : Research output

| 1+                                                                                                    |                                                           |                                                                     |                                                 |                                                     |                                                                                                    |                                                                                     |                                 |                                            |                                           |                                                           |                                                    |                       |
|----------------------------------------------------------------------------------------------------|-----------------------------------------------------------|---------------------------------------------------------------------|-------------------------------------------------|-----------------------------------------------------|----------------------------------------------------------------------------------------------------|-------------------------------------------------------------------------------------|---------------------------------|--------------------------------------------|-------------------------------------------|-----------------------------------------------------------|----------------------------------------------------|-----------------------|
| SEP D3b: Research                                                                                                    | Output Ov                                                 | erview                                                              |                                                 |                                                     |                                                                                                    |                                                                                     |                                 |                                            |                                           |                                                           |                                                    |                       |
| Year range 2016 - 2018 Apply Export to Excel Only 6 years of data can be viewed at any one time. Up to 10 years can be exported to Excel.                                                                                                    |                                                           |                                                                     |                                                 |                                                     |                                                                                                    |                                                                                     |                                 |                                            |                                           |                                                           |                                                    |                       |
|                                                                                                    |                                                           |                                                                     |                                                 |                                                     |                                                                                                    |                                                                                     |                                 |                                            |                                           |                                                           | Views                                              |                       |
| SEP output type                                                                                                    |                                                           |                                                                     |                                                 |                                                     |                                                                                                    |                                                                                     |                                 | 2016                                       |                                           | 2017                                                      |                                                    | 2018                  |
| Refereed articles                                                                                                    |                                                           |                                                                     |                                                 |                                                     |                                                                                                    |                                                                                     |                                 | 0                                          |                                           | 0                                                         |                                                    | 2                     |
| Non-refereed articles                                                                                                    |                                                           |                                                                     |                                                 |                                                     |                                                                                                    |                                                                                     |                                 | 2                                          |                                           | 0                                                         |                                                    | 0                     |
| Books                                                                                                    |                                                           |                                                                     |                                                 |                                                     |                                                                                                    |                                                                                     |                                 | 0                                          |                                           | 1                                                         |                                                    | 0                     |
| Professional publications                                                                                                    |                                                           |                                                                     |                                                 |                                                     |                                                                                                    |                                                                                     |                                 | 0                                          |                                           | 1                                                         |                                                    | 0                     |
| Other research output (Dataset                                                                                                    | )                                                         |                                                                     |                                                 |                                                     |                                                                                                    |                                                                                     |                                 | 0                                          |                                           | 0                                                         |                                                    | 1                     |
| Total                                                                                                    |                                                           |                                                                     |                                                 |                                                     |                                                                                                    |                                                                                     |                                 |                                            |                                           |                                                           |                                                    | _                     |
| + Master data +                                                                                                    | SEP/KUOZ   +                                              | Dashboa                                                             | rd /                                            | Administ                                            | ator 🦊 U                                                                                                    | sage analytics                                                                      |                                 |                                            | -                                         | ~                                                         | -                                                  | ,                     |
| r   +   Master data   +                                                                                                    | SEP/KUOZ   +                                              | Dashboa                                                             | id )                                            | Administ                                            | ator 🖖 U                                                                                                    | sage analytics                                                                      |                                 |                                            |                                           |                                                           |                                                    | 3                     |
| T+ Master data   +                                                                                                    | sep/kuoz   +<br>utput                                     | Dashboa                                                             | rd /                                            | Administ                                            | ator 💛 U                                                                                                    | sage analytics                                                                      |                                 |                                            |                                           | 2                                                         |                                                    | 3                     |
| Master data       T+       KUOZ C: Research o       ear range 2016                                                                                                    | sep/kuoz -<br>utput                                       | Dashboa                                                             | rd /                                            | Administ<br>y 3 years                               | ator 💛 U<br>of data can I                                                                                                    | sage analytics<br>e viewed at an                                                    | one time                        | 2.<br>. Up to 10                           | years can be                              | exported to D                                             | ccel.                                              | 3                     |
| Master data V<br>T+<br>KUOZ C: Research o<br>ear range 2016 - 2018                                                                                                    | SEP/KUOZ -<br>utput                                       | Dashboa                                                             | rd /                                            | Administ<br>y 3 years                               | ator 🥊 U                                                                                                    | sage analytics<br>re viewed at arr                                                  | one time                        | x<br>. Up to 10                            | years can be                              | exported to E                                             | ccel.<br>Views                                     | 3                     |
| Muster data v<br>Te<br>KUOZ C: Research o<br>ear range 2016 - 2018<br>2020 output type                                                                                                    | SEP/KUOZ -<br>utput<br>: Apply.                           | Dashboo<br>Export to E<br>2016<br>Professional                      | rd /                                            | Vdminist<br>y 3 years<br>Other                      | of data can l                                                                                                    | sage analytics<br>e viewed at are<br>2017<br>Professional                           | r one time<br>Popslar           | e<br>Up to 10<br>Other                     | years can be<br>Academic                  | exported to Ex<br>2018<br>Professional                    | coel.<br>Views<br>Popular                          | 3<br>III<br>Other     |
| Master data  <br>Master data  <br>Multiple data  <br>Multiple data                                                                                                    | SEP/KUOZ  Utput Academic 0                                | Dashboo<br>Export to E<br>2016<br>Professional                      | rd J<br>xcel Onl<br>Popular                     | Vdminist<br>y 3 years<br>Other                      | of data can l<br>Academic<br>0                                                                                                    | sage analytics<br>e viewed at are<br>2017<br>Professional                           | one time<br>Popular             | c<br>Up to 10<br>Other                     | years can be<br>Academic  <br>2           | 2<br>exported to D<br>2018<br>Professional                | ccel.<br>Views<br>Popular                          | 3<br>III<br>Other     |
| Master data   •<br>The<br>KUOZ C: Research o<br>to ar range 2016 - 2018<br>2010 origin type<br>A: Refereed journal article<br>8: Non-refereed raticle                                                                                                    | SEP/KUOZ  Utput Academic 0 2                              | Dashboo<br>Export to E<br>2016<br>Protessional<br>-<br>0            | rd J<br>xcel Onl<br>Popular<br>-<br>0           | Vdminist<br>y 3 years<br>Other<br>-                 | ator it to the second second s | sage analytics<br>reviewed at arr<br>2017<br>Professional<br>-<br>1                 | r one time<br>Popstar<br>-<br>0 | c Up to 10<br>Other                        | years can be<br>Acatemic  <br>2<br>0      | exported to Ex<br>2018<br>Professional                    | ccel.<br>Views<br>Popular<br>-<br>0                | 3<br>Uther<br>-       |
| Master data =<br>When the second second secon | SEP/KUOZ =<br>utput<br>8 Apply<br>Academic<br>0<br>2<br>0 | Dashboo<br>Export to E<br>2016<br>Professional<br>-<br>0<br>0       | rd /<br>xxxel Onl<br>Popular<br>-<br>0<br>0     | Virminist<br>y 3 years<br>Other<br>-<br>0           | ator 201 L                                                                                                    | sage analytics<br>e viewed at arr<br>2017<br>Professional<br>1<br>0                 | Popular<br>-<br>0<br>0          | Cup to 10                                  | years can be<br>Acatemic 1<br>2<br>0<br>0 | z<br>exported to D<br>2018<br>Professional<br>-<br>0<br>0 | ccel.<br>Views<br>Popular<br>-<br>0<br>0           | 3<br>Other<br>-<br>0  |
| Master data   Master data    Master data                                                                                                    | SSPYRUOZ<br>utput<br>3 Apply<br>Academic<br>2<br>0<br>-   | Dashboo<br>Export to E<br>2016<br>Professional<br>0<br>0            | rd /<br>xcel Onl<br>Pepular<br>-<br>0<br>0      | Virminist<br>y 3 years<br>Other<br>-<br>0           | ator L<br>of data can I<br>Academic<br>0<br>0<br>1                                                                                                    | sage analytics<br>e viewed at an<br>2017<br>Professional<br>1<br>0<br>-             | Popular<br>-<br>0<br>-          | 2<br>Up to 10<br>Other<br>-<br>0           | Academic2<br>0<br>0<br>2                  | exported to ES<br>2018<br>Professional<br>0<br>0          | ccel.<br>Views<br>Popular<br>-<br>0<br>0           | 3<br>00her<br>-<br>0  |
| Moster data                                                                                                    | SSP/KUOZ<br>Utput<br>Academic<br>0<br>2<br>0<br>-<br>0    | Dashbool<br>Export to E<br>2016<br>Protessional<br>-<br>0<br>0<br>- | rd J<br>xcel Onl<br>Popular<br>-<br>0<br>0<br>0 | Volminist<br>y 3 years<br>Other<br>-<br>-<br>0<br>- | ator L<br>of data can B<br>Academic<br>0<br>1<br>1<br>-<br>0                                                                                                    | singe analytics<br>e viewed at are<br>2017<br>Professional<br>1<br>0<br>-<br>2<br>0 | Popular<br>-<br>0<br>0<br>-     | 2<br>Up to 10<br>Other<br>-<br>0<br>-<br>0 | Academic<br>2<br>0<br>0<br>2<br>0         | exported to Ex<br>2018<br>Protessional<br>0<br>0<br>0     | ccel.<br>Views<br>Popular<br>-<br>0<br>0<br>-<br>0 | 3<br>00ther<br>-<br>0 |

## Notes on including Datasets in SEP / KUOZ tables

| 1 | For an item to be counted in the SEP / KUOZ tables, it must have an internal organisational affiliation                                                                                                    |
|---|----------------------------------------------------------------------------------------------------|
| 2 | <ul> <li>Apportionment of activities to SEP units</li> <li>Each contributor claims the full item count, except where those contributors are in the same Organisational unit (in which case the item is counted only once for the Organisational unit)</li> <li>Pure looks to the affiliated Organisation(s) on the Dataset record in order to determine the appropriate SEP / KUOZ count</li> </ul>                                                                                                    |
| 3 | Categories                                                                                                    |
|   | Categories are not supported on the Datasets content type in Pure.                                                                                                    |
|   | For KUOZ Table D, all Datasets are captured as 'Academic'                                                                                                    |
| 4 | Navigation                                                                                                    |
|   | <ul> <li>As SEP D3b : Main categories of research output and KUOZ C : Research output tables now include two different Pure content types (Research Outputs and Datasets), we've had to introduce some navigation rules to ensure a functioning user experience. Namely:         <ul> <li>In SEP D3b : Main categories of research output "Other research output (Dataset)" will always navigate to Datasets content</li> <li>In KUOZ C : Research output "P: Database" will always navigate to Datasets content</li> </ul> </li> </ul> |
| 5 | Filters                                                                                                    |
|   | <ul> <li>As SEP D3b : Main categories of research output and KUOZ C : Research output tables can now contain multiple Pure content types (Research Outputs and Datasets), the filters available do not work across all content types</li> <li>The Managing organisation filter applies to both content types</li> <li>The Year range filter applies to both content types</li> <li>The SEP Output type and KUOZ Output type filters apply to both content types</li> <li>All other filters only work on Research outputs</li> </ul>     |
| 6 | <ul><li>Period</li><li>Each Dataset is listed in the year(s) in which it is active (using the "Date made available" year)</li></ul>                                                                                                    |

## SEP-KUOZ - Update Dataset type mapping

#### RELEASED : 5.14.0

SEP / KUOZ Dataset type

• SEP : Dataset type

**KUOZ : Dataset** 

type mapping

template </>

mapping template

mapping templates

⁄≞∖

In order to capture the Pure Datasets content type in the **SEP D3b : Main categories of research output** and **KUOZ C : Research output tables**, mappings must be defined that map the Pure Datasets the SEP / KUOZ Output types (i.e. "Other research output (Dataset)" (SEP) and "P: Database" (KUOZ).

The default mapping is as follows:

- SEP : All Dataset sub-types mapped to "Other research output (Dataset)"
- KUOZ : All Dataset sub-types mapped to "P: Database"

Pure is initially populated with this default mapping, but you may wish to apply greater granularity in your mapping. If this is the case, you will need to upload an updated mapping and ensure the **SEP/KUOZ**: **Update mapping of SEP/KUOZ research output categories** job is run (normally initiates automatically upon upload of a new mapping file).

## Pure Research Output types mapped to SEP / KUOZ Datasets

If, prior to 5.14, you mapped Pure Research Outputs types (e.g. Non-textual form > Data set / Database) to KUOZ "P: Database" or SEP "Other: Dataset / Database", these mappings will no longer function within this updated framework as only the Datasets content type can now be mapped to KUOZ "P: Database" or SEP "Other: Dataset / Database", (as agreed with the Dutch User Group). You may therefore need to first migrate any Datasets you continue to have captured as Research Outputs over to the Datasets content type, then update your SEP and KUOZ Output mapping files to update your mappings.

## Update the mapping files - starting out

To update the mappings, download the templates above and make the required edits (note that these are XML files - if you need any assistance in editing the file, please contact your IT support, or Pure support).

There is one mapping file for each of SEP D3b : Main categories of research output and KUOZ C : Research output

| Restrictions | In order to ensure t<br>follows:                                                                                                    | he navigation in SEP 1 | able D3b and KUOZ Table        | C functions as expe | cted, restrictions on the mappings are enforced as |  |  |  |
|--------------|----------------------------------------------------------------------------------------------------|------------------------|--------------------------------|---------------------|----------------------------------------------------|--|--|--|
|              | Pure content type                                                                                                    |                        | SEP Output type                | KUOZ Output type    |                                                    |  |  |  |
|              | Dataset                                                                                                    | can only be mapped to  | Other                          | Database            |                                                    |  |  |  |
|              | Outputs                                                                                                    | can only be mapped to  | All others (including 'Other') | All others          |                                                    |  |  |  |
| Sub-types    | <ul> <li>If you employ sub-types for Datasets:         <ul> <li>Many:1 Pure type to KUOZ Output type relationships are supported for Datasets.</li> <li>Unlike other SEP / KUOZ mapping files, there is no 'fallback rule' in the XML mapping files; any Dataset sub-type not included in the mapping file will be captured as 'Not eligible' for SEP and KUOZ.</li> </ul> </li> </ul> |                        |                                |                     |                                                    |  |  |  |

Once the files are ready, they should be uploaded via the Administrator > SEP / KUOZ tab. Any existing SEP or KUOZ Dataset type mapping file should be replaced with your local mapping files.

#### SEP/KUOZ employment type mapping file

| e  |
|----|
|    |
|    |
| 'e |
|    |
| e  |
|    |
|    |
| e  |
|    |
| e  |
|    |

Once you select 'Save' at the bottom of the page, the sEPUpdateResearchOutputCronJob job will be initiated automatically. You can follow the progress of this job via the Administrator > Jobs > Job log.

| Overview                     | Job Jog                                          |                                        |                                                |                                              |                                            |                     |
|------------------------------|--------------------------------------------------|----------------------------------------|------------------------------------------------|----------------------------------------------|--------------------------------------------|---------------------|
| Jobs                         | Job log                                          |                                        |                                                |                                              |                                            |                     |
| Cron Job Scheduling          | 44 results 🐨                                     |                                        |                                                |                                              |                                            |                     |
| Single Run Jobs              | Name                                             | Start                                  | Duration (hours)                               | User                                         | Status                                     |                     |
| lob management               | automaticUpdateCandidatesJob                     | 10. Dec 2018 09:00                     | 0:00:02                                        | root                                         | Success                                    |                     |
| Jah Jan                      | updatePersonUserRolesCronJob                     | 10. Dec 2018 02:00                     | 0:00:00                                        | root                                         | Success                                    |                     |
| Job log                      | auditRetentionPurgerCronJob                      | 10. Dec 2018 02:00                     | 0:00:00                                        | root                                         | Success                                    |                     |
| System settings              | reportHousekeepingCronJob                        | 10. Dec 2018 01:25                     | 0:00:00                                        | root                                         | Success                                    |                     |
| Security                     | talkbackjob                                      | 10. Dec 2018 01:00                     | 0:00:09                                        | sync_user                                    | Success                                    |                     |
| Security                     | updateOrcidRecordsCronJob                        | 10. Dec 2018 00:28                     | 0:00:00                                        | root                                         | Fatal errors                               |                     |
| Messages and text resources  | permanentStoreMaintenanceJob                     | 09. Dec 2018 21:00                     | 0:00:00                                        | root                                         | Errors                                     |                     |
| Documentation                | scopusAuthorldImportCronJob                      | 07. Dec 2018 12:32                     | 0:00:00                                        | root                                         | Success                                    |                     |
| Configuration                | sEPUpdateResearchOutputCronJob                   | 29. Nov 2018 10:10                     | 0:00:05                                        | atira                                        | Success                                    |                     |
| comgutation                  | Start                                            | Duration (hours)                       | Success                                        | Warnings                                     | Errors                                     | Fatal errors        |
| Terms of agreement           | 29. Nov 2018 10:10                               | 0:00:05                                | 182                                            | 0                                            | 0                                          | 0                   |
| Keywords                     | All log entries 🔻 Search: 🔘                      |                                        |                                                |                                              | Export log e                               | entries as MS Excel |
| Web services                 | Status Title and description                     |                                        |                                                |                                              |                                            |                     |
| Support                      | Success INFO: Found valid SEP                    | XML mapping file with 5 rules.         |                                                |                                              |                                            |                     |
|                              | Success INFO: Found valid KUC                    | Z Research Output XML mapping file     | with 24 rules.                                 |                                              |                                            |                     |
| Certificate management       | Success INFO: Found valid KUC                    | Z Activities - Activity XML mapping fi | le with 10 rules.                              |                                              |                                            |                     |
| Data retention policy        | Success INFO: Found valid KUC                    | Z Activities - Press/Media XML mappi   | ing file with 1 rules.                         |                                              |                                            |                     |
| Export to Excel              | Success INFO: Found valid KUC                    | Z Dataset XML mapping file with 1 ru   | les.                                           |                                              |                                            |                     |
|                              | Success INFO: Found valid KUC                    | Z Dataset XML mapping file with 1 ru   | les.                                           |                                              |                                            |                     |
| Licensing                    | Success INFO: Found valid KUC                    | Z Activities - Prize XML mapping file  | with 1 rules.                                  |                                              |                                            |                     |
| Integrations                 | Success Starting job.<br>INFO: A total of 183 or | tputs will be processed.               |                                                |                                              |                                            |                     |
| Bulk import                  | Success About to process 129                     | research outputs.                      |                                                |                                              |                                            |                     |
| Citations and Impact Factors | Success Research Output: Sim                     | ple intrasequence difference (SID) ar  | alysis: an original method to highlight and ra | nk sub-structural interfaces in protein fold | s. Application to the folds of bovine pane | creatic trypsin     |
| Funding Discovery            | INFO: No valid mappin                            | g or fallback rule used. Leaving KUOZ  | output type as (/dk/atira/pure/researchoutpu   | t/kuozassessmenttype/noteligible).           |                                            |                     |
| Unified Project Model        | Content-ID: 13311                                |                                        |                                                |                                              |                                            |                     |

## Update the mapping files - already in use

It is recommended that you try to keep the mapping files constant over time (therefore some thought must be put into the mapping from the outset, to ensure that it will work for all Units and Dataset types). However, if in the future you need to update the mapping file, you should first download the mapping file from Pure (to ensure you are working off of the existing mapping). The mapping files can be downloaded from Pure via Master Data > File Handle:

- SEP Datasets mappingKUOZ Datasets mapping

| test Pure The Pure University |                                                                                               |  |  |  |  |  |  |  |
|-------------------------------|-----------------------------------------------------------------------------------------------|--|--|--|--|--|--|--|
| Editor 👻 Master data 👻        | SEP/KUOZ v Dashboard FAAR Award management v Funding discovery Administrator Usage analytics  |  |  |  |  |  |  |  |
| Master data overview          | Y+     ×     My content                                                                       |  |  |  |  |  |  |  |
| Users                         |                                                                                               |  |  |  |  |  |  |  |
| L Persons                     | SEP Datasets mapping                                                                          |  |  |  |  |  |  |  |
| A Organisational units        | File handle: File handles > SEP type mapping file                                             |  |  |  |  |  |  |  |
| ▲ External persons            | ► KUOZ Datasets mapping                                                                       |  |  |  |  |  |  |  |
| 🚮 External organisations      | File nanole: File nanoles > KUUZ type mapping file                                            |  |  |  |  |  |  |  |
| Author collaborations         | KUOZ Activities – Prize mapping File handle: File handles > KUOZ Activities type mapping file |  |  |  |  |  |  |  |
| Journals                      | KIIOZ Activities - Press/Media manning                                                        |  |  |  |  |  |  |  |
| m Publishers                  | File handle: File handles > KUOZ Activities type mapping file                                 |  |  |  |  |  |  |  |
| Classification schemes        | KUOZ Activities – Activity mapping                                                            |  |  |  |  |  |  |  |
| 🖉 File handles 🕂              | File handle: File handles > KUOZ Activities type mapping file                                 |  |  |  |  |  |  |  |
| Editable 17                   | SEP employment mapping     File bandles: File bandles: SEP type mapping file                  |  |  |  |  |  |  |  |

To change the file, **DO NOT** simply change the existing file in the File Handle! Follow the instructions above for uploading the file via the SEP / KUOZ configuration tab.

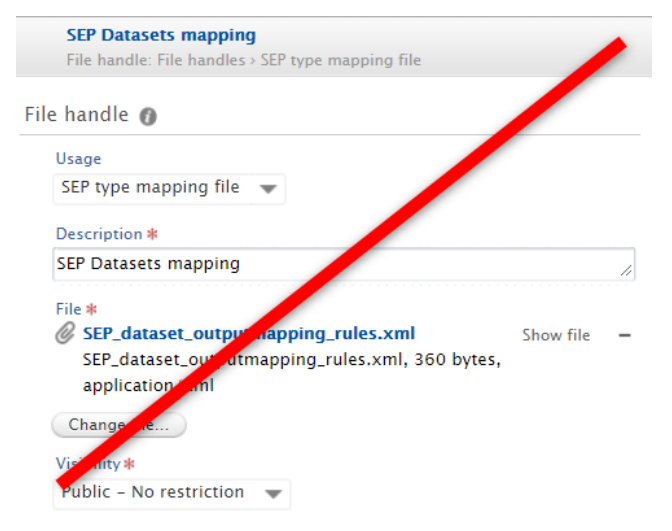